## SoftBank **001HT** User Guide 取扱説明書

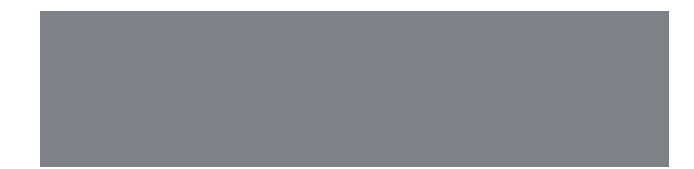

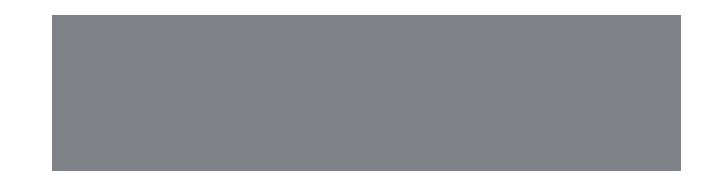

# SoftBank

#### はじめに

このたびは、「SoftBank 001HT」をお買い上げいただき、まことにありがとうございます。

- SoftBank 001HTをご利用の前に、「クイックスタート」、「お願いとご注意」および「取扱説明書(本書)」をご覧になり、正しくお取り扱い ください。
- ご契約の内容により、ご利用になれるサービスが限定されます。

SoftBank 001HTは、3G方式とGSM方式に対応しております。

#### ご注意

- 本書の内容の一部でも無断転載することは禁止されています。
- 本書の内容は将来、予告無しに変更することがございます。
- ●本書の内容については万全を期しておりますが、万一ご不審な点や記載漏れなどお気付きの点がございましたらお問い合わせ先(P.20-18)までご連絡ください。
- 001HT 内蔵のソフトウェアや追加ソフトウェアを使用された結果について、当社はいかなる保証もいたしかねます。なおソフトウェアのご使用に際して、そのソフトウェアの提供者の使用条件が明示されていないときは必ずその使用条件をご確認ください。
- ●乱丁、落丁はお取り替えいたします。

本書の最新版は、ソフトバンクモバイルホームページからダウンロードできます。 http://www.softbank.jp/mb/r/support/001ht/

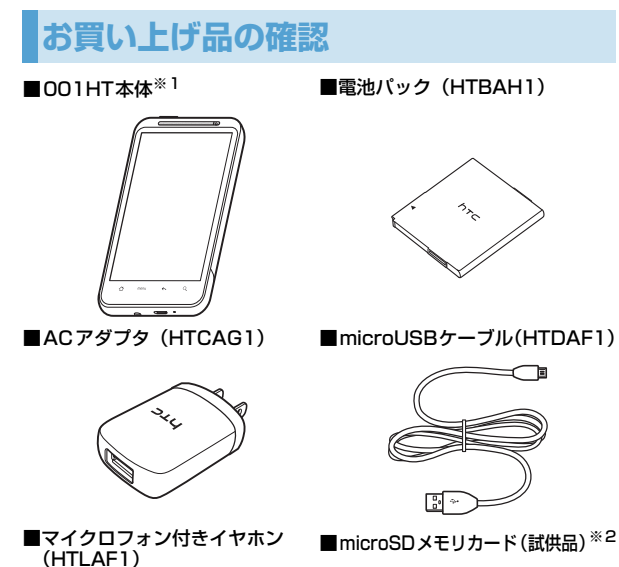

■電池カバー

■USIMカード/メモリカード カバー

■クイックスタート

■お願いとご注意

- ※1 本機の充電にはソフトバンクの指定した充電器を使用してください。
- ※2本機は、microSDメモリカード/microSDHCメモリカードを利 用できます。お買い上げ時、microSDメモリカード(試供品)は、 001HT本体に装着されています。

本機の充電器およびその他のオブション品につきましては、お問い合わせ先(P.20-18)までご連絡ください。

## 目次

| お買い上げ品の確認                         |
|-----------------------------------|
| 目次i                               |
| 本書の見かた vii                        |
| 安全上のご注意ix                         |
| お願いとご注意xix                        |
| Bluetooth <sup>®</sup> 機能を使用する場合の |
| お願いxxi                            |
| ワイヤレスLAN(WLAN)に関する                |
| ご注意xxii                           |
| 携帯電話機の比吸収率(SAR)に                  |
| ついてxxii                           |

## 1 ご利用になる前に

| 各部の名称と機能1     | -2 |
|---------------|----|
| 本体1           | -2 |
| ステータスバー1      | -4 |
| メモリカードについて1   | -6 |
| メモリカードを取り付ける/ |    |
| 取り外す1         | -6 |
| 電池パックと充電機器の   |    |
| お取り扱い1        | -7 |
| ご利用になる前に1     | -7 |
| 電池パックを取り付ける/  |    |
| 取り外す1         | -8 |
| 充電する 1        | -9 |

| 電源を入れる/切る                                                           | 1-10                                         |
|---------------------------------------------------------------------|----------------------------------------------|
| 電源を入れる                                                              | 1-10                                         |
| 電源を切る                                                               | 1-10                                         |
| 初期設定                                                                | 1-10                                         |
| スリープモード                                                             | 1-11                                         |
| マナーについて                                                             | 1-12                                         |
| ホーム画面                                                               | 1-12                                         |
| 拡張ホーム画面                                                             | 1-12                                         |
| ホーム画面を切り替える                                                         | 1-13                                         |
| タッチパネルの使いかた                                                         | 1-13                                         |
| 機能の呼び出しかた                                                           | 1-16                                         |
| アプリケーションを起動する                                                       | 1-16                                         |
| 最近使用したアプリケーションを                                                     | -                                            |
| 起動するには                                                              | 1-16                                         |
| 検索のしかた                                                              | 1-16                                         |
| 本機を検索する                                                             | 1-16                                         |
| インターネットで検索する                                                        | 1-17                                         |
| 立旦大河牧士7                                                             | 1.17                                         |
| 百重で詞即9 る                                                            |                                              |
| <b>百重で詞即9 る</b><br>着信音量を調節する                                        | 1-17                                         |
| <b>百里で詞即9 る</b><br>着信音量を調節する<br>通知音量を調節する                           | 1-17<br>1-17                                 |
| <b>巨重で調即9</b> つ                                                     | 1-17<br>1-17<br>1-17                         |
| <b>巨星で調即9</b> 3着信音量を調節する<br>通知音量を調節する<br>メディア音量を調節する<br>アラーム音量を調節する | 1-17<br>1-17<br>1-17<br>1-17<br>1-18         |
| <b>百里で詞即9</b> つ                                                     | 1-17<br>1-17<br>1-17<br>1-18<br>1-18         |
| <b>百里で調即9</b> る                                                     | 1-17<br>1-17<br>1-17<br>1-18<br><b> 1-18</b> |
| <ul> <li> <b>国 を 調即 9 る</b></li></ul>                               | 1-17<br>1-17<br>1-17<br>1-18<br>1-18<br>1-19 |

| 暗証番号       | 1-19 |
|------------|------|
| 交換機用暗証番号   | 1-19 |
| 発着信規制用暗証番号 | 1-19 |

## 2 個人設定

| 個ノ | 人設定            | 2-2 |
|----|----------------|-----|
| 着  | 言音を変更する        | 2-2 |
| シ- | ーンを切り替える       | 2-2 |
|    | マイシーンを作成する     | 2-2 |
|    | マイシーンを削除する     | 2-3 |
|    | マイシーンの名前を変更する  | 2-3 |
| 壁網 | 紙を変更する         | 2-3 |
| ス= | キンを変更する        | 2-3 |
| ホ- | ーム画面をカスタマイズする… | 2-3 |
|    | ウィジェットやアイコンを   |     |
|    | 追加する           | 2-3 |
|    | ウィジェットやアイコンを   |     |
|    | 移動する           | 2-4 |
|    | フォルダ名を変更する     | 2-4 |
|    | ウィジェットやアイコンを   |     |
|    | 削除する           | 2-4 |
| タ. | ブの配置を変更する      | 2-5 |
|    | タブを並べ替える       | 2-5 |
|    | タブを削除する        | 2-5 |
|    | タブを元に戻す        | 2-5 |

## 3 電話

| 自分の電話番号を確認する       | 3-2   |
|--------------------|-------|
| 通話中の音量を調整する        | 3-2   |
| 電話をかける             | 3-2   |
| 音声電話をかける           | 3-2   |
| 連絡先から電話をかける        | 3-3   |
| 通話履歴から電話をかける       | 3-3   |
| スピードダイヤルで電話をかける…   | 3-3   |
| 日本国内から国際電話をかける     | 3-4   |
| 緊急電話(110/119/118)を | -     |
| かける                | 3-4   |
| 電話を受ける             | . 3-5 |
| 通話中の操作             | 3-5   |
| 音声電話画面の操作          | 3-5   |
| 通話中のメニュー           | 3-6   |
| 海外で利用する            | 3-6   |
| 世界対応ケータイ           | 3-6   |
| 海外で電話をかける          | 3-7   |
| オプションサービス          | 3-7   |
| 転送電話サービス           | 3-8   |
| 留守番電話サービス          | 3-8   |
| 割込通話サービス           | 3-9   |
| 三者通話サービス(グループ通話    |       |
| サービス)              | 3-9   |
| 発着信規制サービス          | 3-9   |
| 発信者番号通知サービス        | 3-10  |

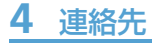

| 連絡先について                                                                                                    | 4-2                                                         |
|----------------------------------------------------------------------------------------------------|-------------------------------------------------------------|
| 連絡先の使いかた                                                                                                   | 4-2                                                         |
| 連絡先一覧                                                                                                    | 4-2                                                         |
| 新しい連絡先を登録する                                                                                                | 4-2                                                         |
| 連絡先の内容を確認する                                                                                                | 4-2                                                         |
| 連絡先の内容を変更する                                                                                                | 4-4                                                         |
| 連絡先を削除する                                                                                                   | 4-4                                                         |
| 連絡先の情報をリンクする                                                                                               | 4-4                                                         |
| 連絡先からメールを作成する                                                                                              | 4-5                                                         |
| 連絡先を送信する                                                                                                   | 4-5                                                         |
| USIMカード連絡先                                                                                                 | 4-5                                                         |
| 連絡先をメモリカードにバック                                                                                             |                                                             |
|                                                                                                    |                                                             |
| アップする                                                                                                    | 4-6                                                         |
| アップする<br>連絡先グループを使う                                                                                        | 4-6<br><b>4-6</b>                                           |
| アップする<br>連絡先グループを使う<br>グループを追加する                                                                           | 4-6<br><b>4-6</b><br>4-6                                    |
| アップする<br>連絡先グループを使う<br>グループを追加する<br>グループを削除する                                                              | 4-6<br>4-6<br>4-6                                           |
| アップする<br>連絡先グループを使う<br>グループを追加する<br>グループを削除する<br>グループを削除する                                                 | 4-6<br>4-6<br>4-6<br>4-7                                    |
| アップする<br>連絡先グループを使う<br>グループを追加する<br>グループを削除する<br>グループを並べ替える<br>グループから連絡先を編集する                              | 4-6<br>4-6<br>4-6<br>4-7<br>4-7                             |
| アップする<br>連絡先グループを使う<br>グループを追加する<br>グループを削除する<br>グループを並べ替える<br>グループから連絡先を編集する<br>グループ全員にSMS / メールを         | 4-6<br>4-6<br>4-6<br>4-7<br>4-7                             |
| アップする<br>連絡先グルーブを使う<br>グループを追加する<br>グループを削除する<br>グループを並べ替える<br>グループから連絡先を編集する<br>グループ全員にSMS / メールを<br>送信する | 4-6<br>4-6<br>4-6<br>4-7<br>4-7<br>4-7                      |
| アップする<br>連絡先グルーブを使う                                                                                        | 4-6<br>4-6<br>4-6<br>4-7<br>4-7<br>4-7<br>4-7<br>4-7        |
| アップする<br>連絡先グルーブを使う                                                                                        | 4-6<br>4-6<br>4-6<br>4-7<br>4-7<br>4-7<br>4-7<br>4-7        |
| アップする<br>連絡先グルーブを使う                                                                                        | 4-6<br>4-6<br>4-7<br>4-7<br>4-7<br>4-7<br>4-7<br>4-7<br>4-7 |

## **5** オンラインアカウントの 管理

| 2                          | SNSアカウント                                                                                                    | 5-2                                                         |
|----------------------------|----------------------------------------------------------------------------------------------------|-------------------------------------------------------------|
| 2                          | SNSアカウントを追加する                                                                                                    | 5-2                                                         |
| -2                         | Googleアカウントと同期する                                                                                                    | 5-2                                                         |
| 2                          | Microsoft Exchange                                                                                                    |                                                             |
| 4                          | ActiveSyncと同期する                                                                                                    | 5-2                                                         |
| 4                          | アカウントを管理する                                                                                                    | 5-2                                                         |
| 4                          | アカウント設定を変更する                                                                                                    | 5-2                                                         |
| -5                         | アカウントを手動で同期する                                                                                                    | 5-3                                                         |
| -5                         | アカウントを削除する                                                                                                    | 5-3                                                         |
| -5                         | Googleアカウント                                                                                                    | 5-3                                                         |
|                            |                                                                                                    |                                                             |
|                            | HTC Senseアカウント                                                                                                    |                                                             |
| -6                         | HTC Senseアカウント<br>HTC Svncの利用                                                                                              | 5-3                                                         |
| -6<br>6                    | HTC Sense アカウント<br>HTC Syncの利用<br>パソコンにHTC Syncを                                                                           | 5-3<br>5-4                                                  |
| -6<br><b>6</b><br>-6       | HTC Sense アカウント<br>HTC Syncの利用<br>パソコンにHTC Syncを<br>インストールする                                                               | <b>5-3</b><br><b>5-4</b>                                    |
| .6<br><b>6</b><br>.6       | HTC Sense アカウント<br>HTC Syncの利用<br>パソコンにHTC Syncを<br>インストールする<br>HTC Sync に本機を認識させる                                         | <b>5-3</b><br><b>5-4</b><br>5-4                             |
| -6<br>-6<br>-6<br>-7       | HTC Sense アカウント<br>HTC Syncの利用<br>パソコンにHTC Syncを<br>インストールする<br>HTC Sync に本機を認識させる<br>同期の設定                                | <b>5-3</b><br><b>5-4</b><br>5-4<br>5-4                      |
| -6<br>-6<br>-6<br>-7<br>-7 | HTC Sense アカウント<br>HTC Syncの利用<br>パソコンにHTC Syncを<br>インストールする<br>HTC Sync に本機を認識させる<br>同期の設定<br>その他の同期オプションの設定              | <b>5-3</b><br><b>5-4</b><br>5-4<br>5-5<br>5-5               |
| -6<br>-6<br>-6<br>-7<br>-7 | HTC Sense アカウント<br>HTC Syncの利用<br>パソコンにHTC Syncを<br>インストールする<br>HTC Sync に本機を認識させる<br>同期の設定<br>その他の同期オプションの設定<br>パソコンと同期する | <b>5-3</b><br><b>5-4</b><br>5-4<br>5-5<br>5-5<br>5-5        |
| -6<br>6<br>-6<br>-7<br>-7  | HTC Sense アカウント<br>HTC Syncの利用<br>パソコンにHTC Syncを<br>インストールする<br>HTC Syncに本機を認識させる<br>同期の設定<br>その他の同期オプションの設定<br>パソコンと同期する  | <b>5-3</b><br><b>5-4</b><br>5-4<br>5-5<br>5-5<br>5-5<br>-ショ |

## 6 ソーシャルネットワーキ ングサービス (SNS)

| Facebook                                                                                                    | 6-2                                                  |
|----------------------------------------------------------------------------------------------------|------------------------------------------------------|
| HTC Sense Facebook                                                                                                    | 6-2                                                  |
| Android Facebook                                                                                                    | 6-2                                                  |
| HTC Sense Facebookと                                                                                                    |                                                      |
| Android Facebookの相違点                                                                                                    | 6-3                                                  |
| Twitter                                                                                                    | 6-3                                                  |
| つぶやきを送信する                                                                                                    | 6-4                                                  |
| フォローするユーザーを検索する                                                                                                    | 6-4                                                  |
| ダイレクトメッセージを送信する                                                                                                    | 6-4                                                  |
| Twitterを設定する                                                                                                    | 6-4                                                  |
|                                                                                                    |                                                      |
| Friend Stream                                                                                                    | 6-5                                                  |
| Friend Stream                                                                                                    | <b>6-5</b><br>6-5                                    |
| Friend Stream                                                                                                    | <b>6-5</b><br>6-5<br>6-5                             |
| Friend Stream<br>ステータスを更新する<br>アプリケーションを共有する<br>Google トーク                                                                   | 6-5<br>6-5<br>6-5                                    |
| Friend Stream<br>ステータスを更新する<br>アプリケーションを共有する<br>Google トーク<br>Google トークにログインする                                              | 6-5<br>6-5<br>6-6<br>6-6                             |
| Friend Stream<br>ステータスを更新する<br>アプリケーションを共有する<br>Google トーク<br>Google トークにログインする<br>チャットする                                    | 6-5<br>6-5<br>6-6<br>6-6<br>6-6                      |
| Friend Stream<br>ステータスを更新するアプリケーションを共有する<br>Google トーク<br>Google トークにログインする<br>チャットする<br>オンラインステータスとメッセーシ                    | 6-5<br>6-5<br>6-5<br>6-6<br>6-6<br>6-6<br>6          |
| Friend Stream<br>ステータスを更新するアプリケーションを共有する<br>Google トーク<br>Google トークにログインする<br>チャットする<br>オンラインステータスとメッセーシ<br>変更する            | 6-5<br>6-5<br>6-6<br>6-6<br>6-6<br>6-6<br>6-6        |
| Friend Stream<br>ステータスを更新するアプリケーションを共有する<br>Google トーク<br>Google トークにログインする<br>チャットする<br>オンラインステータスとメッセーシ<br>変更する<br>メンバーの管理 | 6-5<br>6-5<br>6-6<br>6-6<br>6-6<br>6-6<br>6-6<br>6-6 |

## 7 メール

| メールの種類について | 7-2 |
|------------|-----|
| SMS        | 7-2 |
| Gmailメール   | 7-2 |

| インターネットメール(POP3/                                                                                                    |                                                                                    |
|----------------------------------------------------------------------------------------------------|------------------------------------------------------------------------------------|
| IMAP4)                                                                                                    | 7-2                                                                                |
| SMSを作成する                                                                                                    | 7-2                                                                                |
| SMSを受信する                                                                                                    | 7-3                                                                                |
| SMS画面の見かた                                                                                                    | 7-3                                                                                |
| SMSを読む                                                                                                    | 7-4                                                                                |
| SMSを返信/転送する                                                                                                    | 7-5                                                                                |
| SMSを管理する                                                                                                    | 7-5                                                                                |
| SMSを削除する                                                                                                    | 7-5                                                                                |
| SMSをUSIMカードにコピーする                                                                                                    | 7-5                                                                                |
| SMSのオプション設定                                                                                                    | 7-6                                                                                |
| Gmailメール                                                                                                    | 7-7                                                                                |
| Gmailメールを開く                                                                                                    | 7-7                                                                                |
| Gmailメールを作成する                                                                                                    | 7-7                                                                                |
| メールの受信と表示                                                                                                    | 7-8                                                                                |
| メ_――――― ↓ 転送する                                                                                                    |                                                                                    |
| ∧──ルを必屆/ 判応 9 @                                                                                                    | /-9                                                                                |
| メッセージリストとメールの管理                                                                                                    | 7-9<br>7-9                                                                         |
| メッセージリストとメールの管理<br>新着メール通知の設定                                                                                                    | 7-9<br>7-9<br>7-10                                                                 |
| メッセージリストとメールの管理<br>新着メール通知の設定<br>インターネットメールアカウントの                                                                                                    | 7-9<br>7-9<br>7-10<br><b>)</b>                                                     |
| メッセージリストとメールの管理<br>新着メール通知の設定<br>設定                                                                                                    | 7-9<br>7-9<br>7-10<br>)<br>7-10                                                    |
| <ul> <li>メッセージリストとメールの管理</li> <li>新着メール通知の設定</li> <li>インターネットメールアカウントの</li> <li>設定</li> <li>メールアカウントの設定</li> </ul>                                                                       | 7-9<br>7-9<br>7-10<br>)<br>7-10<br>7-10                                            |
| <ul> <li>スールを返信/和区9る</li> <li>メッセージリストとメールの管理</li> <li>新着メール通知の設定</li> <li>インターネットメールアカウントの</li> <li>設定</li> <li>メールアカウントの設定</li> <li>インターネットメールを</li> </ul>                             | 7-9<br>7-9<br>7-10<br>)<br>7-10<br>7-10                                            |
| <ul> <li>メッセージリストとメールの管理</li> <li>新着メール通知の設定</li> <li>インターネットメールアカウントの</li> <li>設定</li> <li>メールアカウントの設定</li> <li>インターネットメールを</li> <li>作成する</li> </ul>                                    | 7-9<br>7-10<br>7-10<br>7-10<br>7-10<br>7-10<br>7-11                                |
| <ul> <li>メッセージリストとメールの管理</li> <li>新着メール通知の設定</li> <li>インターネットメールアカウントの設定</li> <li>ジールアカウントの設定</li> <li>インターネットメールを</li> <li>作成する</li> <li>インターネットメールを</li> </ul>                         | 7-9<br>7-10<br>)<br>7-10<br>7-10<br>7-10<br>7-11                                   |
| <ul> <li>スールを返信/和送する</li></ul>                                                                                                    | 7-9<br>7-10<br>7-10<br>7-10<br>7-10<br>7-11<br>7-11                                |
| <ul> <li>スールを返信/和区する</li> <li>メッセージリストとメールの管理…</li> <li>新着メール通知の設定</li> <li>インターネットメールアカウントの</li> <li>設定</li> <li>インターネットメールを</li> <li>作成する</li> <li>インターネットメールを</li> <li>受信する</li></ul> | 7-9<br>7-9<br>7-10<br>7-10<br>7-10<br>7-11<br>7-11                                 |
| <ul> <li>スールを返信/和送する</li></ul>                                                                                                    | 7-9<br>7-9<br>7-10<br>7-10<br>7-10<br>7-11<br>7-11<br>7-12                         |
| <ul> <li>スールを返信/和送する</li></ul>                                                                                                    | 7-9<br>7-9<br>7-10<br>7-10<br>7-10<br>7-11<br>7-11<br>7-12<br>7-12<br>7-13         |
| <ul> <li>スールを返信/和丛9る</li> <li>メッセージリストとメールの管理…</li> <li>新着メール通知の設定</li> <li>インターネットメールアカウントの</li> <li>設定</li> <li>インターネットメールを</li> <li>作成する</li> <li>インターネットメールを</li> <li>受信する</li></ul> | 7-9<br>7-9<br>7-10<br>7-10<br>7-10<br>7-11<br>7-12<br>7-12<br>7-12<br>7-13<br>7-13 |

| インターネットメールを返信/  |      |
|-----------------|------|
| 転送する            | 7-13 |
| インターネットメールを管理する | 7-14 |
| フォルダの表示切替       | 7-14 |
| インターネットメールを     |      |
| 他のフォルダに移動する     | 7-14 |
| インターネットメールを削除する | 7-14 |
| インターネットメールのオプショ | ン    |
| 設定              | 7-14 |
|                 |      |

## 8 文字入力

| スクリーンキーボードを使う | . 8-2 |
|---------------|-------|
| ひらがな/漢字を入力する  | 8-3   |
| 記号/顔文字を入力する   | 8-4   |
| タッチ入力設定を変更する  | . 8-4 |

## **9** カレンダー

| . 9-2 |
|-------|
| . 9-2 |
| 9-2   |
| 9-3   |
| 9-4   |
| . 9-5 |
|       |
| 9-5   |
| 9-5   |
|       |

## 10 時計と天気情報

| HTCクロック       | . 10-2 |
|---------------|--------|
| HTCクロックについて   | 10-2   |
| 時計について        | 10-2   |
| 天気情報          | . 10-3 |
| 天気画面を表示する     | 10-3   |
| 天気情報を表示する都市を  |        |
| 登録する          | 10-4   |
| 天気画面の表示順を変更する | 10-4   |
|               |        |

## 11 インターネット

| ネットワークの設定                                     | 11-2                         |
|-----------------------------------------------|------------------------------|
| GPRS/3Gを使う                                    | 11-2                         |
| Wi-Fiを使う                                      | 11-2                         |
| VPNに接続する                                      | 11-3                         |
|                                               |                              |
| ブラウザを利用する                                     | 11-4                         |
| <b>ブラウザを利用する</b><br>ブラウザを起動する                 | <b> 11-4</b><br>11-4         |
| <b>ブラウザを利用する</b><br>ブラウザを起動する<br>Webページ表示中の操作 | <b> 11-4</b><br>11-4<br>11-5 |

## 12 Bluetooth®

| Bluetooth <sup>®</sup> 機能を使う | . 12-2 |
|------------------------------|--------|
| ペアリング                        | . 12-2 |
| パソコンとのペアリング                  | 12-2   |
| ハンズフリーヘッドセット/車内              | ハンズ    |
| フリーキットとのペアリング                | 12-3   |
|                              |        |

## <u>13 カメラ</u>

| カメラを使う                    | .13-2                                |
|---------------------------|--------------------------------------|
| カメラをご使用になる前に              | . 13-2                               |
| カメラを起動する                  | . 13-2                               |
| カメラの撮影画面の見かた              | . 13-2                               |
| レビュー画面のアイコンについて、          | . 13-3                               |
| フラッシュを使う                  | 13-3                                 |
|                           |                                      |
| ズームを使う                    | .13-4                                |
| <b>ズームを使う</b><br>静止画を撮影する | . <b>13-4</b><br>13-4                |
| <b>ズームを使う</b>             | . <b>13-4</b><br>13-4<br>13-4        |
| <b>ズームを使う</b><br>静止画を撮影する | <b>13-4</b><br>13-4<br>13-4<br>13-4  |
| <ul> <li>ズームを使う</li></ul> | 13-4<br>13-4<br>13-4<br>13-4<br>13-4 |

## 14 静止画/動画の利用

| アルバムについて          | 14-2 |
|-------------------|------|
| アルバムを開く           | 14-2 |
| 静止画/動画を再生する       | 14-2 |
| 静止画を回転する          | 14-3 |
| 静止画を拡大表示する        | 14-3 |
| 動画再生画面            | 14-3 |
| 他の機器で静止画/動画を      |      |
| 再生する              | 14-4 |
| SNS上の静止画を見る       | 14-4 |
| Facebookにアップロードした |      |
| 静止画を見る            | 14-4 |
|                   |      |

| Flickrにアップロードした静止画な             | Ŧ    |
|---------------------------------|------|
| 見る                              | 14-4 |
| 静止画を加工する                        | 14-5 |
| 静止画を回転する                        | 14-5 |
| 静止画をトリミングする                     | 14-5 |
| 静止画に効果を付ける                      | 14-5 |
| 静止画/動画を共有する                     | 14-6 |
| 静止画/動画をメールに添付して                 |      |
| 送信する                            | 14-6 |
| 静止画/動画をBluetooth <sup>®</sup> で |      |
| 転送する                            | 14-6 |
| Facebookで静止画を共有する               | 14-6 |
| Flickrで静止画を共有する                 | 14-6 |
| Peepで静止画を共有する                   | 14-6 |
| Picasaに写真を                      |      |
| アップロードする                        | 14-6 |
| YouTubeで動画を共有する                 | 14-7 |

## 15 音楽再生

| 音楽を再生する          | 15-2 |
|------------------|------|
| ライブラリを利用する       | 15-3 |
| プレイリストを利用する      | 15-3 |
| プレイリストを再生する      | 15-3 |
| プレイリストに楽曲を追加する   | 15-3 |
| プレイリストの再生順を変更する. | 15-3 |
| プレイリストの楽曲を削除する   | 15-3 |
| プレイリストを削除する      | 15-4 |
| 着信音に設定する         | 15-4 |

| 楽曲を共有する                         | 15-4   |
|---------------------------------|--------|
| 楽曲をメールに添付して送信す                  | る 15-4 |
| 楽曲をBluetooth <sup>®</sup> で転送する | 15-4   |

## 16 地図機能

| Googleマップを利用する16-2        |
|---------------------------|
| 位置情報を有効にする 16-2           |
| Googleマップを表示する16-2        |
| 場所を検索する16-3               |
| 目的地までの経路を調べる16-3          |
| Google Latitudeを利用する 16-4 |
| Googleプレイスを利用する16-6       |
| 現在地の店舗やサービスを              |
| 検索する 16-6                 |
| 検索する情報を追加する 16-6          |

## 17 その他のアプリケーション

| YouTube      | .17-2 |
|--------------|-------|
| YouTubeを開く   | 17-2  |
| YouTubeを閉じる  | 17-2  |
| 動画を検索する      | 17-2  |
| 動画をアップロードする  | 17-2  |
| 動画を共有する      | 17-2  |
| Adobe Reader | .17-3 |
| オフィス文書を見る    | .17-3 |
| 株価を見る        | .17-4 |
| 株価/株式指標を追加する | 17-4  |

| 株恤リストの表示順を変更∮るⅠ     | 7-5                       |
|---------------------|---------------------------|
| 株価/株式指標を削除する1       | 7-5                       |
| 株式情報を自動的に更新する1      | 7-5                       |
| FM ラジオ1             | 7-5                       |
| FM ラジオを聴く 1         | 7-5                       |
| ボイスレコーダー1           | 7-6                       |
| ボイスレコーダーで録音/        |                           |
| 再生する 1              | 7-6                       |
| Androidマーケットの利用1    | 7-6                       |
| Androidマーケットを開く1    | 7-6                       |
| アプリケーションを検索し        |                           |
| インストールする1           | 7-6                       |
| アプリケーションを更新・        |                           |
| 削除する1               | 7-7                       |
| アプリケーションを共有する1      | 7-7                       |
| ニュースを読む1            | 7-8                       |
| ニュースを購読する1          | 7-8                       |
| ニュースを更新する間隔を        |                           |
| 設定する1               | 7-8                       |
| ニュースを読む1            | 7-8                       |
| お気に入りのニュースを設定する 1   | 7-8                       |
| キーワードを登録する1         | 7-9                       |
| Google検索1           | 7-9                       |
| <b>詰めアプリケーションを</b>  |                           |
| 旧刊(ドノノワノ ノコノで)      |                           |
| 検索する1               | 7-9                       |
| 検索する1<br>フラッシュライト17 | 7-9<br>- <b>10</b>        |
| 検索する                | 7-9<br><b>-10</b><br>7-10 |
| 検索する                | 7-9<br>-10<br>'-10<br>-10 |

## 18 セキュリティ

| ロック機能        | 18-2 |
|--------------|------|
| PIN コード設定    | 18-2 |
| PINコードを有効にする | 18-2 |
| PINコードを変更する  | 18-2 |
| スクリーンロックを使う  | 18-3 |
| 画面をロックする     | 18-3 |
| 画面ロック解除パターンを |      |
| 作成する         | 18-3 |
| 画面ロック解除暗証番号/ |      |
| パスワードを設定する   | 18-4 |
| 画面ロックを無効にする  | 18-4 |
|              |      |

## 19 設定と管理

| 本機の設定を変更する     | 19-2 |
|----------------|------|
| 画面設定           | 19-3 |
| 画面の明るさを手動で変更する | 19-3 |
| 消灯するまでの時間を変更する | 19-3 |
| 画面が自動回転しないように  |      |
| 設定する           | 19-3 |
| G-Sensorを調節する  | 19-3 |
| 着信/音設定         | 19-3 |
| 言語設定           | 19-4 |
| 電源管理           | 19-5 |
| GSMネットワークで本機を  |      |
| 使用する           | 19-5 |
| 電池パック使用状況を確認する | 19-5 |

| メモリ管理         | 19-5   |
|---------------|--------|
| メモリ残量を確認する    | . 19-5 |
| メモリの空き容量を確保する | . 19-6 |
| 適合規格情報を確認する   | 19-6   |

## 20 付録

| USIMカードのお取り扱い    | 20-2  |
|------------------|-------|
| USIMカードをご利用になる前に | 20-2  |
| USIMカードを取り付ける/   |       |
| 取り外す             | 20-2  |
| PINコード           | 20-3  |
| PINコード           | 20-3  |
| PIN2コード          | 20-3  |
| PINロック解除コード      |       |
| (PUK ⊐− ド)       | 20-3  |
| ソフトウェアの更新        | 20-4  |
| 手動で更新をチェックする     | 20-4  |
| 本機をリセットする        | 20-5  |
| 故障かな?と思ったら       | 20-6  |
| こんなときはご使用になれません  | 20-8  |
| SMSの発着信規制について    | 20-8  |
| 仕様               | 20-9  |
| 索引               | 20-11 |
| 保証とアフターサービス      | 20-17 |
| お問い合わせ生一覧        | 0 10  |

## 本書の見かた

#### 操作手順の表記について

#### ■項目選択

以下の例のように選択するメニュー名や項目名などは色分けして示しています。

| 例 :1.                                                   | ○ > 連絡先 > 連絡先の追加 >   ○ | 電話番号 | 春入力          |
|---------------------------------------------------------|------------------------|------|--------------|
| ーーー<br>特に説明がない場合は、ホー<br>ム画面(P.1-12)からの操<br>作手順を記載しています。 |                        |      | 作手順を<br>います。 |

- ●以降、本書において「SoftBank 001HT」は「本機」、 「microSD<sup>TM</sup>/microSDHC<sup>TM</sup>カード」は「メモリカード」と記載させていただきます。
- ●本書に記載されている画面表示はあくまで例であり、実際とは異なる場合があります。

#### ■ボタン

以下の例のように名称とイラストで説明しています。

例:1. メニューボタン ( 🔤 ) > 設定 > 個人設定

## 安全上のご注意

- ●ご使用になる前に、この「安全上のご注意」をよくお読みのうえ、正しくお使いください。また、お読みになった後は、大切に保管してください。
- ●ここに示した注意事項は、お使いになる人や、他の人への危害、財産への損害を未然に防ぐための内容を記載していますので、必ずお守りください。
- ●本製品の故障、誤動作または不具合といった原因によって、通話や通信が困難となり、お客様、または第三者が損害を受けられたとしても、当社は責任を負いかねますのであらかじめご了承ください。
- ●次の表示の区分は、表示内容を守らず、誤った使用をした場合に生じる危害や損害の程度を説明しています。内容をよく理解したうえで本文をお読みください。

| <b>⚠ 危険</b> | この表示は、取扱いを誤った場合、「死<br>亡または重傷 <sup>※1</sup> を負う危険が切迫して<br>生じることが想定される」内容です                                    |
|-------------|----------------------------------------------------------------------------------------------------|
| ▲警告         | この表示は、取扱いを誤った場合、 <b>「死<br/>亡または重傷</b> <sup>※ 1</sup> を負う可能性が想定さ<br>れる」内容です                                   |
| ⚠注意         | この表示は、取扱いを誤った場合、 <b>「軽</b><br>傷 <sup>※ 2</sup> を負う可能性が想定される場合お<br>よび物的損害 <sup>※ 3</sup> のみの発生が想定され<br>る」内容です |

※1 重傷とは、失明・けが・高温やけど・低温やけど(体温より高い 温度の発熱体を長時間肌にあてていると紅斑、水疱などの症状を 起こすやけど)・感電・骨折・中毒などで、後遺症が残るものおよ び治療に入院や長期の通院を要するものをさします。

- ※2 軽傷とは、治療に入院や長期の通院を要さない、けが・やけど・ 感電などをさします。
- ※3 物的損害とは、家屋・家財および家畜・ペットなどにかかわる拡 大損害をさします。
- ■次の絵の表示の区分は、お守りいただく内容を説明しています。

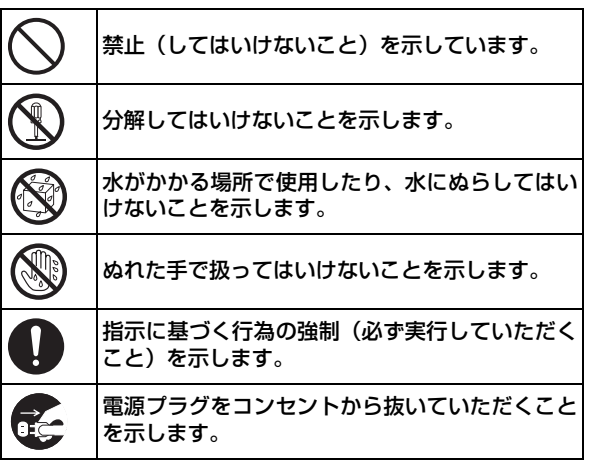

 本機、電池パック、USIMカード、マイ クロフォン付きイヤホン、microUSB ケーブル、メモリカード(試供品)、充 電器の取り扱いについて(共通)

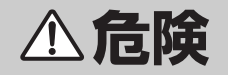

| $\bigcirc$   |  |
|--------------|--|
| $\mathbb{N}$ |  |
| (N)          |  |

#### 分解や改造をしない

絶対に分解や改造をしないでく ださい。けがや感電などの傷害や 火災が発生する恐れがあります。 また、電池パックの漏液・発熱・ 破裂・発火の原因となります。本 体内部の点検・調整・修理は、ソ フトバンクの故障受付窓口にご 依頼ください。

#### 水にぬらさない

水につけたり、水をかけたりしな いでください。水や海水、ペット の尿などの液体が機器の本体に 入ると、発熱・感電・火災などの 発生により故障やけがの原因と なります。また、電池パックの破 損や性能の劣化、寿命の低下を引 き起こす原因となります。

本機に電池パックを取り付け ▲警告 たり、充電器を接続する際、 うまく取り付けや接続ができ ないときは、無理に行わない 水などの入った容器を近くに 電池パックや端子の向きを確か 置かない めてから、取り付けや接続を行っ 花びん、植木鉢、コップ、化粧品、 てください。電池パックを漏液・ 薬品や水などの入った容器また 発熱・破裂・発火させるなどの原 は小さな金属物を置かないでく 因となります。 ださい。液体がこぼれて本機にか 高温になる場所で使用した かったり、液体が本機の内部に り放置したりしない 入った場合は、火災や感電の原因 となります。 火のそばやストーブのそば、直射 日光の強い所、炎天下の車内な 電子レンジなどの加熱調理器 ど、高温になる場所での使用や放 や高圧容器に、電池パックや 置は避けてください。本機の変形 本機、充電器、USIMカード や故障、電池パックの漏液・発 を入れない 熱・破裂・発火の発生、および性 能の劣化や寿命の低下の原因と 電池パックの漏液・発熱・破裂・ なります。また、電池カバーの一 発火、および本機や充電器の発 部が高温となり、やけどの原因と 熱・発煙・発火の恐れがあり、回 なることがあります。 路部品を破壊する原因となりま す。 本機に使用する電池パック Â および充電器は、ソフトバン ガソリンスタンドなど、引火 物がある場所では使用しない クが指定したものを使用す る ガソリンスタンドなど、引火ガス が発生する場所に立ち入る場合 指定以外のものを使用すると、漏 は、必ず事前に本機の電源をお切 液・発熱・破裂・発火などによっ りください。また充電もしないで て、本機や電池パック、その他の ください。ガスに引火する恐れが 機器の故障の原因となります。 あります。

| $\bigcirc$ | <b>強い衝撃を与えたり、投げつ</b><br>けたりしない<br>持ち運ぶときは、落としたり、衝          | 異常が起きたら<br>使用中や充電中、または保管して<br>いるときに、異臭・発熱・変色・                  |            | ⚠注意                                  |
|------------|------------------------------------------------------------|----------------------------------------------------------------|------------|--------------------------------------|
|            | 撃を与えないようにしてください。けがや故障の原因となります。万一、落とすなどして破損した場合は、電池パックを外して、 | 変形などの英常に気ついたとき<br>は、直ちに次のような処置をとっ<br>てください。<br>1.電源プラグをコンセントやソ | $\bigcirc$ | ぐらついた台の上や傾いた所<br>など、不安定な場所には置か<br>ない |
|            | ソフトバンクの故障受付窓口<br>(P.20-18) にご連絡ください。                       | ケットから抜いてください。<br>2.本機の電源を切ってください。<br>3.零地パックを本機から取りぬ           |            | 落下して、けがや故障の原因とな<br>ります。              |
|            | そのまま使用すると、火災や感電<br>の原因となります。                               | 3. 電池バックを本板から取り外<br>してください。                                    | $\bigcirc$ | 湿気やほこりの多い場所や高<br> 温になる場所には保管しない      |
|            | 乳幼児の手の届かない場所に<br>保管する                                      | 4. フラドバララの故障受付窓口<br>(P.20-18) に修理をご依頼く                         |            | 故障の原因となります。                          |
|            | 乳幼児が飲み込んだりする事故<br>の原因となります。                                | たこい。そのまま使用すると、<br>発熱・破裂・発火の恐れや、電<br>池パックの漏液の原因となり              | $\bigcirc$ | 冷気が直接吹きつける場所に<br>長時間放置しない            |
|            | 内部に異物などが入ったとき<br>は                                         | <br>ます。                                                        |            | 露が付き、漏電や焼損の原因とな<br>ることがあります。         |
|            | 本機の電源を切って電池パックを<br>取り外した後、ACアダプタのAC                        |                                                                | $\bigcirc$ | 極端に寒い場所に長時間放置<br>しない                 |
|            | プラグをACコンセントから抜い<br>て、ソフトバンクの故障受付窓口<br>(P 20-18) にご連絡ください。そ |                                                                |            | 故障や事故の原因となることが<br>あります。              |
|            | のまま使用すると、火災や感電の原因となります。                                    |                                                                |            |                                      |

#### 使用場所について

海辺や砂地など内部に砂の入 りやすい場所で使用しないで ください。故障や事故の原因と なることがあります。

 ・磁気カードなどを本機に近づ けたり、挟んだりしないでくだ さい。キャッシュカード、クレ

| ジットカード、テレホンカー<br>ド、フロッピーディスクなどの<br>磁気データが消失することが<br>あります。   | L |
|-------------------------------------------------------------|---|
| お子さまが本機を使用する場<br>合は、保護者から取り扱いの<br>内容を教える                    | ( |
| 使用中においても、指示どおりに<br>使用しているかどうかをご注意<br>ください。けがなどの原因となり<br>ます。 |   |
| USIMカードの取り外し/取<br>り付けについて<br>手や指を傷つける可能性があり<br>ますのでご注意ください。 |   |
|                                                             |   |

■ 電池パックの取り扱いについて

電池パックのラベルに電池の種類が記載 されています。お使いの電池の種類をご 確認ください。

| 表示        | 電池の種類         |
|-----------|---------------|
| Li-ion 00 | リチウムイオンポリマー電池 |

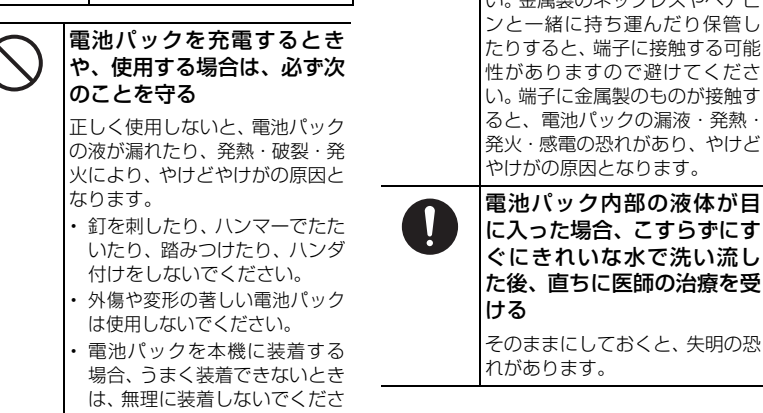

U)

充電用端子に金属製のストラッ プやボールペンのような筆記用 具などを接触させないでくださ い。金属製のネックレスやヘアピ ンと一緒に持ち運んだり保管し たりすると、端子に接触する可能 性がありますので避けてくださ い。端子に金属製のものが接触す ると、電池パックの漏液・発熱・

火の中に投下しない

るなどの原因となります。

接続したりしない

電池パックを漏液·破裂·発火させ

端子に針金などの金属類を

接触させたり、端子どうしを

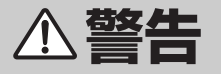

原因となります。

| 所定の充電時間を超えても<br>充電が完了しない場合は、充<br>電を中止する<br>電池パックが漏液・発熱・破壊・                                 | $\bigcirc$ | <b>衝撃を与えたり、投げつけた<br/>りしない</b><br>発熱・破裂・発火の原因になるこ<br>とがあります。                              |
|--------------------------------------------------------------------------------------------|------------|------------------------------------------------------------------------------------------|
| 発火する原因となります。<br>電池パックから漏液したり、異<br>臭がするときは、直ちに使用を<br>中止して火気から遠ざける                           | $\bigcirc$ | 電池パックを直射日光の強<br>い所や炎天下の車内などの<br>高温の場所で使用したり、放<br>置したりしない                                 |
| 漏液した液体に引火する恐れがあ<br>り、発火・破裂の原因となります。<br>電池パック内部の液体が皮膚                                       |            | 発熱や発火の原因となることが<br>あります。また、電池パックの性<br>能や寿命を低下させる場合があ<br>ります。                              |
| ちに使用を中止してきれいな<br>水で洗い流す<br>皮膚に傷害を引き起こす恐れが<br>あります。                                         | $\bigcirc$ | 一般のゴミと一緒に捨てない<br>不要となった電池パックは、一般<br>のゴミと一緒に捨てずに、端子に<br>テープなどを貼り付けて絶縁し、<br>個別回順に出すか暴客りのソフ |
| 電池パックの使用中や充電中また<br>は保管時に異臭を感じたり、発熱<br>や変色・変形など、今までとは異<br>なる状態に気づいたときには、使<br>用を中止して本機から取り外す |            | 高が高校に出すが最寄りのワクトバンクショップへお持ちください。<br>電池を分別廃棄している市町村<br>の場合は、その規則に基づいて廃<br>棄してください。         |
| そのまま使用すると、電池パック<br>を漏液・発熱・破裂・発火させる                                                         |            |                                                                                          |

その他 ・電池パックの充電は、適正な充 電温度範囲内(5℃~35℃)の 場所以外では行わないでくださ い。 ・電池パックを使い切った状態 で、保管や放置をしないでくだ さい。

#### ■ ★継の取り扱いについて

| 取り扱いについて<br>全部では、<br>全部では、<br>車の運転中に使用しない<br>運転中の携帯電話の使用は罰則<br>の対象となり、本機もこれに該当<br>します。また、付属のマイクロ<br>フォン付きイヤホンをご利用の<br>場合でも、安全な場所に車を止め<br>てからご使用ください。交通事故 | $\bigcirc$ | フラッシュライトの発光部<br>を人の目に近づけて点灯発<br>光させない<br>また、フラッシュライト点灯<br>時は発光部を直視しない<br>同様にフラッシュライトを<br>他の人の目に向けて点灯さ<br>せない<br>視力低下などの傷害を起こす原<br>因となります。特に乳幼児に対し<br>て至近距離で撮影しないでくだ<br>さい。また、日がくらんだり、驚 |   | 高精度な制御や微弱な信号<br>を取り扱う電子機器の近く<br>では、本機の電源を切る<br>電子機器が誤動作するなどの影響<br>を与える場合があります。<br>※ご注意いただきたい電子機器<br>の例<br>補聴器・植込み型心臓ペースメー<br>カー・植込み型心臓ペースメー<br>カー・植込み型除細動器・その他<br>の医用電子機器・火災報知器・自<br>動ドア・その他の自動制御機器な<br>ど |
|----------------------------------------------------------------------------------------------------|------------|----------------------------------------------------------------------------------------------------|---|----------------------------------------------------------------------------------------------------|
| の原因となります。<br><b>車のダッシュボードの上な</b>                                                                                                    |            | いたりしてけがなどの事故の原<br>因となります。                                                                                                    |   | 航空機内では、本機の電源を<br>切る                                                                                                    |
| ど、エアバックが開いたとき<br>に影響を受けそうな場所に<br>本機を置かない<br>エアバックが開いたとき、本機が<br>ご本人や同乗者に当たる恐れが<br>あり、けがや事故、および故障や<br>破損の原因となります。                                          | 0          | 歩行中の使用<br>歩行中の使用は注意力が散漫に<br>なるため周囲にはご注意くださ<br>い。特に、横断歩道や踏切などで<br>は十分に気を付けてください。                                                                                                    | v | 本機の電波により運航の安全に<br>支障をきたす恐れがあるため、航<br>空機内では電源をお切りくださ<br>い。機内で携帯電話が使用できる<br>場合は、航空会社の指示に従い適<br>切にご使用ください。本機を機内<br>モードにすると電波を発する機<br>能はすべて無効となります。                                                           |
|                                                                                                    |            |                                                                                                    | 0 | 心臓の弱い方は、着信音量や<br>バイブレータ(振動)の設定<br>に気を付ける                                                                                                    |

大きすぎる着信音や突然の振動 は、心臓に悪影響を及ぼす可能性

があります。

| 屋外で使用中、雷が鳴り出したら、直ちに本機の電源を切って安全な場所に移動す |                            | 0                                                                                              | 本機の温度(発熱)について<br>・充電、動画の撮影・再生の最中<br>や、長時間連続で使用した場 |                                                                                                    |  |  |
|---------------------------------------|----------------------------|------------------------------------------------------------------------------------------------|---------------------------------------------------|----------------------------------------------------------------------------------------------------|--|--|
| めうて安主な場所に移動す<br>る<br>落雷や感電の恐れがあります。   | 自<br>き<br>え<br>車<br>機<br>安 | 動車内で本機を使用したと<br>、車載電子機器に影響を与<br>る場合は使用しない<br>種によっては、まれに車載電子<br>器に影響を与えることがあり、<br>全を損なう恐れがあります。 |                                                   | 合、本機の温度が高くなること<br>があります。温度の高い部分に<br>直接長時間触れているとお客<br>様の体質や体調によっては肌<br>に赤みやかゆみ、かぶれなどが<br>生じる恐れがあります。本機を<br>充電器に接続した状態で長時 |  |  |
|                                       | 本なし<br>キカピギ                | 、機にICカード・磁気カード<br>どを近づけたり、挟んだり<br>かいい ・ャッシュカード・クレジット ード・テレホンカード・フロック ニディスクなどの磁気データ             |                                                   | 間連続使用する場合には特に<br>ご注意ください。<br>・充電中に本機の温度が一定温<br>度を超えた場合、自動的に充電<br>を停止します。本機の温度が一<br>定温度以下になると自動的に<br>充電を再開します。           |  |  |
|                                       |                            | 消えてしようことがめりより。                                                                                 |                                                   | 音量設定については十分気を<br>付ける                                                                                                    |  |  |
|                                       |                            |                                                                                                |                                                   | 思わぬ大音量により耳に悪影響<br>を及ぼす場合があります。また、<br>耳をあまり刺激しないように適<br>度な音量でお楽しみください。                                                   |  |  |

\_

\_

|   | スピーカーフォンがオンに                                                                                     | 使用箇所                                                    |        |
|---|--------------------------------------------------------------------------------------------------|---------------------------------------------------------|--------|
| U | なっているときは、必ず本機<br>を耳から離す                                                                          | 本体(正面)                                                  | ポネ     |
|   | スピーカーフォンは、本機を耳か                                                                                  |                                                         | $\nu$  |
|   | ら離しても十分聞こえる音量になっています。耳を近づけている                                                                    | 本体(背面)                                                  | ア.     |
|   | と音量が大きすぎるため、耳に悪<br>影響を及ぼす場合があります。                                                                | カメラプレー<br>ト                                             | ア.     |
|   |                                                                                                  |                                                         |        |
|   | お客様の体質や体調によっ                                                                                     | 電池カバー                                                   | ポ      |
| 0 | お客様の体質や体調によっ<br>て、かゆみ、かぶれ、湿疹な<br>どの異状が生じた場合は、直<br>ちに使用を中止し、医師の診                                  | 電池カバー<br>USIM カード<br>/メモリカー<br>ドカバー                     | ポネ     |
| 0 | お客様の体質や体調によっ<br>て、かゆみ、かぶれ、湿疹な<br>どの異状が生じた場合は、直<br>ちに使用を中止し、医師の診<br>療を受ける                         | 電池カバー<br>USIM カード<br>/メモリカー<br>ドカバー<br>microUSB         | ポネ・ポープ |
| • | お客様の体質や体調によっ<br>て、かゆみ、かぶれ、湿疹な<br>どの異状が生じた場合は、直<br>ちに使用を中止し、医師の診<br>療を受ける<br>次の箇所に金属を使用していま<br>す。 | 電池カバー<br>USIM カード<br>/メモリカー<br>ドカバー<br>microUSB<br>ケーブル | ポネ ポネレ |

| 使用箇所                       | 素材                       | 表面処理  |
|----------------------------|--------------------------|-------|
| 本体(正面)                     | ポリカーボ<br>ネート、ステン<br>レス   | _     |
| 本体(背面)                     | アルミニウム                   | 合金塗装  |
| カメラプレー<br>ト                | アルミニウム                   | 合金塗装  |
| 電池カバー                      | ポリカーボ                    | 塗装    |
| USIM カード<br>/メモリカー<br>ドカバー | ネート                      |       |
| microUSB<br>ケーブル           | ポリカーボ<br>ネート、ステン<br>レス、銅 | 金メッキ  |
| ネジ                         | 鉄                        | 金属メッキ |
| イヤホンケー<br>ブル               | ゴム、ステンレ<br>ス、 銅          | _     |
| ACアダプタ<br>プラグ              | ポリカーボ<br>ネート、ステン<br>レス   | _     |

■ 充電器の取り扱いについて

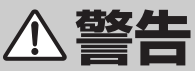

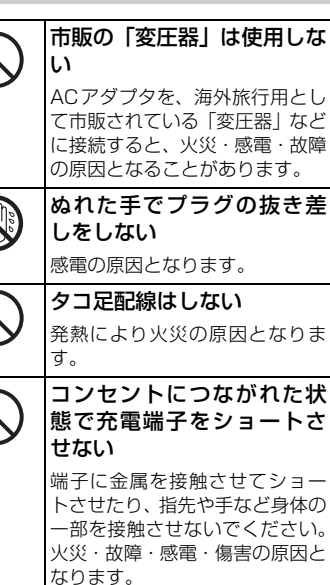

| $\bigcirc$ | <b>充電中は、布や布団で覆った</b><br>り、包んだりしない<br>熱がこもって火災や故障などの                                                                                                    | プラグにほこりがついたと<br>きは、プラグをコンセントか<br>ら抜いて、乾いた布などでふ |                                                      |            | ⚠注意                                                                                                    |
|------------|----------------------------------------------------------------------------------------------------|------------------------------------------------|------------------------------------------------------|------------|----------------------------------------------------------------------------------------------------|
| $\bigcirc$ | 原因となります。<br><b>雷が鳴り出したらACアダプ</b><br>タには触れない<br>落雷や感電の原因となります。                                                                                           |                                                | き取る<br>火災の原因となります。<br>万一、水やペットの尿などの<br>液体が入った場合は、ただち | $\bigcirc$ | ACアダプタのコードの上に<br>重いものをのせない<br>感電や火災の原因となります。<br>ACアダプタのコードの取り                                                                                                    |
| $\bigcirc$ | 指定以外の電源、電圧で使用<br>しない<br>指定範囲外の電圧で使用すると、<br>火災や故障の原因となります。<br>ACアダプタ:AC100~240V                                                                          |                                                | に充電器を持ってコンセン<br>トからプラグを抜く<br>感電・発煙・火災の原因となりま<br>す。   | $\bigcirc$ | <ul> <li>扱いについて</li> <li>プラグを抜くときは、コードを引っ張らないでください。コードを引っ張るとコードが傷つき、火災や感電の因となることがあります。</li> </ul>                                                                                                   |
| 0          | 充電器をコンセントに差し込<br>むときは、充電器のプラグや<br>端子に導電性異物(鉛筆の芯<br>や金属片、金属製のネックレ<br>ス、ヘアピンなど)が触れな<br>いように注意して、確実に差<br>し込む<br>感電・ショート・火災などの原因<br>となります。<br>ACアダプタのコードが傷つ |                                                |                                                      |            | よす。允電器のノラクを持って扱<br>いてください。<br>コードを熱器具に近づけない<br>でください。コードの被覆が溶<br>けて、火災や感電の原因となる<br>ことがあります。<br>AC コンセントの差し込みがゆ<br>るくぐらついていたり、コード<br>やプラグが熱いときは使用を中<br>止してください。そのまま使用<br>すると、火災や感電の原因とな<br>ることがあります。 |
| U          | いたときは(芯線の露出、断<br>線など)<br>直ちに使用を中止してください。<br>そのまま使用すると、火災や感電<br>の原因となります。                                                                                |                                                |                                                      | $\bigcirc$ | 充電器をコンセントに接続<br>しているときは、引っ掛ける<br>など強い衝撃を与えない<br>けがや故障の原因となります。                                                                                                    |

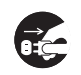

長期間ご使用にならないと きは、ACアダプタのACプ ラグをACコンセントから抜 く 感電やけがの原因となることが あります。

お手入れの際は、ACアダプ タのACプラグをコンセント から抜いてから行う 感電やけがの原因となることが

感電やけかの原因となることがあります。

■ 医療電気機器の近くでのご使用上の 注意

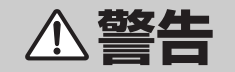

「医用電気機器への電波の影響を防止するための携帯電話等の使用に関する指針」(電波環境協議会[平成9年4月])に準じた内容について記載しています。

植込み型心臓ペースメーカーお よび植込み型除細動器の作動に 影響を与える場合があります。

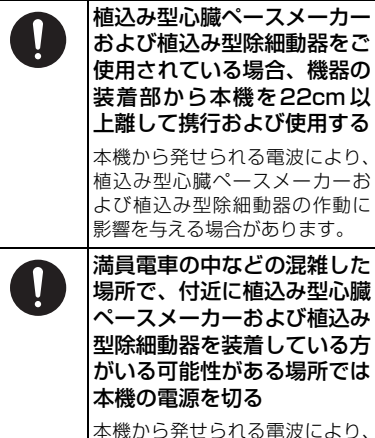

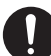

医療機関の屋内では次のこと を守る

 
 ・ 手術室、集中治療室(ICU)、冠
 状動脈疾患監視病室(CCU)の 中には、本機を持ち込まない。 病棟内では本機の電源を切る。 ・ロビーや待合室などでも付近 で医用電気機器が使用されて いる場合は、本機の電源を切 る。 医療機関内で、使用および持ち 込みなどが禁止されている場 所については、その医療機関の 指示に従う。 自宅療養など医療機関以外の 場所で、植込み型心臓ペース メーカーおよび植込み型除細 動器以外の医用電気機器を使 用されている場合は、電波に よる影響について各医用電気 機器のメーカーや販売元に確 認する

本機から発せられる電波により、 医用電気機器の作動に影響を与 える場合があります。

## お願いとご注意

#### ご利用にあたって

- ●事故や故障などにより本機やメモリカード に登録したデータ(連絡先、画像、音楽な ど)が消失・変化したときの損害につきま しては、当社では責任を負いかねますので あらかじめご了承ください。大切な連絡先 などのデータは、控えをとっておかれるこ とをおすすめします。
- ●画面ロック解除暗証番号/パスワード (P.18-4)をお忘れになった場合は最寄り のソフトバンクショップにて所定の手続き が必要となります。その際、お客様が登録、 設定した内容が消失しますのでご了承くだ さい。暗証番号/パスワードはお忘れにな らないようにご注意ください。
- ●本機は、電波を利用しているため、屋内や地下街、トンネル内などでは電波が届きにくくなり、通話や通信が困難になることがあります。また、通話中に電波状態が悪い場所へ移動すると、通話が急に途切れることがありますので、あらかじめご了承ください。
- ●本機を公共の場所でご利用いただくとき は、周囲の迷惑にならないようにご注意く ださい。
- ●本機は電波法に定められた無線局です。電 波法に基づく検査を受けていただくことが ありますので、あらかじめご了承ください。

- 一般の電話機やテレビ、ラジオなどをお使いになっている近くで本機を使用すると、 雑音の発生などの影響を与えることがありますので、ご注意ください。
- 傍受にご注意ください。 本機はデジタル信号を利用しているため、傍 受されにくくなっていますが、電波を利用し ている関係上、通常の手段を超える方法に よって第三者が故意に傍受するようなことも まったくないとは限りません。この点をご理 解いただいたうえでご使用ください。
  - ・傍受(ぼうじゅ)とは 無線連絡の内容を第三者が別の受信機で 故意または偶然に受信することです。

#### 自動車内でのご使用にあたって

- 運転をしながら携帯電話を使用することは、 法律で禁止されています。
- ●本機をご使用になるために、禁止された場所 に駐停車しないでください。
- ●本機を車内で使用したとき、自動車の車種によっては、まれに車両電子機器に影響を与えることがありますのでご注意ください。

#### 航空機の機内でのご使用について

本機の電波により運航の安全に支障をきた す恐れがあるため、航空機内では電源をお 切りください。機内で携帯電話が使用でき る場合は、航空会社の指示に従い適切にご 使用ください。

●航空機内では原則的に本機の電源をお切りください。本機を機内モードにすると電波を発する機能はすべて無効となりますが、ご使用については乗務員にご確認ください。

#### お取り扱いについて

- ●本機は防水仕様でありません。水にぬらしたり、 湿度の高い所に置いたりしないでください。
  - ・雨の日は、バッグの外側のポケットに入れたり、手で持ち歩いたりしないでください。
  - エアコンの吹き出し口に置かないでください。急激な温度変化により結露し、内部が腐食する原因となります。
  - 洗面所などでは衣服に入れないでください。ポケットなどに入れたまま身体をかがめると、洗面所に落としたり、水にぬらしたりする原因となります。
  - 海辺などに持ち出すときは、海水がかかったり、直射日光が当たったりしないように、バッグなどに入れてください。
  - ・汗をかいた手で触ったり、汗をかいた衣服のポケットに入れたりしないでください。
     手や身体の汗が本機の内部に入り、故障の原因となることがあります。

- ●本機の電池パックを長い間外したままにしていたり、電池残量のない状態で放置したりしていると、お客様が本機に登録・設定した内容が消失または変化してしまうことがありますのでご注意ください。なお、内容の消失・変化に関して発生した損害につきましては、当社では責任を負いかねますのであらかじめご了承ください。
- ◆本機は温度:5℃~35℃、湿度:35%~
   85%の範囲でご使用ください。
- ●極端な高温や低温環境、直射日光の当たる 場所でのご使用、保管は避けてください。
- ●使用中や充電中は、本機や電池パックの温 度がやや高くなることがありますが、異常 ではありません。
- カメラのレンズ部分に直射日光を長時間当て ると、内部のカラーフィルターが変色し、映 像が変色することがありますのでご注意くだ さい。
- ●本機を落下させたり強い衝撃を与えたりしないでください。
- ●電池パックの端子が汚れていると接触が悪くなり、電源が切れることがあります。また、充電不十分の原因となりますので、汚れたときは、端子を乾いた布、綿棒などでふいてください。
- ●お手入れの際は、乾いた柔らかい布でふい てください。また、アルコール、シンナー、 ベンジンなどを用いると色があせたり、本 機に印字されている文字が薄くなったりす

ることがありますので、ご使用にならない でください。

- ●雨や雪、湿気の多い場所で使用されるときは、水にぬらさないよう十分ご注意ください。
- ●本機は精密部品で作られた無線通信装置です。絶対に分解、改造はしないでください。
- ●本機のタッチパネルを堅いものでこすったり、傷つけたりしないようご注意ください。
- イヤホンをご使用中、音量が大きすぎると音 が外にもれることがあります。周囲の方の迷 惑にならないようにご注意ください。
- 本機に無理な力がかかるような場所には置かないでください。故障やけがの原因となります。
  - 本機をズボンやスカートの後ろのポケットに入れたまま、座席や椅子などに座らないでください。
  - ・荷物のつまったバッグなどに入れるとき は、重いものの下にならないようにご注意 ください。
- ●電池パックを取り外すときは、必ず本機の 電源を切ってから取り出してください。
  - ・充電器を接続して充電しているときは、必 ず充電器を取り外し、本機の電源を切って から取り出してください。
  - データを登録している最中や、メールの送
     受信中に電池パックを取り外すと、データ
     が消失・変化・破損することがあります。

- ●本機の外部接続端子(USBポート)には、 指定品以外のものは取り付けないでください。誤動作を起こしたり、本機が破損したりすることがあります。
- ●電源を入れる前に、USIMカード、SDカード及びカバーを本体にセットしてください。カバーを外した状態では、本機の動作や通話品質に影響を及ぼす場合があります。
- ●電源が入ったまま本機から USIM カートを 取り付け/取り外しされますと、電源が切 れますのでご注意ください。

#### 著作権などについて

音楽、静止画、動画、コンピュータ・プログラ ム、データベースなどは、その著作物および著 作権者の権利が著作権法により保護されてい ます。このような著作物の複製は、個人的にま たは家庭内での使用を目的とした場合のみ行 うことができます。上記以外の目的で、権利者 の了解なくこれを複製(データ形式の変換を含 む)、改変、複製物の譲渡、ネットワーク上で の配信などを行うと、「著作権侵害」「著作者人 格権侵害」として損害賠償の請求や刑事処罰の 対象となることがあります。本製品を使用して 複製などを行うときは、著作権法を遵守のう え、適切なご使用を心がけていただきますよ う、お願いいたします。

また、本機にはカメラ機能が搭載されています が、本カメラ機能を使用して記録したものにつ きましても、上記と同様の適切なご使用を心が けていただきますよう、お願いいたします。

#### 商標について

 ● microSD<sup>TM</sup> とそのロゴ、microSDHC<sup>TM</sup> とそのロゴは、SDアソシエーションの商標 です。

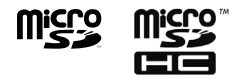

- Bluetooth<sup>®</sup>は、米国 Bluetooth<sup>®</sup> SIG, INC.の 登録商標です。
- QRコードは株式会社デンソーウェーブの 登録商標です。
- Microsoft、Windows、Outlook、 PowerPoint、Excel、ActiveSync、 Windows Vistaは、米国Microsoft Corporationの米国及びその他の国におけ る登録商標です。
- WindowsはMicrosoft Windows
  operating systemの略称として表記して
  います。
- Adobe<sup>®</sup>、Acrobat<sup>®</sup>、Adobe Reader<sup>®</sup>と それぞれのロゴは、米国Adobe Systems Incorporatedの米国およびその他の国に おける商標または登録商標です。
- 3G High Speedは、ソフトバンクモバイル 株式会社の登録商標です。
- SOFTBANKおよびソフトバンクの名称、 ロゴは日本国およびその他の国におけるソ フトバンク株式会社の登録商標または商標 です。
- ●「Yahoo!」および「Yahoo!」のロゴマーク は、米国Yahoo! Inc.の登録商標または商標 です。
- ●「Twitter」の名称、□ゴは、Twitter, INC. の登録商標です。
- ●その他の商標および名称はそれぞれの所有 者に帰属します。

- ●本製品は、MPEG-4 Patent Portfolio License に基づきライセンスされていま す。これは、お客様の個人的かつ非営利目 的において次のような用途に限ってライセ ンスされており、その他の用途については 認められていません。
  - MPEG-4 Visualの規格に準拠する動画 (以下、MPEG-4ビデオ)を記録する場合
  - ・個人的かつ非営利的活動において、消費者 によって記録されたMPEG-4ビデオの再 生
  - ・MPEG-LAからライセンスされた提供者 によるMPEG-4ビデオの再生
  - ・詳細な情報については、米国法人MPEG LA. LLCまでお問い合わせください。

● Copyright 2010 Google Inc. 使用許可取 得済

Google、およびGoogle ロゴ、Android、 Android ロゴ、Androidマーケットおよび Android マーケットロゴ、Gmail および Gmaiロゴ、Google Apps、Google Calendar、Google Checkout、Google EarthおよびGoogle Earthロゴ、Google Latitude、GoogleマップおよびGoogle マップロゴ、GoogleバズおよびGoogleバ ズロゴ、GoogleトークおよびGoogleトー クロゴ、PicasaおよびPicasaロゴ、 YouTubeおよびYouTubeロゴ、Google 音楽検索およびGoogle音楽検索ロゴは、 Google Inc.の商標または登録商標です。

## Bluetooth<sup>®</sup>機能を使 用する場合のお願い

- ●本機は、Bluetooth<sup>®</sup>機能を使用した通信時のセキュリティとして、Bluetooth<sup>®</sup>標準規格に準拠したセキュリティ機能に対応しておりますが、設定内容などによってセキュリティが十分でない場合があります。Bluetooth<sup>®</sup>機能を使用した通信を行う際にはご注意ください。
- Bluetooth<sup>®</sup>機能を使用した通信時にデー タや情報の漏洩が発生しましても、責任を 負いかねますので、あらかじめご了承くだ さい。
- ●本機では、ヘッドセット、ハンズフリー、 オーディオ、キーボード、オブジェクトプッ シュ、シリアルポートを利用できます。ま た、オーディオではオーディオ / ビデオリ モートコントロールも利用できる場合があ ります。

#### 周波数帯域について

本機のBluetooth<sup>®</sup>機能/ワイヤレスLAN機 能が使用する周波数帯は、本機の電池パック挿 入部に記載されています。ラベルの見かたは次 のとおりです。

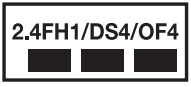

- ・周波数帯:2.4GHz
- ・変調方式:FH-SS、DS-SS、OFDM
- ・想定される与干渉距離
- FH1:10m以下
- DS4, OF4:40m以下
- ・2.4GHz~2.4835GHzの全帯域を使用し、 かつ移動体識別装置の帯域を回避可能
- ※利用可能なチャンネルは国により異なります。航空機内の使用は、事前に各航空会社 へご確認ください。

#### Bluetooth<sup>®</sup>機器使用上の注意事項

- 本製品を使用する前に、近くで「他の無線 局」が運用されていないことを確認してく ださい。
- 2.万一、本製品と「他の無線局」との間に電 波干渉が発生した場合には、速やかに使用 場所を変えるか、「電源を切る」など電波干 渉を避けてください。
- 3.その他、ご不明な点につきましては、お問 い合わせ先(P.20-18)までご連絡くださ い。
- Bluetooth<sup>®</sup>機能は日本国内で使用してく ださい。本機のBluetooth<sup>®</sup>機能は日本国内 での無線規格に準拠し認定を取得していま す。海外でご使用になると罰せられること があります。

## ワイヤレスLAN (WLAN) に関するご注意

#### ワイヤレスLANについて

電気製品・AV・OA機器などの磁気を帯びて いるところや電磁波が発生しているところで 使用しないでください。

- ●磁気や電気雑音の影響を受けると雑音が大きくなったり、通信ができなくなることがあります(特に電子レンジ使用時には影響を受けることがあります)。
- テレビ、ラジオなどに近いと受信障害の原因となったり、テレビ画面が乱れることがあります。
- ●近くに複数の Wi-Fi アクセスポイントが存在し、同じチャンネルを使用していると、正しく検索できない場合があります。

#### 2.4GHz機器使用上の注意事項

WLAN 搭載機器の使用周波数帯では、電子レ ンジなどの産業・科学・医療用機器のほか工場 の製造ラインなどで使用されている移動体識 別用の構内無線局(免許を要する無線局)およ び特定小電力無線局(免許を要しない無線局) ならびにアマチュア無線局(免許を要する無線 局)が運用されています。  この機器を使用する前に、近くで移動体識 別用の構内無線局および特定小電力無線局 ならびにアマチュア無線局が運用されてい ないことを確認してください。

- 2. 万一、この機器から移動体識別用の構内無線局に対して有害な電波干渉の事例が発生した場合には、速やかに使用周波数を変更するかご利用を中断していただいた上で、お問い合わせ先(P.20-18)までお問い合わせいただき、混信回避のための処置など(例えば、パーティションの設置など)についてご相談ください。
- 3. その他、この機器から移動体識別用の特定 小電力無線局あるいはアマチュア無線局に 対して電波干渉の事例が発生した場合など 何かお困りのことが起きたときは、お問い 合わせ先(P.20-18)までお問い合わせく ださい。
- ワイヤレスLAN (WLAN) 機能は日本国内 で使用してください。本機のワイヤレス LAN機能は日本国内での無線規格に準拠し 認定を取得しています。海外でご使用にな ると罰せられることがあります。

## 携帯電話機の比吸収率 (SAR) について

この機種001HTの携帯電話機は、国が定めた 電波の人体吸収に関する技術基準に適合して います。

この技術基準は、人体頭部のそばで使用する携 帯電話機などの無線機器から送出される電波 が人間の健康に影響を及ぼさないよう、科学的 根拠に基づいて定められたものであり、人体頭 部に吸収される電波の平均エネルギー量を表 す比吸収率(SAR:Specific Absorption Rate) について、これが2W/kg<sup>※</sup>の許容値を 超えないこととしています。この許容値は、使 用者の年齢や身体の大きさに関係なく十分な 安全率を含んでおり、世界保健機関(WHO) と協力関係にある国際非電離放射線防護委員 会(ICNIBP)が示した国際的なガイドライン と同じ値になっています。すべての機種の携帯 電話機は、発売開始前に、電波法に基づき国の 技術基準に適合していることの証明(技術基準 適合証明)を受ける必要があります。この携帯 電話機001HTも財団法人テレコムエンジニ アリングセンターから技術基準適合証明を受 けており、SARは1.42W/kgです。この値は、 技術基準適合証明のために財団法人テレコム エンジニアリングセンターによって取得され たものであり、国が定めた方法に従い、携帯電 話機の送信電力を最大にして測定された最大 の値です。個々の製品によってSARに多少の 差異が生じることもありますが、いずれも許容 値を満足しています。また、携帯電話機は、携 帯電話基地局との通信に必要な最低限の送信 電力になるよう設計されているため、実際に通 話している状態では、通常SARはより小さい 値となります。SARについて、さらに詳しい 情報をお知りになりたい方は、次のホームペー ジをご参照ください。

#### 総務省のホームページ

http://www.tele.soumu.go.jp/j/ele/ index.htm 社団法人電波産業会のホームページ http://www.arib-emf.org/ ※技術基準については、電波法関連省令(無

線設備規則第14条の2)で規定されてい ます。

#### 「ソフトバンクのボディ SARポリ シー」について

\*ボディ(身体)SARとは:携帯電話機本体 を身体に装着した状態で、携帯電話機にイヤホ ンマイク等を装着して連続通話をした場合の 最大送信電力時での比吸収率(SAR)のこと です。

\*\*比吸収率(SAR):6分間連続通話状態で 測定した値を掲載しています。

ソフトバンクでは、ボディ SARに関する技術 基準として、欧州における情報を掲載していま す。詳細は「米国連邦通信委員会(FCC)の電 波ばく露の影響に関する情報」「欧州における 電波ばく露の影響に関する情報」をご参照くだ さい。

\*\*\*身体装着の場合:一般的な携帯電話の装 着法として身体から1.5センチに距離を保ち 携帯電話機の背面を身体に向ける位置で測定 試験を実施しています。電波ばく露要件を満た すためには、身体から1.5センチの距離に携帯 電話を固定出来る装身具を使用し、ベルトク リップやホルスター等には金属部品の含まれ ていないものを選んでください。

ソフトバンクのWebサイトからも内容をご確 認いただけます。

http://www.softbankmobile.co.jp/ja/ info/public/emf/emf02.html

#### 「米国連邦通信委員会(FCC)の電 波ばく露の影響に関する情報」

米国連邦通信委員会の指針は、独立した科学機関 が定期的かつ周到に科学的研究を行った結果策 定された基準に基づいています。この許容値は、 使用者の年齢や健康状態にかかわらず十分に安 全な値となっています。

携帯電話機から送出される電波の人体に対す る影響は、比吸収率(SAR: Specific Absorption Rate)という単位を用いて測定 します。FCCで定められているSARの許容値 は、1.6W/kgとなっています。 測定試験は機種ごとにFCCが定めた基準で実施され、下記のとおり本取扱説明書の記載に従って身体に装着した場合は、0.836W/kgです。

身体装着の場合:本機では、一般的な携帯電話 の装着法として身体から1.5センチに距離を 保ち携帯電話機の背面を身体に向ける位置で 測定試験を実施しています。FCCの電波ばく 露要件を満たすためには、身体から1.5センチ の距離に携帯電話を固定出来る装身具を使用 し、ベルトクリップやホルスター等には金属部 品の含まれていないものを選んでください。 上記の条件に該当しない装身具は、FCCの電 波ばく露要件を満たさない場合もあるので使 用を避けてください。

比吸収率(SAR)に関するさらに詳しい情報 をお知りになりたい方は下記のWebサイトを 参照してください。

Cellular Telecommunication & Internet Association (CTIA)

http://www.phonefacts.net (英文のみ)

#### 「欧州における電波ばく露の影響に 関する情報」

本機は無線送受信機器です。本品は国際指針の 推奨する電波の許容値を超えないことを確認 しています。この指針は、独立した科学機関で ある国際非電離放射線防護委員会(ICNIRP) が策定したものであり、その許容値は、使用者 の年齢や健康状態にかかわらず十分に安全な 値となっています。

携帯電話機から送出される電波の人体に対す る影響は、比吸収率(SAR: Specific Absorption Rate)という単位を用いて測定 します。携帯機器におけるSAR許容値は2W/ kgで、身体に装着した場合のSARの最高値は 0.96W/kg<sup>※</sup>です。

SAR測定の際には、送信電力を最大にして測 定するため、実際に通話している状態では、通 常SARはより小さい値となります。これは、 携帯電話機は、通信に必要な最低限の送信電力 で基地局との通信を行うように設計されてい るためです。

世界保健機構は、モバイル機器の使用に関し て、現在の科学情報では人体への悪影響は確認 されていないと表明しています。また、電波の 影響を抑えたい場合には、通話時間を短くする こと、または携帯電話機を頭部や身体から離し て使用することが出来るハンズフリー用機器 の利用を推奨しています。さらに詳しい情報を お知りになりたい場合には世界保健機構の Webサイトをご参照ください。

http://www.who.int/emf(英文のみ)

※ 身体に装着した場合の測定試験はFCCが定 めた基準に従って実施されています。値は 欧州の条件に基づいたものです。

## ご利用になる前に

| 各部の名称と機能              | 1-2  |
|-----------------------|------|
| 本体                    | 1-2  |
| ステータスバー               | 1-4  |
| メモリカードについて            | 1-6  |
| メモリカードを取り付ける/取り外す     | 1-6  |
| 電池パックと充電機器のお取り扱い      | 1-7  |
| ご利用になる前に              | 1-7  |
| 電池パックを取り付ける/取り外す      | 1-8  |
| 充電する                  | 1-9  |
| 電源を入れる/切る             | 1-10 |
| 電源を入れる                | 1-10 |
| 電源を切る                 | 1-10 |
| 初期設定                  | 1-10 |
| スリープモード               | 1-11 |
| マナーについて               | 1-12 |
| ホーム画面                 | 1-12 |
| 拡張ホーム画面               | 1-12 |
| ホーム画面を切り替える           | 1-13 |
| タッチパネルの使いかた           | 1-13 |
| 機能の呼び出しかた             | 1-16 |
| アプリケーションを起動する         | 1-16 |
| 最近使用したアプリケーションを起動するには | 1-16 |
|                       |      |

| 検索のしかた            | 1-16 |
|-------------------|------|
| 本機を検索する           | 1-16 |
| インターネットで検索する      | 1-17 |
| 音量を調節する           | 1-17 |
| 着信音量を調節する         | 1-17 |
| 通知音量を調節する         | 1-17 |
| メディア音量を調節する       | 1-17 |
| アラーム音量を調節する       | 1-18 |
| パソコンとつなぐ          | 1-18 |
| メモリカードをストレージとして使う | 1-19 |
| 暗証番号              |      |
| 交換機用暗証番号          | 1-19 |
| 発着信規制用暗証番号        | 1-19 |

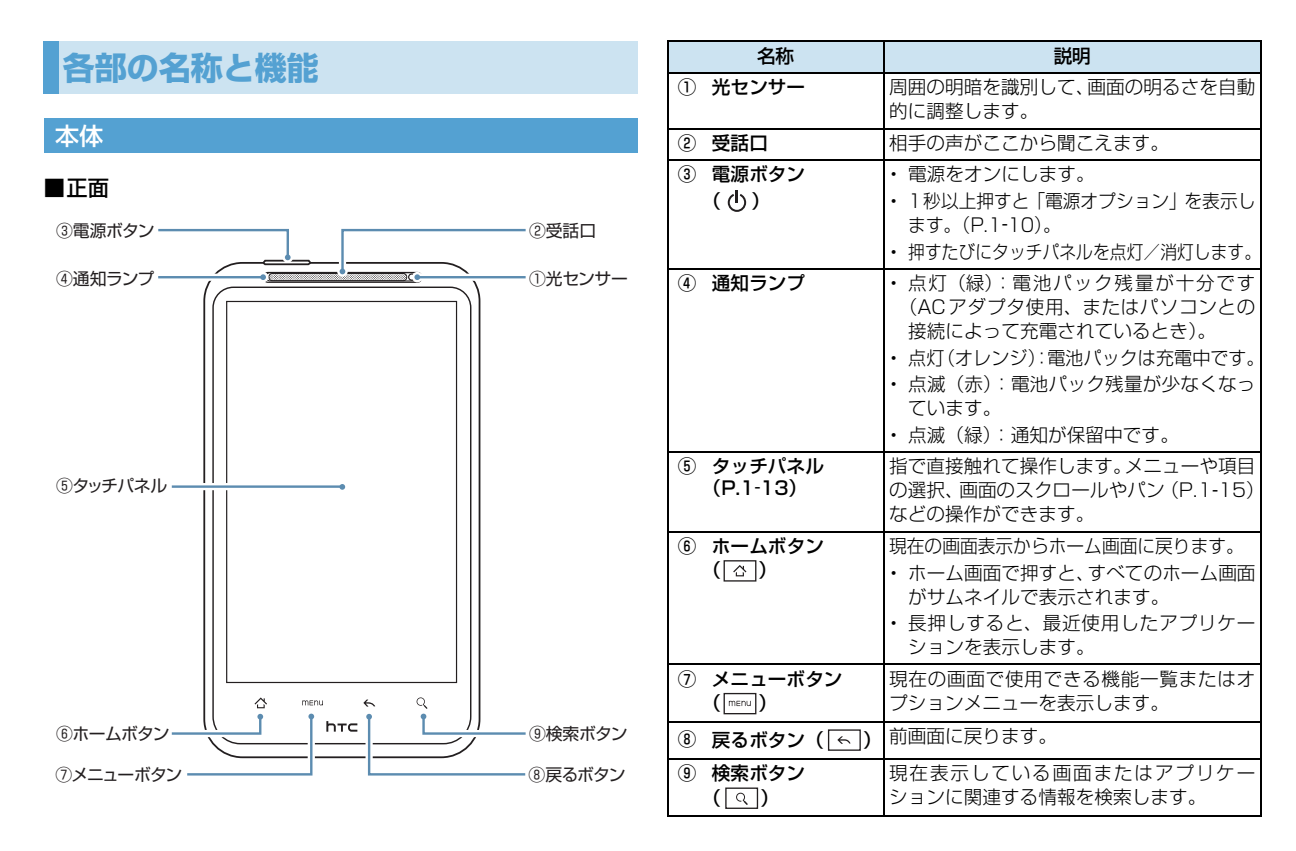

■背面

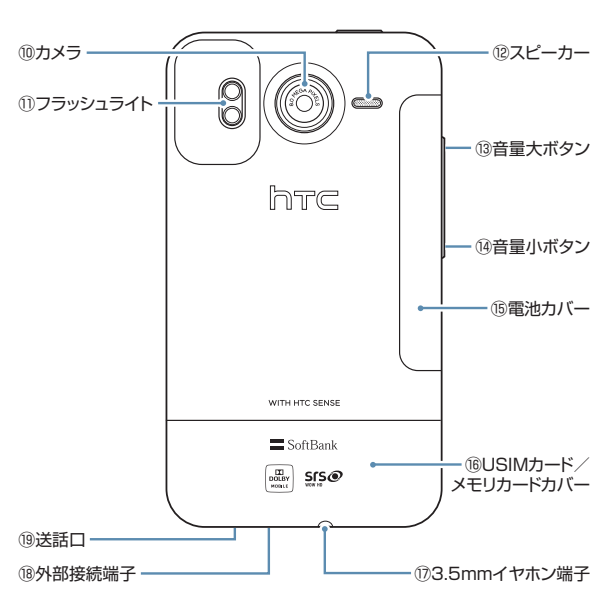

| 名称                                       | 説明                                                                       |
|------------------------------------------|--------------------------------------------------------------------------|
| <b>⑩ カメラ</b>                             | 静止画や動画の撮影を行います(P.13-2)。                                                  |
| ① フラッシュライト                               | カメラ撮影時のライトとして使用します<br>(P.13-3)。                                          |
| ⑫ スピーカー                                  | 着信音やスピーカーフォン通話中の相手の<br>声などが聞こえます。                                        |
| 13 音量大ボタン                                | 音量を上げます。                                                                 |
| ⑭ 音量小ボタン                                 | 音量を下げます。                                                                 |
| 15 電池カバー                                 | 電池カバーを開けて電池パックの取り付け<br>/取り外しをします(P.1-8)。                                 |
| ⑯ USIMカード/メ<br>モリカードカバー                  | USIMカード/メモリカードカバーを開け<br>てUSIMカードやメモリカードの取り付け<br>/取り外しをします(P.1-6、P.20-2)。 |
| <ul><li>⑦ 3.5mmイヤホン端</li><li>子</li></ul> | マイクロフォン付きイヤホンを接続します。                                                     |
| 18 外部接続端子                                | 充電器やUSBケーブルを接続します。                                                       |
| ⑲ 送話口                                    | 自分の声をここから伝えます。録音するとき<br>はマイクになります。                                       |

#### 内蔵アンテナに関するご注意

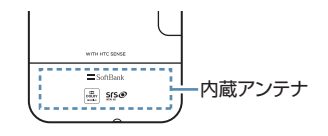

注意 アンテナは本体下部に内蔵されており、 アンテナ付近を手で覆うと、通話品質に 影響を及ぼす場合があります。

#### ステータスバー

ステータスバーは、本機の画面上部にありま す。ステータスバーの左側には通知アイコン、 右側には本機のステータスを表示しています。

#### 通知アイコン

ステータスバーに表示される通知アイコンは 次のとおりです。

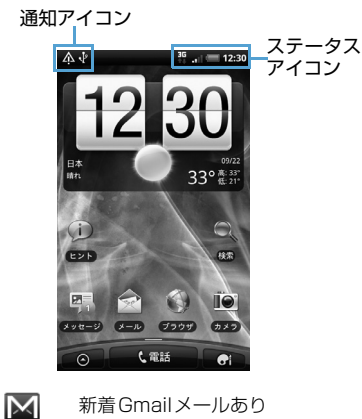

- 新着Gmailメールあり
- $\sim$ 新着メールあり
  - メール送信トラブル
- ·--" 新着SMSあり
- SMS送信トラブル
- 00 新着留守番メッヤージあり

#### 1 予定

 ${}$ 

|           | 楽曲再生中                          |
|-----------|--------------------------------|
| ()        | リンク設定の通知                       |
| $\Lambda$ | その他のトラブル/同期トラブ<br>ルなど          |
| Ø         | メモリカードがいっぱいです                  |
| কি        | Wi-Fiがオンかつ無線LANネット<br>ワークが利用可能 |
| ŀ         | USBケーブルでパソコンに接続中               |
| 0         | データ同期中/HTC Sync 接続中            |
| Ţ         | 新着ツイートあり                       |
| Ę         | 新着チャットあり                       |
| D         | FMラジオ使用中                       |
|           | 隠わた洛如ちま二                       |

- ÷ 隠れた通知を表示
- C 発信中/通話中
- $\sim$ 不在着信あり
- G 保留中
- 6.... 着信転送
- <u>ا</u> コンパス方位未設定
- **9**! 時刻同期エラー

| Ţ         | データのアップロード                          | $\mathbf{T}$ |
|-----------|-------------------------------------|--------------|
| Ŧ         | データのダウンロード                          | $\bigcirc$   |
| <u>†0</u> | アップロード待機中                           | C            |
|           | コンテンツのインストール完了                      | 0            |
| Ê         | Android マーケットのアプリ<br>ケーションがアップデート可能 | .11<br>R .   |
| Þ         | メモリカード取り外し可能/準備中                    | ×            |

#### <u>ステータスアイコン</u>

ステータスバーに表示されるステータスアイ コンは次のとおりです。

3G 3G接続中 3G †∔ 3G使用中 G GPRS接続中 G t+ GPRS使用中 H HSPA接続中 H t+ HSPA使用中 **?** Wi-Fiネットワーク接続中 ∦ Bluetooth<sup>®</sup>オン ۰X• Bluetooth<sup>®</sup>デバイスに接続中

|            | 機内モード                 |
|------------|-----------------------|
| $\bigcirc$ | アラーム設定中               |
| C          | スピーカーフォン              |
| C)         | データ同期中                |
| .11        | 電波レベル                 |
| RII        | ローミング中                |
| ×          | 圈外                    |
| <b>.</b>   | USIMカード未挿入            |
|            | マナーモード                |
| X          | スピーカー消音               |
| Ŷ          | マイク消音                 |
| (]         | 要充電                   |
|            | 電池パック残量が少なくなって<br>います |
|            | 電池パック残量十分             |
| 5          | 電池パック充電中              |
| <b>,</b>   | マイクロフォン付きイヤホン<br>接続中  |
| $\cap$     | イヤホン接続中               |

#### 通知パネルを開くには

ステータスバーに新しい通知アイコンが表示 されたときは、ステータスバーを下向きにスラ イドすると通知パネルを開くことができます。

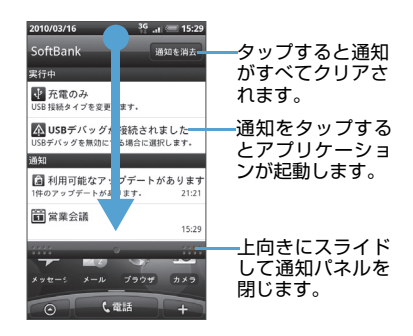

複数の通知がある場合、下にスクロールして通 知を見ることができます。

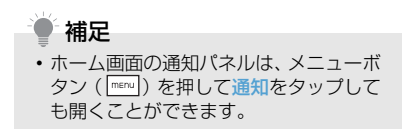

#### <u>通知パネルを閉じるには</u>

通知パネル下のバーを上方向にスライドさせるか、戻るボタン(<) を押してください。

## メモリカードについて

本機はメモリカード(microSD<sup>TM</sup>/ microSDHC<sup>TM</sup>カード)に対応しています。

●本機は最大32Gバイトまでのメモリカード に対応しています。ただし、すべてのメモ リカードの動作を保証するものではありま せん。

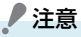

- メモリカードの登録内容は、事故や故障 によって消失または変化してしまうこ とがあります。大切なデータは控えを とっておくことをおすすめします。な お、データが消失または変化した場合の 損害につきましては、当社では責任を負 いかねますのであらかじめご了承くだ さい。
- メモリカードにアクセスしているとき は、電源を切ったり、電池パックを取り 外したりしないでください。データが破 損したり、メモリカードが使えなくなる 場合があります。

#### メモリカードを取り付ける/取り 外す

メモリカードの取り付け/取り外しは、本機の 電源を切った状態で行ってください。

#### ■メモリカードの取り付け

 USIM カード/メモリカードカバー を取り外す

USIM カード/メモリカードカバーを押し ながら矢印の方向に取り外します。

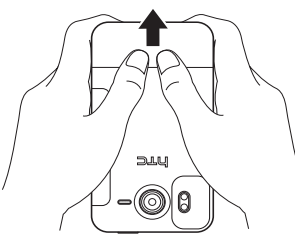

 端子面を下にしてメモリカードをメ モリカードスロットに挿入し、ロッ クされるまで押し込む

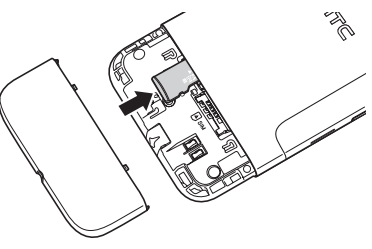

 USIM カード/メモリカードカバー を取り付ける

USIMカード/メモリカードカバーを本体に取り付け、矢印の方向に押し込みます。

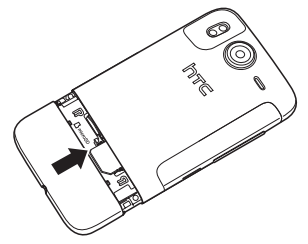

■メモリカードの取り外し

- USIM カード/メモリカードカバー を取り外す
- メモリカードスロットのメモリカー ドを軽く押し込む メモリカードスロットからメモリカード が出てきます。
- 3. メモリカードをゆっくり取り出す

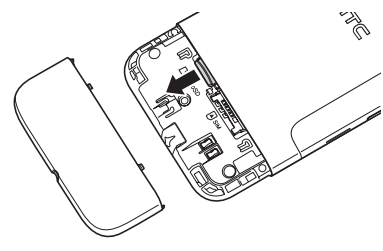

 USIM カード/メモリカードカバー を取り付ける 電池パックと充電機器の お取り扱い

#### ご利用になる前に

はじめてお使いのときや、長時間ご使用になら なかったときは、必ず充電してからお使いくだ さい。

#### 充電時間と利用可能時間の目安

| 項目     | 3Gモード           | GSMモード |
|--------|-----------------|--------|
| 充電時間   | ACアダプタ使用時:約150分 |        |
| 連続待受時間 | 約401時間          | 約384時間 |
| 連続通話時間 | 約320分           | 約371分  |

- 上記は、電池パック(HTBAH1)装着時の 数値です。
- ●充電時間は、電源を切った状態で充電した場合の目安です。
- ●連続待受時間とは、充電を満たした新品の電 池パックを装着し、通話や操作をせず、電波 を正常に送受信できる状態で算出した時間 の目安です。
- ●連続通話時間とは、充電を満たした新品の電 池パックを装着し、電波を正常に送受信でき る状態で算出した、通話に使用できる時間の 目安です。

●電池の充電状態、機能設定状況、気温などの 使用環境や利用場所の電波状態などにより、 利用可能時間が変動することがあります。

#### 電池パックの寿命について

- ●極端な低温/高温の状態では、使用/保存しないでください。劣化が進行し、本来の容量が得られなくなります。5℃~35℃の温度範囲でご使用ください。
- ●指定品以外の充電器で充電しないでください。電池パックを劣化させるだけでなく、発火や発熱などの原因となります。また、完全に充電できない、電源が入らないなどの原因になることがあります。
- ●電池パックは消耗品です。十分に充電しても 使用できる時間が極端に短くなったときは、 電池パックの交換時期です。新しい電池パッ クをお買い求めください。

#### <u>充電を行うときは</u>

- ●電池パック単体で充電することはできません。本機に電池パックを取り付けた状態で充電してください。
- ●電源を入れた状態でも充電できますが、充電時間は長くなります。
- ●充電器を電池パックの充電以外に使用しないでください。

- 電池パックの金属部分(充電端子)を針金 などの金属類でショートさせると、発熱し たり、破損しますので、取り扱いにはご注 意ください。
- ●充電中に充電器や電池パック、本機が温かくなることがありますが、異常ではありません。
- 充電器を使用中、テレビやラジオなどに雑 音が入る場合は、充電器を雑音の入らない 場所まで遠ざけてください。

#### 充電時のご注意

- ●電池パックや本機、充電器の金属部分(充 電端子)が汚れると、接触が悪くなり、電 源が切れたり、充電できないことがありま す。汚れたら、乾いたきれいな綿棒などで 清掃してからご利用ください。
- ●電池パックを使い切った状態で、保管・放置はしないでください。電池パックが使用できなくなることがあります。長期間保管・放置されるときは、半年に1回程度、電池パックの補充電を行ってください。
- ●電池パック単体を持ち運ぶときは、袋などに入れてください。

#### <u>電池パックの持ちについて</u>

- ●次のような場合は、電池パックの消耗が早まり、電池パックの利用可能時間が短くなります。
  - ・本機や電池パック、充電器の充電端子が汚 れているとき
  - ・電波の弱い場所での通話や、圏外で待ち受けしているとき
  - ・音楽や動画を再生しているとき
  - ・カメラ撮影を行っているとき
- 画面の明るさを暗くしたり、不要な通信機 能をオフにしておくことで電池パックの消 耗を抑えることができます(P.19-5)。

#### 電池レベル表示の確認

●電池レベル表示は、ご使用の時間経過とともに次のように変化します。ディスプレイの電池レベル表示をご確認のうえ、充電または電池パック交換の目安にしてください。

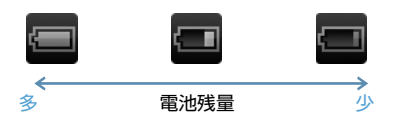

※ 
 になったら充電することをおすすめします。

#### <u>電池が切れたら</u>

- ●電池が残り少なくなると、電池残量が不足している旨のメッセージが表示されます。
- ●数回、電池残量不足のメッセージが表示された後、電源が切れます。

電池パックを取り付ける/取り外す

電池パックの取り付け/取り外しは、本機の電 源を切った状態で行ってください。

#### 電池パックの取り付け

 電池カバーを取り外す 電池カバーの溝を指で持ち上げて取り外 します。

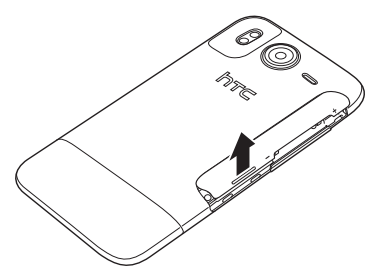
#### 2. 電池パックを取り付ける

電池パックのhtcマークを上に向けて矢印 の方向へ差し込みます。

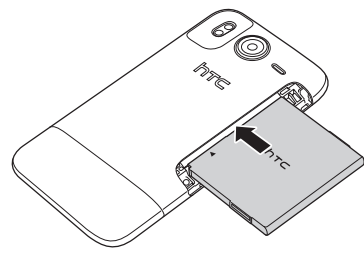

3. 電池カバーを取り付ける 電池カバーのツメを本体に合わせてから、 矢印の方向へ押し込みます。 電池カバーを取り付けるときは電池パッ クを奥に押し込んでください。

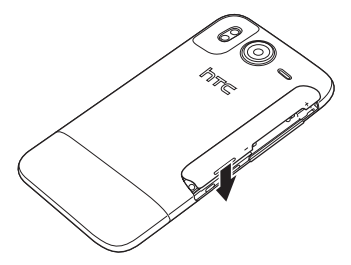

#### <u>電池パックの取り外し</u>

- 1. 電池カバーを取り外す
- 2. 電池パックを取り外す 電池パックを矢印の方向に取り外します。

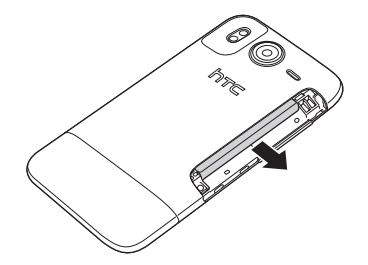

3. 電池カバーを取り付ける

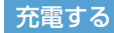

#### ACアダプタを使用して充電する

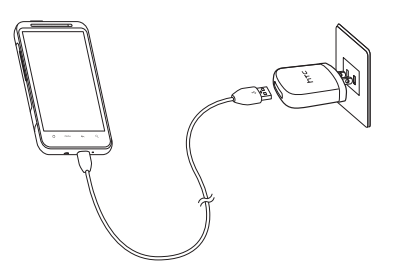

- ACアダプタ本体にUSBプラグを差 し込む
- 外部接続端子にmicroUSBプラグを 差し込む
- ACアダプタのACプラグをAC100V コンセントに差し込む 充電中は通知ランブがオレンジ色に点灯 します。充電が完了すると通知ランプが緑 色に点灯します。
- 4. 充電が完了したら AC アダプタを外 す

ACプラグをACコンセントから抜き、USB ケーブルを本機とACアダプタから抜きま す。

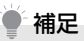

- パソコンと本機を付属のUSBケーブルで 接続して、本機を充電することができま す。その場合、以下のことにご注意ください。
  - ・パソコンや本機の電源を切った状態 では充電できません。
  - パソコンとの接続環境によっては、充電 できない場合があります。
  - ACアダプタを使用した場合より、充電に時間がかかることがあります。また、接続するパソコンにより、充電にかかる時間が異なります。

## 電源を入れる/切る

#### 電源を入れる

 電源ボタン(①)を押す ホーム画面(P.1-12)が表示されます。

#### 補足

- 電源を入れたときにPINコードを入力 するように設定することができます (P.18-2)。
- はじめて電源を入れたときは、初期設定 ガイダンスが起動します(P.1-10)。画 面の指示に従って、各項目を設定してく ださい。これらの設定は後から変更でき ます。

#### 電源を切る

- 電源ボタン(0)を1秒以上押す
   電源オプション画面が表示されます。
- 2. 電源OFF

#### 初期設定

はじめて電源を入れたときは、初期設定ガイダ ンスが起動し、言語選択、インターネット接 続、メールアカウントなどの設定を行います。 画面の指示に従って、各項目を設定してくださ い。

- ●初期設定は後から変更できます。 初期設定は後から変更できます。 の 期設定をタップしてください。
- 1. Englishまたは日本語 > 次へ
- インターネット接続の方法を選択 > 次へ
- メールや連絡先、天気などのデータ を自動的に同期するかどうかを選択 > 次へ
- 接続したい Wi-Fi ネットワークのア クセスポイントを選択 > 次へ
  - ■オープンネットワークを選択した場合 > 接続
  - ■セキュリティで保護されているネット ワークを選択した場合
    - > セキュリティキーを入力 > 接続

- Google位置情報サービスの利用を 許可するかどうかを選択 > 次へ Google位置情報サービスを許可すると、 現在位置を取得し、Googleのマイロケー ション検索やその他のGoogleサービス を利用できます。
- HTC Senseアカウントを設定 > 次へ
  - ■アカウント設定を省略する場合 > スキップ
  - HTC Sense アカウントを設定する場合 HTC Sense アカウントをすでにお持ち の方は、アカウントの設定をタップしてか らサインインをタップして、お持ちのアカ ウントを入力してください。 アカウントをお持ちでない方は、アカウン

トの設定をタップしてから作成をタップ してアカウントをすぐに作成することが できます。

- 設定したいアカウントを選択 > ア カウントを設定 > 次へ
  - ■アカウント設定を省略する場合

> スキップ

■Googleアカウントを設定する場合

Google アカウントをすでにお持ちの方 は、次へをタップしてからログインをタッ プして、お持ちのアカウントを入力してく ださい。

- アカウントをお持ちでない方は、次へを タップしてから作成をタップしてアカウ ントをすぐに作成することができます。 インターネットメール(POP3 / IMAP4)アカウント、Microsoft Exchange ActiveSyncアカウントを設 定する場合はP.7-10を参照してください。
- 設定したいSNSを選択 > アカウン トを設定 > 次へ
  - ■アカウント設定を省略する場合

> スキップ

日付、時刻および時間帯を設定 > 完了
 日付、時刻および時間帯の設定方法については、P.19-2を参照してください。

#### スリープモード

ー定時間、何も操作しないと、バッテリー残量 を節約するために画面の表示が消えます。 電源ボタン(①)を押して手動でスリープモー ドに切り替えることもできます。

#### <u>スリープモードを解除する</u>

電源ボタン(心)を押して、ロック解除画面 のバーを下方向にスライドすると、スリープ モードが解除されます。 スリーブモード中に電話がかかってきたとき も、バーを下方向にスライドして電話に出るこ とができます。

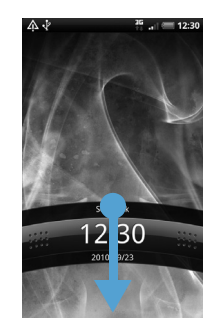

#### 補足

・ 画面ロック解除用のパターン/暗証番号/パスワードを作成して、セキュリティをさらに強化することもできます(P.18-3)。

## マナーについて

周囲に迷惑がかからないよう、着信音やボタン 確認音などの音をスピーカーから出さないよ うに設定することができます。

- ステータスバーにマナーモードアイ コン(図)が表示されるまで、音量 小ボタンを押し続ける 本機が振動し、マナーモードが設定されま す。
  - ■マナーモードを解除する場合 音量大ボタンを押して任意の音量にしま す。

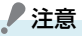

 マナーモードを設定した場合、イヤホン をご使用のときでも着信音は鳴りませ んのでご注意ください。

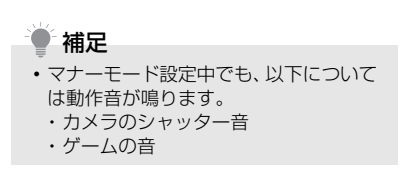

## ホーム画面

ホーム画面は、アプリケーションを使用するた めのスタートポイントです。ホーム画面をカス タマイズして、アプリケーションアイコンや ショートカット、フォルダ、ウィジェットを表 示させることができます。

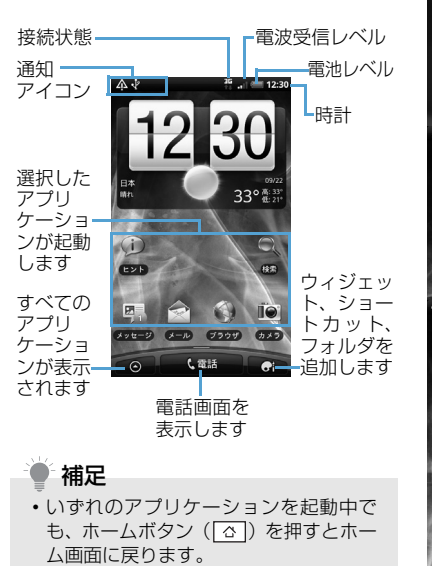

#### 拡張ホーム画面

ホーム画面は、アイコンやウィジェットなどを 追加するために、6つの拡張ホーム画面を用意 しています。

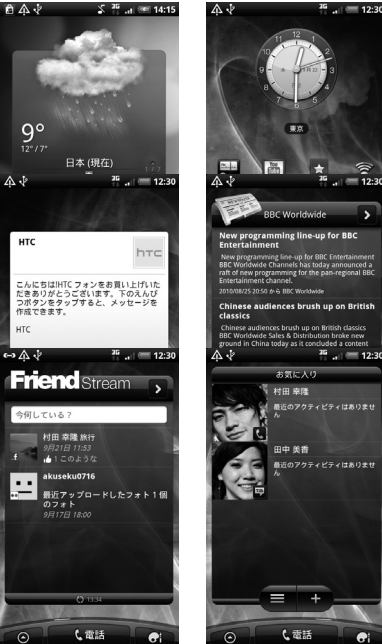

#### ホーム画面を切り替える

ホーム画面を左右になぞると、拡張ホーム画面 に切り替えることができます。拡張ホーム画面 でホームボタン(〇〇)を押すとホーム画面に 戻ります。 ホーム画面でホームボタン(ご)を押すか、 画面を指でつまむようにすると、すべてのホー ム画面がサムネイルで表示されます。表示した い画面を直接タップして画面を切り替えるこ ともできます。

## 

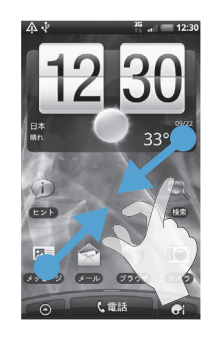

#### 補足

すべてのホーム画面がサムネイルで表示されているとき、ホーム画面を1秒以上タップして並べ替えることができます。本機が振動したら、ホーム画面をタップしたまま任意の場所にドラッグします。

#### タッチパネルの使いかた

タッチパネルは指で直接触れて操作します。触れかたによってさまざまな操作を行うことができます。

#### <u>タップ</u>

タップは、タッチパネルを軽くたたく操作で す。ホーム画面のアイコンや各種アプリケー ションアイコンなど、目的の項目に触れると、 その項目を選択することができます。

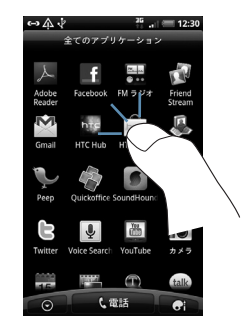

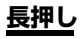

オプションメニューが存在する項目は、項目を 長押しするだけでオプションメニューを開く ことができます。

| メッセージオブション |
|------------|
| 表示         |
| 削除         |
| 迎信         |
| 1612       |
| 共有         |
| ダイヤル       |
| 連絡先に保存     |
|            |
|            |

#### <u>項目の切り替え</u>

静止画や動画などの選択時に、上下左右にスラ イドすると、前後の項目に切り替わります。オ プティカルジョイスティックを上下左右に動 かしても、項目を切り替えることができます。

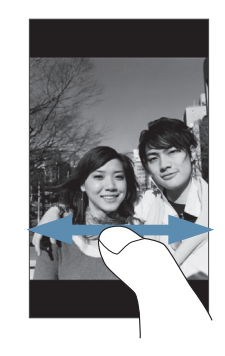

#### スクロール

Webページや連絡先、アプリケーションの一 覧画面など、1 画面で表示しきれないときに上 下方向にスライドすると、画面が上下にスク ロールします。

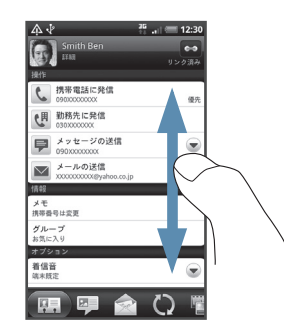

## <u>パン</u>

Web ブラウザやオフィスアプリケーションの ドキュメント、静止画を拡大表示するときな ど、1 画面で表示しきれないときにタッチパネ ルに触れたままドラッグすると、画面を上下左 右、斜め方向に移動させることができます。

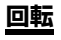

本機を横向きに回転すると、自動的に画面方向 を縦表示から横表示に切り替えることができ ます。

## ピンチ

Web ページや静止画などの表示中に、画面を 2本指で開くと表示を拡大、つまむと表示を縮 小することができます。

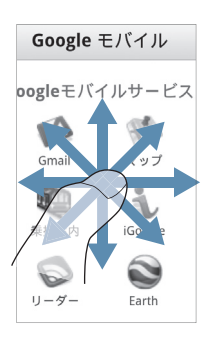

| ſ |                                                                                                    |  |
|---|----------------------------------------------------------------------------------------------------|--|
|   | 17-7707     100     100     100     100     100     100     100     100     100     100     100     100     100     100     100     100     100     100     100     100     100     100     100     100     100     100     100     100     100     100     100     100     100     100     100     100     100     100     100     100     100     100     100     100     100     100     100     100     100     100     100     100     100     100     100     100     100     100     100     100     100     100     100     100     100     100     100     100     100     100     100     100     100     100     100     100     100     100     100     100     100     100     100     100     100     100     100     100     100     100     100     100     100     100     100     100     100     100     100     100     100     100     100     100     100     100     100     100     100     100     100     100     100     100     100     100     100     100     100     100     100     100     100     100     100     100     100     100     100     100     100     100     100     100     100     100     100     100     100     100     100     100     100     100     100     100     100     100     100     100     100     100     100     100     100     100     100     100     100     100     100     100     100     100     100     100     100     100     100     100     100     100     100     100     100     100     100     100     100     100     100     100     100     100     100     100     100     100     100     100     100     100     100     100     100     100     100     100     100     100     100     100     100     100     100     100     100     100     100     100     100     100     100     100     100     100     100     100     100     100     100     100     100     100     100     100     100     100     100     100     100     100     100     100     100     100     100     100     100     100     100     100     100     100     100     100     100     100     100     100     100     100     100     100 |  |

#### 補足

- ・ 画面方向の自動切り替えをするには、メニューボタン(menu)>設定>ディスプレイの「画面の自動回転」にチェックを付けてください。
- ホーム画面、設定画面など、表示中の画面によっては、本機の向きを変えても横表示されない場合があります。

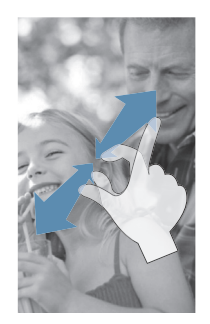

## 機能の呼び出しかた

アプリケーション一覧には本機に搭載されて いるすべてのアプリケーションが表示されま す。AndroidマーケットやWebページからイ ンストールして追加したアプリケーションも、 アプリケーション一覧に表示されます。

#### アプリケーションを起動する

- またはメニューボタン(「mew])
   > 全てのアプリケーション
   アプリケーション一覧を閉じるには、

   をタップします。
- 2. 対象のアプリケーションを選択

### ● 補足

アプリケーションを素早く開くには、使用頻度の高いアプリケーションのアイコンをホーム画面または作成したフォルダに追加してください(P.2-3)。

#### 最近使用したアプリケーションを 起動するには

 ホームボタン (△)を1秒以上押す 最近使用したアブリケーションが8つま で表示されます。

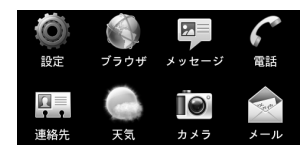

2. 起動するアプリケーションをタップ

## 検索のしかた

本機に保存されているデータやインターネットのさまざまな情報を検索することができます。

#### 本機を検索する

本機に保存されているアプリケーションや データを検索します。

- 1. 検索ボタン(凤)
- キーワードを入力 入力したキーワードに該当する情報が表示されます。
  - ■検索エリアを変更する場合

> 🔲 > 検索エリアを選択

- ■インターネットで検索する場合
- > 殿
- 対象の検索結果を選択 検索結果にすべての情報が表示されてい ないカテゴリの ♪をタップすると、その カテゴリの検索結果一覧が表示されます。

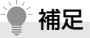

- 検索画面でメニューボタン(「mew」)を押して設定をタップすると、インターネットの検索エンジンや本機の検索エリアを設定できます。

#### インターネットで検索する

WikipediaやGoogle サーチ、YouTubeなど の検索サービスを使用して、知りたい単語や情 報をインターネットで検索することができま す。

#### 1. 💿 > クイック検索

#### ■検索サービスを切り替える場合

> 戻るボタン ( < ) > 検索サービスを タップ

2. キーワードを入力 > 🔍

■Google翻訳の場合

> キーワードを入力 > 翻訳する言語を
 選択 > 翻訳

3. 対象の検索結果を選択

## 音量を調節する

着信音量とメディア音量は、個別に調節することができます。

#### 着信音量を調節する

音量大ボタン/音量小ボタンを利用して、着信 音量を調整することができます。

 音量大ボタン/音量小ボタンを押す 音量設定画面が表示されます。
 着信音量レベルが最小のときに音量小ボ タンを一度押すとサイレントモードにな り、消音アイコン(図)がステータスバー に表示されます。

さらに音量小ボタンを押すと、本機が振動 してマナーモードになります。マナーモー ドアイコン(図)がステータスバーに表 示されます。

#### ■設定画面で調節する場合

メニューボタン ( menu) > 設定 > サウ ンド > 音量 > 着信音スライダーで音量 を調節 > OK

#### 通知音量を調節する

着信音量とは別に通知音の調節を行えます。

- 1. メニューボタン ( 🔤 ) > 設定
- 2. サウンド > 音量
- 「通知音にも着信音量を適用」の チェックを外す
- 4. 通知スライダーで音量を調節 > OK

#### メディア音量を調節する

メディア音量を調節すると、通知音や音楽、動 画再生の音量が変わります。

音楽や動画の再生中は、音量大ボタン/音量小 ボタンを押してメディア音量を調節してくだ さい。

メディア音量は、設定画面でも調節できます。

1. メニューボタン ( 🔤 ) > 設定

2. サウンド > 音量

 メディアスライダーで音量を調節 > OK

#### アラーム音量を調節する

アラーム(P.10-2)の音量を調節できます。

- 1. メニューボタン ( 🔤 ) > 設定
- 2. サウンド > 音量
- アラームスライダーで音量を調節 > OK

## パソコンとつなぐ

本機とパソコンとの間で情報やデータを同期 したり、データをコピーしたりできます。

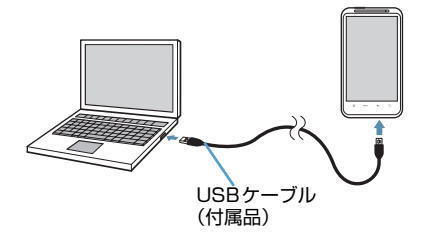

付属のUSBケーブルをパソコンに接続すると、 接続タイプの選択画面が表示されます。接続タ イプを選択して完了をタップしてください。

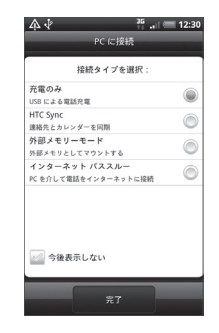

- ・充電のみ: USB ケーブルを使用して本機を 充電します。
- ・HTC Sync:HTC Syncを利用し、連絡先 やカレンダーを同期することができます。
- ・ 外部メモリーモード:パソコン上で直接ファイルを本機にコピーしたり、本機からパソコン側にコピーすることができます。
- ・インターネットパススルー:パソコンを経由 して本機をインターネットに接続できます。

#### 補足

 接続タイプを「インターネットパスス ルー」にする場合は、あらかじめパソコ ンにHTC Syncをインストールしてく ださい(P.5-4)。

#### メモリカードをストレージとして 使う

本機をUSBケーブルでパソコンと接続し、音楽、画像、その他のファイルをパソコンから本 機のメモリカードにコピーすることができま す。

- 付属のUSBケーブルを使用して、パ ソコンと本機を接続する
- 2. 外部メモリーモード > 完了
- パソコン側で「マイ コンピュータ」
   /「コンピュータ」を開き、「リムー バブルディスク」を選択
   本機のメモリカード内のファイルを直接 操作することができるようになります。
- パソコン上のファイルや本機のファ イルのコピーを行う

## 暗証番号

#### 交換機用暗証番号

ご契約時の4桁の暗証番号です。オプション サービスを一般電話から操作するときや、 Webの有料情報の申し込みの際に使用しま す。

●交換機用暗証番号は本機の操作では変更できません。交換機用暗証番号を変更するときは、手続きが必要となります。詳しくは、お問い合わせ先(P.20-18)までご連絡ください。

#### 発着信規制用暗証番号

#### ご契約時の4桁の暗証番号で、本機で発着信規 制サービスの設定を行うときに使用します。

●入力を3回間違えると、発着信規制サービスの設定変更ができなくなります。この場合、発着信規制用暗証番号と交換機用暗証番号の変更が必要となりますのでご注意ください。

詳しくは、お問い合わせ先(P.20-18)ま でご連絡ください。

## / 注意

- 交換機用暗証番号や発着信規制用暗証 番号は、お忘れにならないようご注意く ださい。いずれの暗証番号も万一お忘れ になった場合は、所定の手続きが必要に なります。詳しくは、お問い合わせ先 (P.20-18)までご連絡ください。
- 交換機用暗証番号や発着信規制用暗証 番号は、他人に知られないようご注意く ださい。他人に知られ悪用された場合 は、その損害について当社は責任を負い かねますので、あらかじめご了承ください。。

# 個人設定 2

| 個人設定             | 2-2 |
|------------------|-----|
| 着信音を変更する         | 2-2 |
| シーンを切り替える        | 2-2 |
| マイシーンを作成する       | 2-2 |
| マイシーンを削除する       | 2-3 |
| マイシーンの名前を変更する    | 2-3 |
| 壁紙を変更する          | 2-3 |
| スキンを変更する         | 2-3 |
| ホーム画面をカスタマイズする   | 2-3 |
| ウィジェットやアイコンを追加する | 2-3 |
| ウィジェットやアイコンを移動する | 2-4 |
| フォルダ名を変更する       | 2-4 |
| ウィジェットやアイコンを削除する | 2-4 |
| タブの配置を変更する       | 2-5 |
| タブを並べ替える         | 2-5 |
| タブを削除する          | 2-5 |
| タブを元に戻す          | 2-5 |
|                  |     |

## 個人設定

個人設定では、利用シーンごとにホーム画面の レイアウトを切り替えたり、お好みの壁紙や着 信音を選択することができます。

## 着信音を変更する

#### 2. 適用

## 🏺 補足

- インターネットからダウンロードしたり、メモリカードに保存している着信音や楽曲を既定の着信音に設定することもできます(P.15-4)。
- 個人設定画面でサウンドセットをタッ プすると、現在設定している着信音や通 知音をサウンドセットとして一括で登 録したり、サウンドセットを選択して着 信音や通知音を一括で変更したりでき ます。

## シーンを切り替える

勤務先や旅行など利用シーンに合わせて、ホー ム画面のウィジェットやアプリケーションの ショートカットなどを簡単に切り替えること ができます。

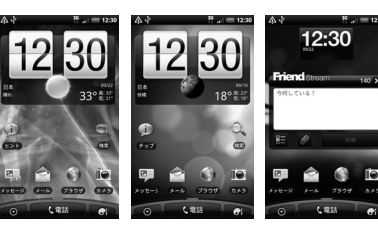

HTC

001HT

ソーシャル

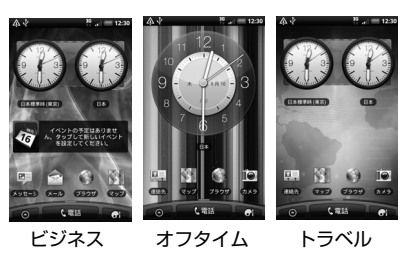

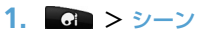

2. 使用するシーンを選択

#### ■シーンをダウンロードする場合

> その他 > 画面の指示に従って操作

3. 適用

#### マイシーンを作成する

HTCシーンをカスタマイズして、マイシーン として保存することができます。また、ウィ ジェットやアイコンをすべて削除してオリジ ナルのレイアウトでマイシーンを作成するこ ともできます。

#### 1. 💽 > シーン

- 使用するシーンを選択または メニューボタン([menu]) > 新規 > マ イシーンの名前を入力 > 完了
  - ■すでに作成済みのマイシーンを上書きする場合

> 作成済みのマイシーンと同じ名前を入
 カ > 完了

#### ウィジェットやアイコンを追加 > レイアウトを調整

ウィジェットやアイコンの追加方法については、P.2-3を参照してください。 レイアウトの調整方法については、P.2-4 を参照してください。

#### **4.** 壁紙を選択

ホーム画面とロック解除画面の壁紙が変 更されます。

壁紙の変更方法については、P.2-3を参照 してください。

#### マイシーンを削除する

- 1. 💽 > シーン
- 2. メニューボタン ( 🔤 ) > 削除
- 3. 削除するシーンをタップ > 削除 > OK

#### マイシーンの名前を変更する

- 1. 💽 > シーン
- 2. 名前を変更するシーンを1秒以上 タップ > 名前の変更
- 3. マイシーンの名前を入力 > 完了

## 壁紙を変更する

ホーム画面とロック解除画面の背景画像を変更 できます。あらかじめ登録されている壁紙以外に も、カメラで撮影した写真やアニメーション壁紙 (ライブ壁紙)を設定することもできます。

- 1. メニューボタン ( 🔤 ) > 壁紙
- HTC壁紙 > 対象の壁紙を選択 > プレビュー > 適用
  - ■撮影した静止画やメモリカードに保存している画像を設定する場合

> ギャラリー > アルバムを選択 > 対象の静止画を選択 > 画像をトリミング > 保存

#### ■アニメーション壁紙を設定する場合

> ライブ壁紙 > 対象のアニメーション
 を選択 > プレビュー > 適用

## スキンを変更する

ボタンやオプションメニューなど、画面全体の 見た目を変更します。

#### 1. 💽 > スキン

- 使用するスキンを選択
   ■スキンをダウンロードする場合
   > その他 > 画面の指示に従って操作
- 3. 適用

## ホーム画面をカスタマイ ズする

#### ウィジェットやアイコンを追加する

- をタップまたは画面上の何も
   ない場所で1秒以上タップ
- ホーム画面に追加したいアイテムを 選択

ウィジェット:カレンダー、音楽、写真フ レーム、TwitterなどのSNSなど、大切 な情報やさまざまなコンテンツを一目で 確認できます。

アブリケーション:よく使うアプリケーションのショートカットをホーム画面に 追加できます。

ショートカット:各種設定、ブックマーク に登録したWebページ、お気に入りの連 絡先などのショートカットを作成できま す。

フォルダ:新しいフォルダを作成したり、 電話番号のある連絡先やスター付きの連 絡先を整理するフォルダなどを追加でき ます。

3. 対象のアイコンまたはウィジェット を選択  選択したウィジェットやアイコンに よっては、さらに項目やデザインを 選択

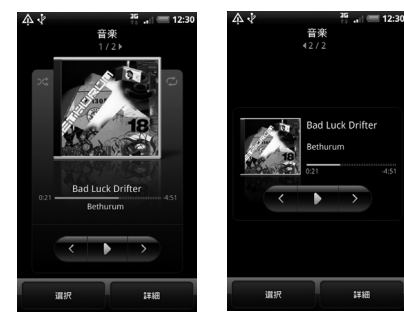

表示中のホーム画面に選択したアイテム を追加するスペースがない場合は、アイテ ムをドラッグして別の画面に移動してく ださい。

■ウィジェットの設定を変更する場合

ウィジェットをタップしたまま編集まで ドラッグし、設定を変更します。

■アイテムの配置をキャンセルする場合

アイテムをタップしたまま削除までド ラッグします。アイテムと削除が赤色に変 わったら離します。 補足

- ウィジェット一覧で他のHTC ウィジェットを取得するをタップすると、一覧にウィジェットを追加することができます。
- アプリケーション一覧でアイコンを
   1 秒以上タップしてもホーム画面に
   ショートカットを追加できます。本機が
   振動したら、アイコンをタップしたまま
   ホーム画面の空いている場所にドラッグします。

#### ウィジェットやアイコンを移動する

1. 対象のアイテムを1秒以上タップ

 本機が振動したら、アイコンをタッ プしたままドラッグし、移動したい 位置で離す

#### フォルダ名を変更する

- 1. 対象のフォルダを選択
- ウィンドウ上部のタイトルバーを 1秒以上タップ
- フォルダ名を入力 > OK

#### ウィジェットやアイコンを削除する

- 1. 対象のアイテムを1秒以上タップ
- 3. アイテムと が赤色に変わっ たら離す

## タブの配置を変更する

各アプリケーションの下側に表示されるタブ の並び順を変更したり、不要なタブを削除した りできます。

#### タブを並べ替える

- アプリケーション画面で表示中のタ ブを1秒以上タップ 本機が振動してタブを変更できる状態に なります。
- 2. 並べ替えたいタブを1秒以上タップ
- 本機が振動したら、タブをタップしたままドラッグし、移動したい位置で離す
- 戻るボタン(
   タブの並び順が変わります。

#### タブを削除する

- アプリケーション画面で表示中のタ ブを1秒以上タップ 本機が振動してタブを変更できる状態に なります。
- 2. 削除したいタブを1秒以上タップ
- 3. 本機が振動したら、タブをタップしたまま画面上側にドラッグする

#### 4. 緑色の枠が表示されたら離す

戻るボタン(
 タブが削除されます。

#### タブを元に戻す

- アプリケーション画面で表示中のタ ブを1秒以上タップ 本機が振動してタブを変更できる状態に なります。
- 2. 戻したいタブを1秒以上タップ
- 本機が振動したら、タブをタップしたままドラッグし、戻したい位置で離す
- 戻るボタン(
   タブが再度表示されます。

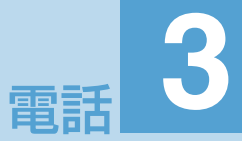

| 自分の電話番号を確認する          | 3-2 |
|-----------------------|-----|
| 通話中の音量を調整する           | 3-2 |
| 電話をかける                | 3-2 |
| 音声電話をかける              | 3-2 |
| 連絡先から電話をかける           | 3-3 |
| 通話履歴から電話をかける          |     |
| スピードダイヤルで電話をかける       |     |
| 日本国内から国際電話をかける        | 3-4 |
| 緊急電話(110/119/118)をかける | 3-4 |
| 電話を受ける                | 3-5 |
| 通話中の操作                | 3-5 |
| 音声電話画面の操作             | 3-5 |
| 通話中のメニュー              |     |
| 海外で利用する               | 3-6 |
| 世界対応ケータイ              | 3-6 |
| 海外で電話をかける             | 3-7 |
| オプションサービス             | 3-7 |
| 転送電話サービス              | 3-8 |
| 留守番電話サービス             | 3-8 |
| 割込通話サービス              | 3-9 |
| 三者通話サービス(グループ通話サービス)  |     |
| 発着信規制サービス             |     |
| 発信者番号通知サービス           |     |
|                       |     |

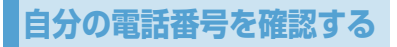

- 1. メニューボタン ( 📼 ) > 設定
- この携帯電話について > 電話ID オーナー情報画面が表示され、自分の電話 番号を確認できます。

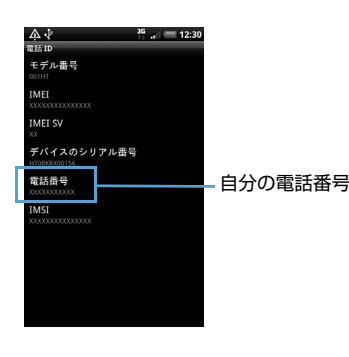

## 通話中の音量を調整する

 通話中 > 音量大ボタン/音量小ボ タン

音量大ボタン:音量が大きくなります。 音量小ボタン:音量が小さくなります。

# 補足 ・音量を最小にした場合でも、消音にはなりません。

電話をかける

#### 音声電話をかける

- 電話 電話番号入力画面が表示されます。
- ダイヤルキーをタップして相手の電 話番号を入力

#### 3. ダイヤル

入力した電話番号に発信され、相手が応答 すると音声通話ができます。

4. 通話が終了したら通話を終了

#### 補足

- 電話番号を入力すると、登録されている 連絡先や通話履歴から該当する相手が 表示されます。
- 電話番号を6桁以上入力したときに、該当する電話番号が連絡先に登録されていない場合は、連絡先に保存が表示されます。タッブすると入力中の電話番号を連絡先に登録できます。

#### 連絡先から電話をかける

電話をかける相手を連絡先に登録しておくと、 簡単に電話をかけることができます(P.4-2)。

- 連絡先一覧画面が表示されます。
- 対象の連絡先を1秒以上タップ >
   発信携帯

連絡先の優先電話番号に自宅や会社など を設定している場合は、「発信自宅」、「発 信会社」などとオプションメニューに表 示されます。

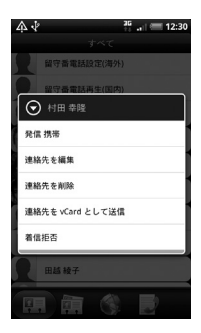

表示されている発信先に発信されます。 ■連絡先詳細画面から発信先を選択してか ける場合 1. **■○** > 連絡先 2. 対象の連絡先を選択
 3. 対象の発信先を選択

3. 通話が終了したら通話を終了

#### 通話履歴から電話をかける

不在着信履歴・着信履歴・発信履歴から電話を かけることができます。

## 1. 電話 > D

通話履歴の一覧が表示されます。

| ₩ 🖗 | <b>A</b>                                            | 3G 🔐 💷 10:17 |
|-----|-----------------------------------------------------|--------------|
|     | 通話履歴                                                | 1            |
| Et  | 中西信郎<br>月 X00XXXXX000X                              | 今日<br>10:16  |
| 20  | 田越綾子<br>月XXXXXXXXXXXXXXXXXXXXXXXXXXXXXXXXXXXX       | 今日<br>10:08  |
| -   | 中村美知子<br>月 X0XXXXXXXXXXXXX                          | 今日<br>10:05  |
|     | ,村田 幸隆<br>月:00:00000                                | 今日<br>10:03  |
| 9   | Ben Smith<br>月 XXXXXXXXXXXXXXXXXXXXXXXXXXXXXXXXXXXX | 今日 D         |
| 1   | 今西信郎<br>月 X0XXXXXXXXX                               | 今日 🕞         |
| 20  | (通知不可能)<br>XXXXXXXXXXX                              | 今日<br>9:56   |
| *   | 中村美知子<br>月 XXXXXXXXXXXXXXXXXXXXXXXXXXXXXXXXXXXX     | 今日<br>9:56   |
| -   |                                                     |              |
| Ę., |                                                     |              |

- 2. 対象の通話履歴を選択
- 通話が終了したら通話を終了
   ■通話履歴を連絡先に登録する場合
  - > 通話履歴を1秒以上タップ>連絡先に
     保存>連絡先の保存先を選択

#### ■通話履歴から SMSを送信する場合

> 通話履歴を1秒以上タップ > SMS メッセージの送信

#### ■通話時間を表示する場合

> 通話履歴を1秒以上タップ>詳しい通 話履歴を表示

#### ■通話履歴を削除する場合

> 通話履歴を1秒以上タップ > 通話履歴 から削除

#### ■着信拒否を設定する場合

> 通話履歴を1秒以上タップ > 着信拒否
 > OK

#### スピードダイヤルで電話をかける

ダイヤルキーの数字キーにあらかじめ電話番 号を割り当てておくと、その数字キーを長く押 すだけで電話をかけることができます。

#### 電話番号をスピードダイヤルに登録 する

連絡先に登録されている電話番号をスピード ダイヤルに登録します。

- 電話 > メニューボタン( mem) > ス ピードダイヤル > 新しい連絡先を 追加
- 2. 対象の連絡先を選択

- 対象の電話番号を番号リストから選択
- 割り当てる数字を場所リストから選 択 > 保存

#### <u>スピードダイヤルで電話をかける</u>

 電話 > 電話番号が割り当てられて いる数字を1秒以上タップ

#### スピードダイヤルに登録した内容を 確認する

スピードダイヤルに登録した内容の確認や変 更を行うことができます。

1. 電話 > メニューボタン (mm) > スピードダイヤル

スピードダイヤルに登録されている連絡 先が表示されます。

■スピードダイヤルを削除する場合 > スピードダイヤルから削除する連絡先

を1秒以上タップ > 削除

#### 日本国内から国際電話をかける

音声電話をかけたり、受けることができます。 サービスの詳細、お客様のお申し込み状況に関し ましては、お問い合わせ先(P.20-18)までご 連絡ください。

- 電話 > ダイヤルキーの「O」を1秒 以上タップ
- 国番号→相手先番号(先頭の「0」を 除く<sup>※</sup>)の順に入力 ※イタリア(国番号:39)にかける場合 は、「0」を除かずに入力してください。

3. ダイヤル

国際電話がかかります。

4. 通話が終了したら通話を終了

#### 緊急電話(110/119/118) をかける

本機では発信の制限などを設定しているとき でも、以下の操作で緊急電話をかけることがで きます。

| 機能          | 操作                                    |
|-------------|---------------------------------------|
| 発信規制(P.3-9) | 電話 > 緊急電話番号入<br>力 > <mark>ダイヤル</mark> |

#### / 注意

- 以下の場合、緊急電話をかけることができません。
  - ・機内モードをオンにしているとき (P.19-2)
  - ・PIN認証中のとき(PINコード入力画 面が表示されているとき)(P.20-3)
  - ・PIN ロックがかかっているとき(PIN ロック解除コード入力画面が表示さ れているとき)(P.20-3)
- 海外で現地の緊急電話をかける場合、無線ネットワークや無線信号、本機の機能設定状態によって動作が異なるため、すべての国や地域での接続を保証するものではありません。

#### 緊急通報位置通知について

「緊急通報位置通知」とは、本機から緊急通報 を行った場合、発信した際の位置の情報を緊急 通報受理機関(警察など)に対して通知するシ ステムです。

●本機では受信している基地局測位情報をもとに算出した、位置情報を通知します。

● 補足

- 発信場所や電波の受信状況により、正確な位置が通知されないことがあります。
   緊急通報受理機関に対して、必ず口頭で発信場所や目標物をお伝えください。
- 基地局測位情報の精度は、数100m~ 10km程度となります。また、実際の位置とは異なった位置情報が通知される場合があります(遠方の基地局電波を受信した場合など)。
- 「緊急通報位置通知」機能は、接続先となる緊急通報受理機関が、位置情報を受信できるシステムを導入した後にご利用いただけるようになります。
- ・「184」を付けて、「110」、「118」、「119」の緊急通報番号をダイヤルした場合などは、緊急通報受理機関に位置情報は通知されません。ただし、緊急通報受理機関が人の生命などに差し迫った危険があると判断した場合には、同機関が発信者の位置情報を取得する場合があります。
- 海外で世界対応ケータイをご利用中は 対象外となります。
- ・申込料金、通信料は必要ありません。

## 電話を受ける

- 1. 音声電話がかかってきたら応答
- 2. 通話が終了したら通話を終了
  - ■着信を拒否する場合

> 拒否

#### ■着信音を消す場合

> 音量大ボタン/音量小ボタンを押す または本機のタッチパネル側を下向きに する

#### 補足

- 電話がかかってきたときやメールを受信したときの着信音を設定できます (P.19-3)。
- マナーモードに設定すると着信を振動 でお知らせします(P.1-12)。
- 連絡先に登録していない相手との通話 が終了すると、電話番号を連絡先に登録 するかどうかの確認メッセージが表示 されます。

## 通話中の操作

#### 音声電話画面の操作

音声電話中は、アイコンをタップすることにより、以下の機能を利用できます。

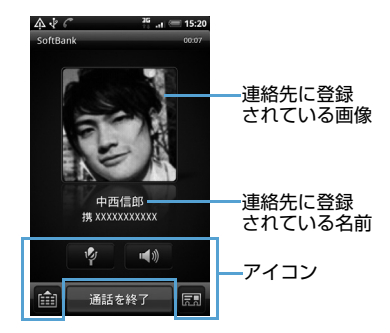

| アイコン         | 説明                                              |
|--------------|-------------------------------------------------|
| Ý            | こちらの音声を相手に聞こえ<br>ないようにします。                      |
| <b>(</b> (1) | スピーカーを使って通話しま<br>す。                             |
|              | ダイヤルキーを表示します。ダ<br>イヤルキーを非表示にするに<br>は 興 をタップします。 |

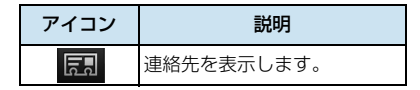

#### 通話中のメニュー

通話中は、メニューボタン( 「「EPU ) を押すこと により、以下の機能を利用できます。

| アイコン                    | 説明                         |
|-------------------------|----------------------------|
| き                       | 別の相手に電話をかけます<br>(P.3-9)。   |
| U<br>#                  | 通話を保留にします。                 |
| 連結先                     | 連絡先の詳細画面を表示しま<br>す。        |
|                         | こちらの音声を相手に聞こえ<br>ないようにします。 |
| <b>■())</b><br>スピーカー ON | スピーカーを使って通話しま<br>す。        |

## 海外で利用する

#### 世界対応ケータイ

本機は世界対応ケータイです。お使いのソフト バンク携帯電話の電話番号をそのまま海外で 利用できます。サービスの詳細、お客様のお申 し込み状況に関しましては、お問い合わせ先 (P.20-18)までご連絡ください。

#### <u>ネットワークの種類を設定する</u>

必要に応じて海外の通信事業者のネットワー クや帯域を選択してください。

- メニューボタン (mml) > 設定 > 無線とネットワーク > モバイル ネットワーク設定 > ネットワーク モード
- ネットワークの種類を選択 WCDMAのみ:3Gネットワーク対応の通 信事業者間でのみ切り替わります。 GSMのみ:GSMネットワーク対応の通 信事業者間でのみ切り替わります。 GSM/WCDMA自動:自動的にGSMま たは3Gネットワーク対応の通信事業者間 で切り替わります。

#### 通信事業者を設定する

ひとつの地域で複数の通信事業者とサービス を提携している場合、本機は自動的に適切な通 信事業者に接続します。また、特定の通信事業 者を利用したい場合は、手動を選択することも できます。

- メニューボタン(mm) > 設定 > 無 線とネットワーク > モバイルネッ トワーク設定 > ネットワークオペ レーター
- 2. 自動的に選択またはネットワークを 検索
  - ネットワークを検索を選択した場合 利用可能なすべてのネットワークを自動的 に検索します。検索結果より通信事業者を選 択することができます。

#### ▶ 注意

 ・帯域の変更時にネットワークの種類を 変更できないことがあります。この場 合、モバイルネットワーク設定でネット ワークの選択を自動的に選択に設定す ることで、ネットワークの種類を変更で きるようになります。

#### 海外で電話をかける

#### **2.** ダイヤル

電話がかかります。

●お客様のいる国や地域によってはネット ワークの種類や帯域を切り替える必要があ ります(P.3-6)。

#### 滞在国から日本や滞在国以外に電話 をかける

- 電話 > ダイヤルキーの「O」を1秒 以上タップする 「+」が入力されます。
- 国番号→相手先番号(先頭の「O」を 除く※)の順に入力
   ※イタリア(国番号:39)にかける場合 は、「O」を除かずに入力してください。
- 3. ダイヤル

電話がかかります。

#### 滞在国内の一般電話/携帯電話に電 話をかける

日本国内にいるときと同様に、相手の電話番号 をダイヤルするだけで電話をかけることがで きます。国番号を入力したり、相手の市外局番 の先頭の「O」を除いたりする必要はありませ ん。

電話 > 相手先番号を入力

## オプションサービス

| サービス名称                                        | 内容                                                                       |
|-----------------------------------------------|--------------------------------------------------------------------------|
| 転送電話<br>サービス                                  | 電波の届かない場所にいると<br>きや、電話に出られないとき<br>に、かかってきた電話を設定<br>した番号へ転送します。           |
| 留守番電話<br>サービス                                 | 電波の届かない場所にいると<br>きや、電話に出られないとき<br>に、留守番電話センターで伝<br>言メッセージをお預かりしま<br>す。   |
| 割込通話<br>サービス <sup>※</sup>                     | 通話中の相手を保留にし、他<br>の相手からの電話を受けるこ<br>とができます。また、通話相<br>手を切り替えることもできま<br>す。   |
| 三者通話<br>サービス<br>(グループ通話<br>サービス) <sup>※</sup> | 通話中に他の相手に電話をか<br>け、最大6人まで同時に通話<br>できます。相手を切り替えな<br>がら交互に通話することもで<br>きます。 |
| 発着信規制<br>サービス                                 | 電話をかけたり、電話を受け<br>たりすることを、状況に合わ<br>せて制限できます。                              |
| 発信者番号通<br>知サービス                               | お客様の電話番号を相手に通<br>知したり、非通知にすること<br>ができます。                                 |

※別途お申し込みが必要です。

#### ▶ 注意

 電波の届かない場所では、本機から操作 できません。

#### 補足

・サービスの詳細については「ソフトバン クモバイルホームページ(http:// www.softbank.jp/)」をご覧ください。

#### 転送電話サービス

#### 転送電話サービスを設定する

- 1. メニューボタン( [mm]) > 設定 > 通 話設定 > 電話の転送 > 転送する条 件を選択
- 以下の項目を設定

| 転送条件 | 説明                     |
|------|------------------------|
| 転送番号 | 転送先の電話番号を入力します。        |
| 呼出時間 | 呼び出し音を鳴らす時間を設定し<br>ます。 |

#### **3.** 有効にする

#### ■転送電話サービスを解除する場合

> 転送を設定している条件を選択 > 無
 効にする

#### 注意

 発着信規制サービスの「すべての着信」 または「すべての発信」を設定中は、転送電話サービスはご利用になれません。

#### ● 補足

 転送番号の入力時に をタップする
 と、連絡先に登録されている電話番号を
 入力できます。

#### 留守番電話サービス

#### 留守番電話サービスを設定する

「転送電話サービス」(P.3-8) で留守番電話 サービスセンターに転送する設定を行います。 ● 転送番号は「09066517000」を入力し ます。

#### メッセージを確認する

- 新しい伝言メッセージが録音された ことを示す「
   スプレイに表示される
- 2. [1416] をダイヤルして留守番電話 センターに接続する この後は音声ガイダンスの指示に従って メッセージを確認してください。

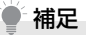

 スピードダイヤルの1から発信しても、 メッセージを確認できます。

#### 割込通話サービス

ご利用いただく際には、別途お申し込みが必要 です。

#### 割込通話サービスを設定する

- メニューボタン(□□□)>設定>通 話設定>その他の設定
- 2. 「割込通話」にチェックを付ける

#### 割込通話に応答する

- 通話中に電話がかかってくると、割り込み音が鳴る
- 2. 応答

後からかけてきた相手と通話することが できます。

最初に通話していた相手は保留状態になります。

通話したい相手をタップして通話の相手 を切り替えます。

#### 補足

 通話を終了をタップすると、通話中の相 手との通話が切れ、保留中の相手との通 話が開始されます。

#### 三者通話サービス(グループ通話 サービス)

ご利用いただく際には、別途お申し込みが必要 です。

●画面に表示される「電話会議」とは「グルー プ通話」を指しています。

#### 通話中に別の相手に電話をかける

- 通話中 > メニューボタン ( mmu) > 通話を追加
- 電話番号を入力 > ダイヤル 連絡先をタップして別の相手に電話をか けることもできます。
- 3. 相手が応答したら 3人目以降の相手に電話をかけるには操 作1~3を繰り返します。
  - ■他の相手を保留にして1人の相手とだけ 通話する場合

グループ通話中に相手先を選ぶ > 通話し たい相手を選ぶ > メニューボタン (「mew」) > グループ通話でグループ通話 に戻ります。

補足

 グループ通話中に通話を終了をタップ すると、すべての通話が切れます。

#### 発着信規制サービス

| 制限項目 |                      | 規制内容                                              |
|------|----------------------|---------------------------------------------------|
| 着信規制 | すべての着<br>信           | すべての電話着信が<br>できません。                               |
|      | ローミング<br>時の着信        | ローミング中は電話<br>着信ができません。                            |
| 発信規制 | すべての発<br>信           | 緊急電話 (110/<br>119/118)を除く、<br>すべての電話発信が<br>できません。 |
|      | 国際電話発<br>信           | すべての国際電話の<br>発信ができません。                            |
|      | 日本以外へ<br>の国際電話<br>発信 | ローミング中は発信<br>ができません。                              |

#### ▶ 注意

- 発着信規制サービスの操作には、「発着信 規制用暗証番号」(P.1-19)が必要になり ます。
- 発着信規制用暗証番号の入力を3回間違えると、発着信規制サービスの設定ができなくなります。この場合、発着信規制用暗証番号と交換機用暗証番号の変更が必要となりますのでご注意ください。詳しくは、お問い合わせ先(P.20-18)までご連絡ください。

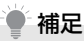

発信規制中に電話をかけようとすると、
 発信規制中である旨のメッセージが表示されます。お客様がご利用になる地域によっては、表示されるまでに時間がかかることがあります。

#### 発着信規制サービスを設定する

- 1. メニューボタン(mmu) > 設定 > 通 話設定 > 発着信規制
- 2. 設定する発信/着信規制を選択
- 3. 発着信規制用暗証番号を入力 > OK

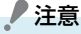

転送電話サービス(P.3-8)をご利用中は、発着信規制サービスの「すべての発信」または「すべての着信」を設定することはできません。

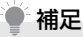

 発着信規制サービスの設定でSMSは規 制されません。SMSの発着信規制の設 定については、「SMSの発着信規制につ いて」(P.20-8)を参照してください。

#### 発信者番号通知サービス

#### 発信者番号通知サービスを設定する

- メニューボタン([mon]) > 設定 > 通 話設定 > その他の設定 > 発信者番 号通知
- 2. 番号を非通知または番号を通知
  - ■ネットワークの設定に従う場合

> ネットワークのデフォルト

#### 補足

- 本設定の内容にかかわらず、電話番号の前に以下の数字を付けてダイヤルすることで、発信者番号を通知する/しないを設定できます。
  - ・相手にお客様の番号を通知する場合: 相手の電話番号の前に「186」を付け る
- ・相手にお客様の番号を通知しない場合:相手の電話番号の前に「184」を
   付ける

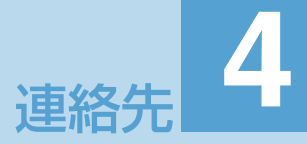

| 連絡先について             | 4-2 |
|---------------------|-----|
| 連絡先の使いかた            | 4-2 |
| 連絡先一覧               | 4-2 |
| 新しい連絡先を登録する         | 4-2 |
| 連絡先の内容を確認する         | 4-2 |
| 連絡先の内容を変更する         | 4-4 |
| 連絡先を削除する            | 4-4 |
| 連絡先の情報をリンクする        | 4-4 |
| 連絡先からメールを作成する       | 4-5 |
| 連絡先を送信する            | 4-5 |
| USIMカード連絡先          | 4-5 |
| 連絡先をメモリカードにバックアップする | 4-6 |
| 連絡先グループを使う          | 4-6 |
| グループを追加する           | 4-6 |
| グループを削除する           | 4-6 |
| グループを並べ替える          | 4-7 |
| グループから連絡先を編集する      | 4-7 |
| グループ全員にSMS/メールを送信する | 4-7 |
| 連絡先に着信拒否を設定する       | 4-7 |
| 着信拒否を設定する           | 4-7 |
| 着信拒否を解除する           | 4-7 |
| 着信拒否履歴を確認する         | 4-7 |
|                     |     |

## 連絡先について

- よく電話をかけたり、メールをやりとりする相 手を連絡先に登録しておくと、簡単な操作で発 信/メール送信できます。
- Web上のGoogleアカウントやFacebook アカウントと同期することもできます。
- ●本体メモリの他に、以下から連絡先をイン ポートしたり同期することができます。
  - Gmailメール連絡先からインポート (P.5-2)
  - ・Exchange Serverアカウントと同期 (P.5-2)
  - HTC Syncを使用してパソコンと同期 (P.5-5)
  - ・USIMカードからインポート/エクス ポート(P.4-6)
  - ・Facebookアカウントと同期
- ●本機に登録できる連絡先の件数は、本体メ モリの空き容量によって異なります。USIM カードに登録できる件数は、USIMカードの 種別によって異なります。

## 連絡先の使いかた

#### 連絡先一覧

連絡先一覧には、以下の4つのタブが表示され ます。タブを直接タップするか、現在表示され ているタブをドラッグして、使用するタブのと ころで離します。

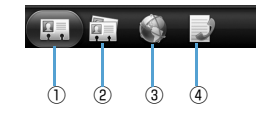

| 1 | すべてタブ  | 本体メモリ、USIM カー<br>ド、Googleアカウント、<br>Facebook アカウント、<br>Exchange ActiveSync<br>アカウントすべての連絡<br>先を表示します。また、自<br>分のプロフィール (マイ連<br>絡先カード) も編集できま<br>す。 |
|---|--------|----------------------------------------------------------------------------------------------------|
| 2 | グループタブ | 連絡先のグループを表示<br>します。新しいグループを<br>作成したり、グループの全<br>員にまとめてSMSやメー<br>ルを送信することができ<br>ます。                                                                |

| 3 | オンライン<br>ディレクトリ<br>タブ | Exchange ActiveSync<br>Server やFacebookのア<br>カウントなど、オンライン<br>の連絡先を本機にコピー<br>することができます。 |
|---|-----------------------|----------------------------------------------------------------------------------------|
| 4 | 通話履歴タブ                | 発着信履歴や不在着信の<br>履歴一覧を表示します。                                                             |

#### 新しい連絡先を登録する

|  | 連絡先 | > | 連絡先の追加 |
|--|-----|---|--------|
|--|-----|---|--------|

 連絡先の種類を選択 本体:本体メモリに登録します。 USIM:USIMカードに登録します。 Google:Googleアカウントと同期しま す。 Microsoft Exchange ActiveSync:

Exchange Serverアカウントと同期します。

各項目を入力 > 保存

#### 連絡先の内容を確認する

#### 連絡先の表示方法を変更する

- 連絡先一覧画面が表示されます。
- メニューボタン(mm) > 表示 > 表示する連絡先を選択 > 完了

#### 連絡先一覧画面の見かた

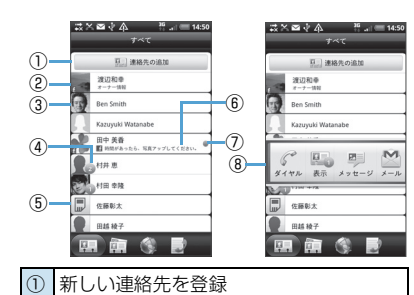

 ④ 不在着信あり、新着SMS / メールあり、 Facebookプロファイル更新あり、 Facebookイベントあり、Facebook /

⑥ Facebook連絡先、Facebookアカウン
 ト/Twitterアカウント/Flickrアカウン

Google トークのオンラインステータス

マイ連絡先カードを表示/編集

アイコンを表示

Flickr写真追加 ⑤ USIMカード連絡先

トにリンク

(7)

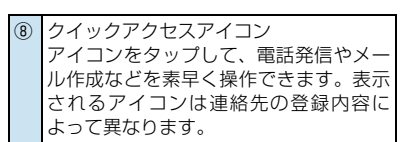

#### 連絡先を検索する

連絡先を簡単に検索することができます。

- 1. <u>
  </u> > 連絡先 > 検索ボタン ( <a>(<a>)</a>
- 検索文字列入力欄に検索する名前 (姓/名)、電話番号、メールアドレ スまたは勤務先の最初の文字を入力

|        | ⊠ √ 介<br>村                   | s a                        | 26<br>+⊧i ∉ | 14:51    | — 検索文字列入力欄 |
|--------|------------------------------|----------------------------|-------------|----------|------------|
|        | 副井恵<br>村井恵<br>副田 幸隆<br>村田 幸隆 |                            |             |          |            |
| Φ      | 1+                           | 1-                         |             | *        |            |
| ?      | が                            | をで                         | すと          | =<br>で   |            |
| Undo   | , a                          | <sub>2</sub> か <sub></sub> | t t         | X<br>DEL |            |
| 0      | 15<br>4 GH                   | な                          | lt.         | ۰        |            |
| 記号     | , <b>.</b>                   | *<br>* TUV                 | 5           | 210      |            |
| 文字 841 | ••<br>大++小                   | <sub>_</sub> ه             | 、。          | また<br>小  |            |

#### 補足

 
 ・
 絞り込んだ内容を元に戻す場合は、検索 文字列入力欄の文字を消去してくださ い。

#### 連絡先の詳細内容を確認する

- 1. 💿 > 連絡先
- 対象の連絡先を選択 連絡先詳細画面が表示されます。
   連絡先詳細画面では、画面下部に以下のタ ブが表示されます。

| Ę, |   |   | Q |   | 2 |
|----|---|---|---|---|---|
| 1  | 2 | 3 | 4 | 5 | 6 |

| 1 | 詳細タブ        | 表示している連絡先の登録<br>情報を表示します。操作欄の<br>項目をタップして、簡単に電<br>話発信やSMS/メール送信<br>を行えます。 |
|---|-------------|---------------------------------------------------------------------------|
| 2 | メッセージ<br>タブ | 表示している連絡先からの<br>SMS を確認したり、新規<br>SMSを送信できます。                              |
| 3 | メールタブ       | 表示している連絡先からの<br>メールを確認したり、新規<br>メールを送信できます。                               |

| 4   | アップデーン<br>アとイベ<br>トタブ<br>トタブ | 表示している連絡先の<br>Facebook ステータスや最<br>新のイベント、Flickrにいつ<br>写真がアップロードされた<br>かを確認できます。画面右上<br>にあるリンクをタップする<br>と、リンクする連絡先を設定<br>できます (P.4-4)。 |
|-----|------------------------------|----------------------------------------------------------------------------------------------------|
| (5) | ギャラリー<br>タブ                  | 表示している連絡先の<br>FacebookおよびFlickrの<br>写真アルバムを表示します。<br>画面右上にあるリンクを<br>タップすると、リンクする連<br>絡先を設定できます<br>(P.4-4)。                            |
| 6   | 通話履歴タ<br>ブ                   | 表示している連絡先の発着<br>信履歴や不在着信の履歴ー<br>覧を表示します。                                                                                              |

#### 連絡先の内容を変更する

- 1. 💿 > 連絡先
- 対象の連絡先を選択 > メニューボ タン( mmu) > 編集
- **3.** それぞれの値を編集 > 保存

#### 連絡先を削除する

- 1. 💿 > 連絡先
- 2. 対象の連絡先を選択

3. メニューボタン ( men) > 削除 > 3. リンクする内容を確認

#### 連絡先の情報をリンクする

連絡先とオンラインアカウントに、同じ名前や 電話番号、メールアドレスが存在する場合、連 絡先とオンラインアカウントの情報をリンク させて連絡先にまとめて表示することができ ます。

#### <u>情報をリンクする</u>

連絡先とオンラインアカウントに同じ情報が存在すると、[四]がステータスバーの通知エリアに表示されます。

- ステータスバーをタップして画面下 にスライドする 通知パネルが開きます。
- 2. リンク設定の通知をタップ

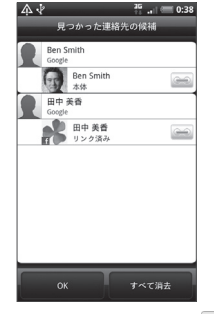

リンクさせたくない情報は、 📻 をタッ プして 🖙 にします。

**4.** OK

#### 手動で情報をリンクする

連絡先詳細画面から手動でリンクを設定/解 除することができます。

- 1. 💿 > 連絡先
- 2. 対象の連絡先を選択
- 3. 画面右上の 🔤 👘 または 🖬 をタップ
- 設定/解除する対象を選択 対象をタップすると、(リンク設定) と(リンク解除)が切り替わります。

5. 完了

#### リンク済みの連絡先を表示する

- 1. 💿 > 連絡先
- メニューボタン (mm) > その他 > リンク済み連絡先

■リンクを解除する場合

> 対象の をタップ > OK

連絡先からメールを作成する

#### <u>SMSを作成する</u>

#### 1. 💿 > 連絡先

 対象の連絡先を選択 > メッセージ の送信

「携帯」に登録されている電話番号を宛先 にしたSMSを作成します。

 本文などを入力 > 送信 詳細については、「SMSを作成する」 (P.7-2)を参照してください。

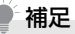

 連絡先一覧画面からクイックアクセス アイコンをタップしても、SMSを作成 することができます(P.4-3)。

#### インターネットメールを作成する

#### 1. 💿 > 連絡先

- 対象の連絡先を選択 > メールの送
   信
- 3. 作成するメールの種類を選択
- 4. 件名や本文などを入力し送信 詳細については、「インターネットメール を作成する」(P.7-11)を参照してください。

#### 連絡先を送信する

#### 連絡先をBluetooth<sup>®</sup>通信で送信 する

● Bluetooth<sup>®</sup> 通信機能の設定については P.12-2を参照してください。

#### 1. 💿 > 連絡先

- 2. 対象の連絡先を選択
- 3. メニューボタン ( )> 連絡先を 送信 > 連絡先を vCardとして送信 でBluetooh > 送信するデータを選 択 > 送信 送信先の検索が始まります。 以降は、送信先の設定などにより手順が異 なるため、画面の指示に従って操作してく ださい。

#### 連絡先をメールで送信する

- 1. 💿 > 連絡先
- 2. 対象の連絡先を選択
- 宛先や件名、本文などを入力しメー ル送信 詳細については、「インターネットメール を作成する」(P.7-11)を参照してください。

#### USIM カード 連絡 先

USIMカードに連絡先を登録することができます。

#### USIMカードに連絡先を追加する

- 1. 1.
- 2. 連絡先の種類でUSIM > OK
- 各項目を入力 > 保存

#### USIMカードの連絡先をインポート する

- USIMカードからインポート > 連絡先を選択
- 3. 保存

#### 補足

 検索文字列入力欄に文字を入力して、 USIMカードに登録されている連絡先 を絞り込むことができます。

#### 連絡先をメモリカードにバック アップする

- SDカードにエクスポート > バック アップするアカウントを選択
- **3.** OK

#### 連絡先をインポートする

#### SDカードからインポート > イン ポートするアカウントを選択

 インポートするバックアップファイ ルの数を選択 > OK > インポート するバックアップファイルを選択 > OK

## 連絡先グループを使う

連絡先を「友達」や「同僚」などにグループ別 に分類しておけば、簡単にSMSやメールをグ ループ全員に送信できます。またこれらのグ ループを、Googleアカウントと同期すること もできます。

#### グループを追加する

- 1. 👩 > 連絡先 > グループタブ
- グループを追加 > グループ名を入力
- 連絡先をグループに追加 > 連絡先 を選択 > 保存 > 保存

#### グループを削除する

- 1. 👩 > 連絡先 > グループタブ
- 削除するグループを1 秒以上タップ
   グループを削除 > はい

#### ● 補足

 お買い上げ時に登録されているグルー プを削除することはできません。

#### グループを並べ替える

- 1. 💿 > 連絡先 > グループタブ
- 2. メニューボタン ( 🔤 ) > 再配列
- こ をドラッグしてグループを移動
   > 保存

#### グループから連絡先を編集する

- 1. 💿 > 連絡先 > グループタブ
- 編集するグループを1秒以上タップ
   グループを編集

#### 以下の編集を行う

- ・グループ名をタップして新しいグループ
   名を入力します。
- ・グルーブ名の左側にある写真アイコンを タップすると、お好みの静止画をグループ アイコンに設定できます。
- ・連絡先を追加するには、連絡先をグループ に追加をタップして連絡先を選択し、保存 をタップします。
- ・連絡先を削除するには、連絡先右端の
   ※ をタップします。
- 4. 保存

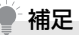

 お買い上げ時に登録されているグルー プのグループ名を変更することはでき ません。

#### グループ全員にSMS / メールを <u>送信する</u>

- 1. 💿 > 連絡先 > グループタブ
- SMS / メールを送信するグループ を選択 > グループアクション ( ) タブ
- グループメッセージを送信またはグ ループメールを送信

以降の操作は、「SMSを作成する」 (P.7-2)、「インターネットメールを作成 する」(P.7-11)を参照してください。

## 連絡先に着信拒否を設定 する

連絡先に登録している電話番号からの着信を 拒否するように設定できます。

拒否した着信は留守番電話センターへ転送され、着信拒否履歴に記録されます。

#### 着信拒否を設定する

- 1. 💿 > 連絡先
- 対象の連絡先を1秒以上タップ>着 信拒否>OK

#### 着信拒否を解除する

- image > 連絡先 > メニューボタン
   image > その他 > ブラックリスト
- 対象の連絡先を1秒以上タップ>着 信拒否を解除 > OK

#### 着信拒否履歴を確認する

image > 連絡先 > メニューボタン
 image > その他 > ブラックリスト

2. 通話履歴タブ
5

# オンラインアカウントの管理

| SNSアカウント                           | 5-2 |
|------------------------------------|-----|
| SNSアカウントを追加する                      | 5-2 |
| Googleアカウントと同期する                   | 5-2 |
| Microsoft Exchange ActiveSyncと同期する | 5-2 |
| アカウントを管理する                         | 5-2 |
| アカウント設定を変更する                       | 5-2 |
| アカウントを手動で同期する                      | 5-3 |
| アカウントを削除する                         | 5-3 |
| Googleアカウント                        | 5-3 |
| HTC Senseアカウント                     | 5-3 |
| HTC Syncの利用                        | 5-4 |
| パソコンにHTC Syncをインストールする             | 5-4 |
| HTC Syncに本機を認識させる                  | 5-4 |
| 同期の設定                              | 5-5 |
| その他の同期オプションの設定                     | 5-5 |
| パソコンと同期する                          | 5-5 |
| パソコンから携帯電話にアプリケーションを               |     |
| インストールする                           | 5-5 |

# SNSアカウント

本機では、GoogleやMicrosoft Exchange ActiveSyncだけでなく、Facebookや Twitter、FlickrなどのSNSとの情報の同期や アップデートを行うことができます。 同期できる情報は以下のとおりです。

- ・Gmailメール、Microsoft Exchange ActiveSyncのメール
- GoogleおよびMicrosoft Exchange ActiveSyncの連絡先や、Facebookの友人 の連絡先情報
- ・GoogleやMicrosoft Exchange ActiveSyncアカウントの予定
- ・友人や自分の Facebook や Twitter などの SNS上で共有するステータスの更新とリン クの情報
- ・FlickrやFacebookへの写真のアップロード

# SNSアカウントを追加する

- メニューボタン ( mew) > 設定 > アカウントと同期 > アカウントを 追加
- 2. 対象のアカウントを選択

以降は、画面の指示に従って操作してくだ さい。

アカウントが追加され、データの同期が開始されます。

# Googleアカウントと同期する

Googleアカウントにログインすると、本機と Webの間でGmailのメールとGoogleの連絡 先や、カレンダーを同期させることができま す。

また、GoogleトークやAndroidマーケットな どのGoogleアプリケーションを使用するに は、Googleアカウントにログインする必要が あります。

本機で複数のGoogleアカウントを使用するこ とができます。ただし、2つ目以降のGoogle アカウントは、Gmailのメールや連絡先を同期 することのみ可能です。

その他のGoogleサービスは、最初のGoogle アカウントを使用します。

- メニューボタン ( mew ) > 設定 > アカウントと同期 > アカウントを 追加
- Google 以降は、画面の指示に従って操作してくだ さい。

## Microsoft Exchange ActiveSyncと同期する

本機上にはMicrosoft Exchange ActiveSyncのアカウントを1つだけ追加する ことができます。 Microsoft Exchange Server 2003の Service Pack2 (SP2) 以降のバージョンと の同期が可能です。

#### メニューボタン ( mew) > 設定 > アカウントと同期 > アカウントを 追加

- 2. Exchange ActiveSync
- アカウントの詳細を入力 > 次へ
- 同期させる情報の種類を選択 > 設 定完了

# アカウントを管理する

 メニューボタン ( 「「「」) > 設定 > アカウントと同期 バックグラウンドデータ:アプリケーショ ンがいつでもアカウント情報を送受信す るかどうかを設定します。 自動的に同期:自動的にデータを同期する かどうかを設定します。

#### アカウント設定を変更する

同期頻度や同期する情報の種類、通知方法、ア カウント情報の表示形式などの設定を変更す ることができます。

 メニューボタン (mm) > 設定 > アカウントと同期  対象のアカウントを選択 > アカウ ント設定を変更

# アカウントを手動で同期する

- メニューボタン (mm) > 設定 > アカウントと同期
- 対象のアカウントを選択 > 今すぐ
   同期
- ■すべてのアカウントを手動で同期する場 合

> すべてを同期

# アカウントを削除する

本機からオンラインサービスのアカウントや、 メッセージ、連絡先、設定情報などを削除でき ます。アカウントを削除してもオンラインサー ビス上の情報は削除されません。

- メニューボタン (mm) > 設定 > アカウントと同期
- 対象のアカウントを選択 > アカウ ントを削除

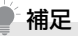

最初に本機から設定したGoogleアカウントなどいくつかのアカウントは、本機をリセットしないと削除することはできません。

# Googleアカウント

本機の初回起動時には、Googleアカウントを 設定する初期設定ウィザードが表示されます。 Googleアカウントをすでにお持ちの方は、お 持ちのアカウントを入力してください。アカウ ントをお持ちでない方は、本機からアカウント をすぐに作成することができます。Googleア カウントの作成については、「初期設定」 (P.1-10)を参照してください。

# 補足

Googleアカウントの設定を初期設定時にスキップした場合は、GmailなどのGoogleサービスの初回利用時に設定することができます。

# HTC Senseアカウント

HTC Senseアカウントを取得すると、HTC Sense.comのサービスを利用することができます。

本機の初回起動時には、HTC Senseアカウン トを設定する初期設定ウィザードが表示され ます。

HTC Sense アカウントをすでにお持ちの方 は、お持ちのアカウントを入力してください。 アカウントをお持ちでない方は、本機からアカ ウントをすぐに作成することができます。 HTC Sense アカウントの作成については、 「初期設定」(P.1-10)を参照してください。

# 補足

 HTC Senseアカウントの設定を初期 設定時にスキップした場合は、HTC HubなどのHTC Sense.comサービス の初回利用時に設定することができま す。

# HTC Syncの利用

HTC Syncは、本機の連絡先やカレンダーなど を、お使いのパソコンと連携して操作するための ソフトウェアです。お買い上げ時の状態へリセッ トするときや、ソフトウェア(ROM)のアップ グレードを行う前に、HTC Sync を使用してパ ソコンにバックアップし、同期させることができ ます。

さらに以下の機能が利用できます。

- コンピュータ上にAndroidマーケット以外 で購入したアプリケーションがある場合、 HTC Sync を使用してコンピュータから本 機にインストールすることができます。
- ・連絡先とカレンダーデータを修復できます。

# パソコンにHTC Sync をインス トールする

HTC Syncインストーラをダウンロードして、 パソコンにインストールします。

- ●HTC Syncは、当社Webサイト「http:// www.softbank.jp/mb/product/X/ 001ht/」よりダウンロードいただけます。
- HTC Syncは、Microsoft Windows<sup>®</sup> 7、 Microsoft Windows<sup>®</sup> Vistaおよび Microsoft Windows<sup>®</sup> XPにインストール することができます。

● HTC Syncをインストールする前に必ず付 属のメモリカードを取り付けてくだいさ い。

# ● 補足

- HTC Syncを使用して本機との同期を 行うには、USB 2.0が搭載されたコン ピュータが必要です。
- HTC Syncのインストールを開始する 前にパソコンで実行中のプログラムを すべて終了し、セキュリティソフトを一 時的に無効にしてください。
- パソコン側でダウンロードした 「HTCSync.exe」をダブルクリック する
- 画面の指示に従ってインストールを 行う

「InstallShield ウィザードを完了しました」という画面で「完了」をクリックする と、インストールは終了です。パソコンの タスクバーにHTC Syncのアイコンが表示されます。

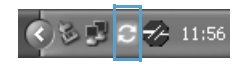

# HTC Sync に本機を認識させる

- パソコン側で「スタート」→「HTC」
   →「HTC Sync」をクリック
- 付属のUSBケーブルを使用して、パ ソコンと本機を接続する
- 本機側の接続タイプ選択画面で HTC Sync > 完了

本機に通知アイコン(〇)が表示され、 パソコン側では同期設定ウィザードが起 動します。

パソコン側で同期設定ウィザードが起動 しない場合は、HTC Sync画面の「今す ぐ同期する」をクリックします。

4. パソコン側で、画面の指示に従って 設定を行う

設定が完了すると、パソコンのタスクバー にHTC Syncのアイコンが緑色で表示さ れます。

# 同期の設定

パソコン上のOutlook連絡先やカレンダーの 予定をHTC Syncを使って本機と同期させる ことができます。Outlook Expressを使用し ている場合は、連絡先のみを本機と同期させる ことができます。

- パソコンのタスクバーのHTC Sync アイコンが緑色 (
  ) になっている ことを確認
- 2. 💽 をダブルクリックする
- [ファイル] → 「同期マネージャ」 →
   「設定」 → 「次へ」 をクリック
- 同期するアプリケーションやデータ を選択
- 5. 同期を手動で行うか自動で行うかを 選択 > 次へ
- 6. 「完了」をクリック 同期が開始されます。
- 同期が完了したら「閉じる」をクリック

# その他の同期オプションの設定

HTC Syncでは、同期スケジュール設定、本 機とパソコンのデータ競合時の動作などを設 定できます。

- パソコンのタスクバーのHTC Sync アイコンが緑色 (
  ) になっている ことを確認
- 2. 💽 をダブルクリックする
- ファイル」→「同期マネージャ」→
   「設定」
- 4.「手動設定」をクリック
- オプション設定を行う→「OK」をク リック

# パソコンと同期する

# パソコンと自動で同期する

パソコンと自動同期するには、事前に以下の設 定が必要です。

- メニューボタン (mm) > 設定 > アプリケーション > 開発
- [USBデバッグ] がチェックされて いることを確認

# パソコンと手動で同期する

- 付属のUSBケーブルを使用して、パ ソコンと本機を接続する
- 本機側の接続タイプ選択画面で HTC Sync > 完了
- パソコンのタスクバーのHTC Sync アイコンが緑色(
   になっている ことを確認
- 4. 本機側で今すぐ同期

### パソコンから携帯電話にアプリ ケーションをインストールする

アプリケーション (.apk形式)をHTC Sync を使用して本機にインストールすることがで きます。

# / 注意

- アプリケーションの使用に関する責任 は当社では一切負いかねますのであら かじめご了承ください。
- メニューボタン ( 「 )> 設定 > アプリケーション > 「不明な提供 元」にチェックを付ける > OK
- 付属のUSBケーブルを使用して、パ ソコンと本機を接続する
- 本機側の接続タイプ選択画面で HTC Sync > 完了

- パソコン側の Seダブルクリック する
- 5. 「アプリケーション インストーラ」を クリック
- 「Android OS Installerファイル (apk)」がチェックされていることを 確認→「OK」をクリック
- 7. 「次へ」→「参照」
- アプリケーションを選択→「開く」を クリック
- 9. 「次へ」 をクリック
- 10.インストールが完了したら「完了」 をクリック

6

# ソーシャルネットワーキングサービス (SNS)

| Facebook                                  | .6-2 |
|-------------------------------------------|------|
| HTC Sense Facebook                        | 6-2  |
| Android Facebook                          | 6-2  |
| HTC Sense Facebookと Android Facebookの相違点. | .6-3 |
| Twitter                                   | .6-3 |
| つぶやきを送信する                                 | 6-4  |
| フォローするユーザーを検索する                           | 6-4  |
| ダイレクトメッセージを送信する                           | .6-4 |
| Twitterを設定する                              | .6-4 |
| Friend Stream                             | .6-5 |
| ステータスを更新する                                | .6-5 |
| アプリケーションを共有する                             | 6-5  |
| Googleトーク                                 | .6-6 |
| Google トークにログインする                         | .6-6 |
| チャットする                                    | .6-6 |
| オンラインステータスとメッセージを変更する                     | .6-6 |
| メンバーの管理                                   | 6-6  |
| Google トーク設定を変更する                         | 6-7  |
|                                           |      |

# Facebook

# **HTC Sense Facebook**

本機でFacebookの更新を表示することがで きます。HTC Sense Facebookにサインイ ンすることにより、Facebookの連絡先とその 連絡先の詳細情報が連絡先にダウンロードさ れ、Facebookのフォトアルバムを写真で、 Facebookのステータス更新はFriend Streamで表示することができます。

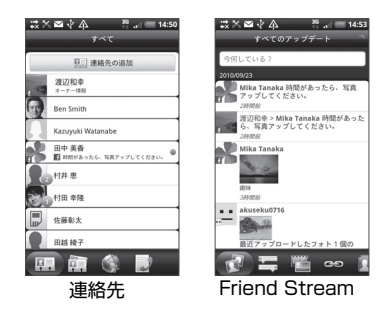

| $\wedge \downarrow$    | H 💷 23:02   |
|------------------------|-------------|
| 中西信郎 ギャラリー             | ●●<br>リンク済み |
| Facebook               |             |
| Wall Photos            | ,           |
| 25页                    |             |
| My Photo               |             |
| 3 写具                   |             |
| Photo album            |             |
| 3 5页                   |             |
| Profile Picture:       | 5           |
| 1781                   |             |
| Flickr                 |             |
| Flickr のプロフ<br>友だちから選択 | ァイルにリンク     |
|                        |             |
|                        |             |
|                        |             |
| 💷 🍙 🕻                  |             |
| 1.8 -                  |             |

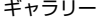

# Android Facebook

Facebookを使用して、友達と気軽にコミュニケーションを取れます。パソコン上の Facebookのほとんどの機能を利用できます。

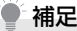

複数の Facebook のアカウントをお持ちの場合、別のFacebook アカウントを使用してログインすることができます。

# Facebook を使用する

Facebook
 Facebookをはじめて起動したときは、画面の指示に従ってログインしてください。

画面上部のfacebookをタップすると、他の機能を利用できます。

- Facebookのホーム画面でメニューボタン(「mew」)を押して設定をタップすると、更新間隔やお知らせの設定ができます。
- ・画面によっては、画面を1秒以上タップ してオプションメニューを表示できま す。

#### Facebookでは、以下のことができます。

- ・コメントを共有したり、他の人のステータス 更新をチェックできます。
- ・友達リストを閲覧して掲示板に書き込むことができます。
- ・友達の投稿にコメントしたり、それを引用したりできます。
- ・友達のフォトアルバムなどの個人情報を閲 覧できます。
- ・Facebookからのお知らせを確認できます。
- ・静止画を撮影し、自分のFacebookアカウン トに直接アップロードできます。

#### HTC Sense Facebookと Android Facebookの相違点

HTC Sense Facebookは、連絡先、Friend Stream、写真を統合するツールです。自分の Facebookアカウントの各種情報を更新する ことで各ツールに更新情報が反映されます。 Android Facebookは、パソコン上で Facebookを使用しているのと同じように自 分のアカウントにアクセスすることができま す。Android Facebookでは、友達を追加し たり、写真にキャプション(文字)を添えて アップロードすることができます。

2つのアプリケーションで、同じログイン情報を共有することはありません。
 HTC Sense FacebookヘログインしてもAndroid Facebookにはログインしません。その逆の場合も同様です。両方に同じFacebookのアカウントを使用する場合、同じログイン情報を両方で使用してログインする必要があります。

# Twitter

Peepは「つぶやく」ことができるTwitterク ライアントです。つぶやきを送信したり、他人 のつぶやきを受信したり、フォローするユー ザーを検索することができます。

 ■ ○ > Peep Twitterをはじめて起動したときは、画面 の指示に従ってログインしてください。

#### Peep画面

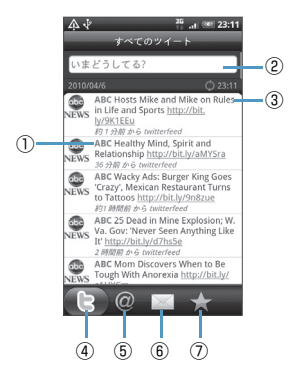

| 1   | タップするとTwitter ユーザーのプロ<br>ファイルを表示します。このTwitterユー<br>ザーからのすべてのつぶやきを表示でき<br>ます。 |
|-----|------------------------------------------------------------------------------|
| 2   | タップすると送信したいつぶやきを入力<br>できます。                                                  |
| 3   | 1秒以上タップすると <mark>返信、お気に入りに</mark><br>追加などのオプションメニューを表示で<br>きます。              |
| 4   | あなたがフォローしているユーザーとあ<br>なたのつぶやきをすべて表示します。                                      |
| (5) | ユーザー名が「@ [ユーザー名]」 のすべ<br>てのつぶやきを表示します。                                       |
| 6   | あなたが送信/受信したすべてのダイレ<br>クトメッセージを表示します。                                         |
| 1   | お気に入りとしてマークされたつぶやき<br>を表示します。                                                |

 補足
 アプリケーション一覧から Twitter を タップしても「つぶやく」 ことができま す。

# つぶやきを送信する

- 1. 💿 > Peep
- すべてのツイートタブ >「いまどう してる?」(テキスト入力欄)
- 3. つぶやきを入力 > 更新
  - ■Tweetのアイコン画像を設定する場合
  - > 🚽 > カメラから/ギャラリーから
  - ■現在地の位置情報をTweetに挿入する場合
    - > 🚸 > 現在地情報を選択 > 更新

# フォローするユーザーを検索する

- 1. 💿 > Peep
- 2. 検索ボタン( 🔍 )
- 3. キーワードを入力 > 🔍
- 対象のユーザーまたはつぶやきを選 択

#### 5. メニューボタン (mm) > フォロー する

#### ■フォローを解除する場合

> すべてのツイートタブ > 対象のユー ザー名を選択 > メニューボタン ( 「mew ) > フォローしない

# ダイレクトメッセージを送信する

ダイレクトメッセージはフォローしている ユーザーのみに送信できます。

- 1. 💿 > Peep
- メニューボタン(mm)> 新しいメッセージ
- 3. 宛先を入力 > メッセージを入力 > 更新

#### Twitterを設定する

- 1. 💿 > Peep
- メニューボタン (mm) > その他 > 設定
- 以下の項目を設定する

| 項目          | 説明                                                              |
|-------------|-----------------------------------------------------------------|
| アカウント<br>設定 | Twitter アカウントからサイン<br>アウトします。                                   |
| 一般設定        | フォローしているユーザーのス<br>クリーン名と本名のどちらを表<br>示するかを選択したり、キャッ<br>シュを消去します。 |
| 送受信         | 更新頻度と一度にダウンロード<br>するつぶやきの数を設定しま<br>す。                           |

| 項目   | 説明                           |
|------|------------------------------|
| サービス | あなたのアイコン画像や位置情<br>報などを設定します。 |
| 通知設定 | 通知のオン/オフや通知方法な<br>どを設定します。   |

# Friend Stream

Friend Streamを利用すると、Facebookや TwitterなどのSNSアカウントの最新ステー タスをまとめて更新、確認できます。

# 

■SNS アカウントにサインインしていない 場合\_\_\_\_\_

>メニューボタン ( mem ) > 設定 > アカウントと同期 > 対象のSNSのアカ ウントを設定

# Friend Stream画面

あなたがサインインしているアカウントの更 新情報のみ表示されます。 メニューボタン(『『『『」)を押し、設定 > アッ プデートを表示をタップしてFriend Stream に表示される更新情報のフィルタリングがで きます。

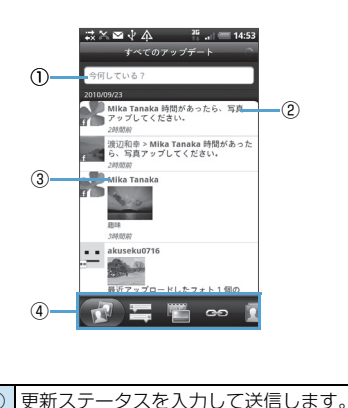

タップするとつぶやきを読んだり、

たりできます。

ます。

Facebookにコメントを投稿したり、

IFlickrのアルバムを見たりできます。

③ タップするとTwitter ユーザーのプロ

④ タブをタッブしてログインしているすべてのSNSの更新ステータス、Twitterの更新ステータス、FacebookとFlickrで更新された写真、Facebookに投稿されたリンク、Facebookの友達リストの更新ステータス、SNSからの通知を表示し

ファイルを表示したり、送信したつぶや

きを読んだり、Facebookの連絡先を見

# ステータスを更新する

- 1. Friend Stream
- すべてのアップデートタブ >「今何 している?」(テキスト入力欄)

4. 共有

# アプリケーションを共有する

Android マーケットなどから本機にインス トールしたアプリケーションを共有できます。

- 1. O > Friend Stream
- すべてのアップデートタブ >「今何 している?」(テキスト入力欄)
- 3. Ø > 対象のアプリケーションを選 択

4. 共有

6-5

# Google トーク

Google トークは、Google のインスタント メッセージサービスです。 携帯電話やWebサイトでGoogle トークを利 用している他の利用者とコミュニケーション をすることができます。

# Google トークにログインする

- 1. 💿 > トーク > 次へ > ログイン
- Googleアカウントを入力 > パス ワードを入力する > ログイン

# チャットする

# <u>チャットを開始する</u>

- 1. 💿 > トーク
- 友達を選択 > テキストを入力 > 送信

# <u>チャットの招待を受け入れる</u>

友達からGoogleトークでメッセージが送られ ると、チャットの通知を受信します。次のいず れかの操作を行います。

 トーク画面では、招待状を送ってきた友達を タップします。  ・通知パネルを開いてチャット通知をタップ します。

# <u>チャット中の会話を切り替える</u>

複数のチャットを実行中のとき、会話を切り替 えることができます。

- チャット画面またはトーク画面> メニューボタン( mmu) > チャット 相手の切替
- パネルが開いたら、チャットしたい メンバーを選択

# <u>チャットを終了する</u>

- メニューボタン (meru) > チャット 終了

オンラインステータスとメッセー ジを変更する

- 1. 💿 > トーク
- オンラインステータスアイコン ()>ステータスリストからス テータスを選択

 「ステータスメッセージ」>ステータ スメッセージを入力 > 完了または カスタムステータスリストからメッ セージを選択

# メンバーの管理

# <u>新しいメンバーを追加する</u>

Googleアカウントを持っているメンバーを追 加できます。

- メニューボタン(mm)>友だちを 追加
- 追加したいメンバーの Google トー クインスタントメッセージIDまたは Googleアカウントを入力
- 4. 招待状を送信

# <u>招待状を表示/承認する</u>

- 1. 💿 > トーク
- メニューボタン (mm) > その他 > 招待

送信済みまたは受信済みのすべての チャット招待状が、返信待ちの招待状画面 にリスト表示されます。  返信待ちの招待状を選択 > 承諾ま たはキャンセル

# 補足

- 招待状を受信した相手が承認すると、返信待ちの招待状リストから該当する招待状が削除されます。
- 未承認の招待状の表示を本機から削除したい場合は、パソコンからGoogleアカウントにログインし、削除を行ってください。

# メンバーをよく使う連絡先に追加する

よくチャットをするメンバーを「よく使う連絡 先」トーク画面に常に表示されるように設定す ることができます。

- 1. 💿 > トーク
- 2. メンバーの名前を1秒以上タップ
- **3.** 友だちを常に表示

# メンバーをブロックする

メンバーをブロックして、そのメンバーから送 信されるメッセージをブロックできます。ブ ロックするとトーク画面からも削除されます。

1. 💿 > トーク

# 2. メンバーの名前を1秒以上タップ >

ユーザーをブロック

ブロックされたメンバーはトーク画面か ら削除され、ブロック中のユーザーに追加 されます。

# 補足

 ブロックを解除するには、トーク画面で メニューボタン("em))を押し、その他
 ブロック中をタップします。ブロッ ク中のユーザーで、ブロックを解除した いメンバーの名前をタップします。ブ ロック解除の確認をしたらOKをタップ します。

# Google トーク設定を変更する

## 新着インスタントメッセージの通知 方法を設定する

新着インスタントメッセージを受信するたび に着信音を鳴らしたり、バイブレータ、ステー タスバーに通知アイコンを表示させたりする ことができます。

- 1. 💿 > トーク
- 2. メニューボタン ( \_\_\_\_) > 設定
- 以下の操作を行う

- チャットの通知にチェックを付けると、新 着メッセージを受信したときにステータ スパーに通知アイコン(マ)が表示され ます。
- 着信音を選択をタップして着信音を選択 すると、新着メッセージを受信したときに 着信音で通知を受けることができます。着 信音を選択するとサンプルが短く再生さ れます。

新着メッセージを受信したときに着信音を鳴らしたくない場合はサイレントを選択します。

 ・バイブレーションをタップすると、新着 メッセージを受信したときにバイブレー タで通知するかどうかを設定できます。

# メンバーが使用している携帯電話の 種別を確認する

Googleトークのチャットでメンバーが使用している携帯電話の種別が確認できます。トーク 画面でメンバーの名前の右側に表示される画 像を確認します。

1. 💽 > トーク

2. メニューボタン ( 🔤 ) > 設定

「モバイルインジケーター」にチェックを付ける

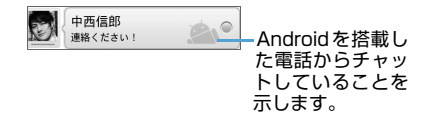

# <u>自動でログインする</u>

電源を入れたときにGoogleトークアカウント に自動でログインすることができます。

# 

- 2. メニューボタン ( \_\_\_\_) > 設定
- 3. 「自動ログイン」 にチェックを付ける

# x-11 7

| メールの種類について             | 7-2  |
|------------------------|------|
| SMS                    | 7-2  |
| Gmailメール               | 7-2  |
| インターネットメール(POP3/IMAP4) | 7-2  |
| SMSを作成する               | 7-2  |
| SMSを受信する               | 7-3  |
| SMS画面の見かた              | 7-3  |
| SMSを読む                 | 7-4  |
| SMSを返信/転送する            | 7-5  |
| SMSを管理する               | 7-5  |
| SMSを削除する               | 7-5  |
| SMSをUSIMカードにコピーする      | 7-5  |
| SMSのオプション設定            |      |
| Gmailメール               | 7-7  |
| Gmailメールを開く            | 7-7  |
| Gmailメールを作成する          | 7-7  |
| メールの受信と表示              | 7-8  |
| メールを返信/転送する            |      |
| メッセージリストとメールの管理        |      |
| 新着メール通知の設定             |      |
| インターネットメールアカウントの設定     |      |
| メールアカウントの設定            |      |
| インターネットメールを作成する        | 7-11 |
|                        |      |

| インターネットメールを受信する        | 7-12 |
|------------------------|------|
| インターネットメール画面の見かた       | 7-12 |
| インターネットメールを読む          | 7-13 |
| 添付ファイルを確認する            | 7-13 |
| インターネットメールを返信/転送する     | 7-13 |
| インターネットメールを管理する        | 7-14 |
| フォルダの表示切替              | 7-14 |
| インターネットメールを他のフォルダに移動する | 7-14 |
| インターネットメールを削除する        | 7-14 |
| インターネットメールのオプション設定     | 7-14 |

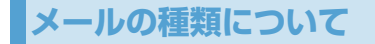

## SMS

ソフトバンク携帯電話どうしで、電話番号を宛 先として、短いメッセージを送受信できます。

# 補足

- 1つのメッセージにつき、全角で70文字(すべて半角英数字で入力した場合は140文字)まで送信できます。それ以上の文字数のメッセージは、自動的に分割されて送信されます。
- ファイルを添付することはできません。

# Gmailメール

Gmail / Google メールは、Google のWeb メールサービスです。Gmail メールは、はじめ て電源を入れたとき、またはGmailの初回設定 時に設定できます。同期設定によって、本機の Gmail メールとサーバー上のGmail を自動で 同期することができます(P.5-2)。

## インターネットメール(POP3 / IMAP4)

パソコンで使用されているインターネット メール(POP3 / IMAP4)に対応しており、 会社や自宅のパソコンと同じメールを送受信 することができます。また、パソコンと同じように添付ファイルにも対応しています。

- インターネットメールを使用するには、事前にメールアカウントを設定する必要があります(P.7-10)。
- ●本機のインターネットメールで送受信を行うと、本機とメールサーバーとで同期が行われ、「受信トレイ」や「削除済みアイテム」をメールサーバーと同じ状態に保つように動作します。

# / 注意

- 一定の間隔でメールサーバーに接続するように設定することで、擬似的にメールを自動受信できますが、サーバーに接続するたびに料金がかかる場合があります。
- インターネットメールは、送信するとき もメールサーバーとの同期が必要です。

# SMSを作成する

SMSを新規に作成して送信します。

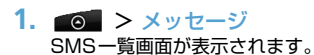

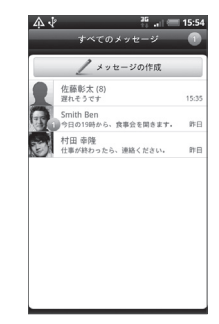

# 2. メッセージの作成

SMS作成画面が表示されます。

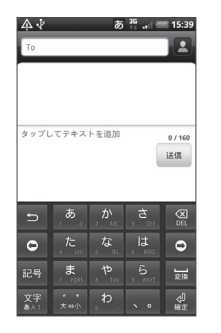

- 「To」(宛先入力欄)をタップ > 宛 先を入力
  - ■連絡先から宛先を入力する場合

> 2 > 送信する宛先にチェックを付ける > OK

複数の宛先を入力した場合は、宛先入力欄 をタップすると、入力した電話番号や連絡 先がすべて表示されます。これらをタップ すると、宛先の編集や削除、電話発信、連 絡先の確認ができます。

 「タップしてテキストを追加」(本文 入力欄)をタップ > 本文を入力

#### ■絵文字を入力する場合

> メニューボタン( 🔤) > 絵文字を挿入 > 絵文字を選択

#### ■定型文を挿入する場合

> メニューボタン ( mm ) > クイックテ キスト > 定型文を選択

#### 5. 送信

SMSが送信されます。

#### ■SMSの作成を中止する場合

> SMS作成画面 > メニューボタン ( meru) > 破棄 > OK

# 補足

 SMSの作成中に画面を切り替えた場合 は下書きフォルダに、送信できなかった SMSは未配信フォルダに保存されま す。下書きフォルダ/未配信フォルダ は、SMS一覧画面でメニューボタン (mem)を押し、下書きまたは未配信を タップして表示できます。

# SMSを受信する

#### SMS 画面の 見かた

#### ■SMS一覧画面

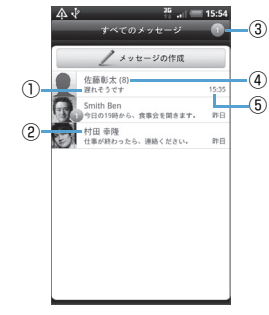

#### ■SMS詳細画面

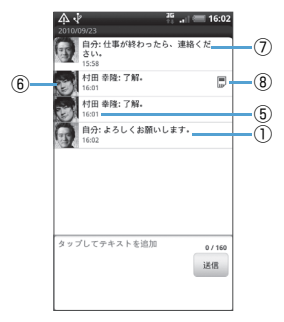

| 1) | 本文        |
|----|-----------|
| 9  | · + · / \ |

#### 送信元

③ 未読SMS件数

#### ④ 送受信SMS件数

| 5 | 受信日時 | /送信日時 |
|---|------|-------|
|---|------|-------|

⑥ 送信元

⑦ 自分のSMS

⑧ USIMカードにコピーしているSMS

# SMSを読む

# <u>新着SMSを確認する</u>

SMSを受信すると、SMSを受信したことを示すメッセージが表示される

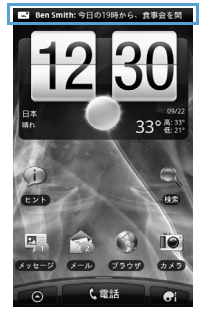

 新着SMSを選択 SMS詳細画面が表示されます。

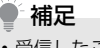

 受信したことを示すメッセージは、何も 操作しないまましばらくすると自動的 に消えます。

# <u>SMSの内容を確認する</u>

- 1. 💿 > メッセージ
- 対象のSMSを選択 SMS詳細画面が表示されます。

# SMS一覧画面のメニュー

SMS一覧画面、およびSMS詳細画面では、 SMSを1秒以上タップすることにより、以下 の機能を利用できます。

#### ■SMS一覧画面

| 項目     | 説明                                                                                   |
|--------|--------------------------------------------------------------------------------------|
| 表示     | SMS詳細画面を表示します。                                                                       |
| 削除     | SMSを削除します(P.7-5)。                                                                    |
| 返信     | SMSを返信/転送します<br>(P.7-5)。                                                             |
| 転送     |                                                                                      |
| 共有     | SMSをBluetooth <sup>®</sup> で送信し<br>たり、本文をFacebook や<br>TwitterなどのSNS やメール<br>に使用します。 |
| ダイヤル   | 送信元の電話番号に発信します。                                                                      |
| 連絡先を開く | 連絡先詳細画面を表示します。                                                                       |

#### ■SMS詳細画面

| 項目              | 説明                                                                                   |
|-----------------|--------------------------------------------------------------------------------------|
| 共有              | SMSをBluetooth <sup>®</sup> で送信し<br>たり、本文をFacebook や<br>TwitterなどのSNS やメール<br>に使用します。 |
| ダイヤル            | 送信元の電話番号に発信します。                                                                      |
| 連絡先を開く          | 連絡先詳細画面を表示します。                                                                       |
| 転送              | SMSを転送します(P.7-5)。                                                                    |
| メッセージの<br>詳細を表示 | SMSの詳細情報を確認しま<br>す。                                                                  |
| メッセージを<br>削除    | SMSを削除します。                                                                           |
| USIMにコ<br>ピー    | SMSをUSIMカードにコピー<br>します (P.7-5)。                                                      |
| メッセージを<br>ロック   | SMSを削除できないように保<br>護します。                                                              |
| 選択              | SMS の本文を選択して、コ<br>ピーや検索、SNSとの同期が<br>できます。                                            |

#### ■転送する場合

> SMS一覧画面 > 対象のSMSを1秒 以上タップ > 転送 > 宛先を入力 > 本文 を入力 > 送信

# 補足

受信したSMSの詳細画面からも転送することができます。

# SMSを管理する

# SMSを削除する

 SMS 一覧画面 > メニューボタン ( mmc) > 削除 > 対象のスレッドに チェックを付ける

 削除 選択したスレッド内すべてのSMSが削除 されます。

# SMSをUSIMカードにコピーする

受信したSMSをUSIMカードにコピーするこ とができます。

- SMS詳細画面 > 対象のSMSを1秒 以上タップ
- 2. USIMに⊐ピ->OK
  - ■USIMカードから本体メモリにコピーす る場合

> 対象のSMSを1秒以上タップ > 携帯 電話のメモリにコピー > OK

# SMSを返信/転送する

- SMS一覧画面 > 対象のSMSを1秒 以上タップ
- 2. 返信
- 本文を入力 > 送信

# SMSのオプション設定

SMSに関する全般的な設定を行います。

 SMS 一覧画面 > メニューボタン ( 「meru ]) > 設定

# 以下の項目を設定

| 項目   |                                  | 説明                                        |
|------|----------------------------------|-------------------------------------------|
| 受信通知 | 新着SMS 受<br>スバーに通知<br>示するかど<br>す。 | 信時にステータ<br>Iメッセージを表<br>うかを設定しま            |
|      | 通知音を鳴<br>らす                      | 新着SMS 受信<br>時に通知音を鳴<br>らすかどうかを<br>設定します。  |
|      | 通知音                              | 新着SMS 受信<br>時の通知音を選<br>択します。              |
|      | マナー                              | 新着SMS 受信<br>時に本機を振動<br>させるかどうか<br>を設定します。 |

| 項目   | 説明                                                                                              |                                         | 項目                 | 説明                                                                      |                                  |
|------|-------------------------------------------------------------------------------------------------|-----------------------------------------|--------------------|-------------------------------------------------------------------------|----------------------------------|
| 送信通知 | <ul> <li>信通知 SMS送信時にステータス<br/>バーに通知メッセージを表示<br/>するかどうかを設定します。</li> <li>エラー通知 SMSを送信で</li> </ul> |                                         | 古いメッセー<br>ジを削除     | テキストメッセージの制限件<br>数で設定した制限件数に達し<br>た場合、古いSMSを自動的に<br>削除するかどうかを設定しま<br>す。 |                                  |
|      |                                                                                                 | に、ステータス<br>バーに通知メッ<br>セージを表示す           |                    | テ キ ス ト<br>メッセージ<br>の制限件数                                               | 保存するSMSス<br>レッドの制限件<br>数を設定します。  |
|      | 这句立大响                                                                                           | るかどうかを設定します。                            | 電子メールア<br>ドレスを表示   | SMSの受信<br>きにメールフ                                                        | 者を検索したと<br>?ドレスも表示す              |
|      | 通知目を鳴<br>らす                                                                                     | 5M5 送信时に<br>通知音を鳴らす<br>かどうかを設定<br>します。  | 電話番号に転<br>送        | るかとうかで<br>受信したSM<br>話番号に自動<br>どうかを設定                                    | ISを指定した電<br>かいに転送するか<br>します。     |
|      | 通知音                                                                                             | SMS 送信時の<br>通知音を選択し<br>ます。              | 電子メールア<br>ドレスに転送   | 受信した SI<br>メールアドL<br>送するかど                                              | MS を指定した<br>vスに自動的に転<br>うかを設定しま  |
|      | マナー                                                                                             | SMS 送信時に<br>本機を振動させ<br>るかどうかを設<br>定します。 | 受取確認通知             | す。<br>送信SMSの<br>要求するよう                                                  | 受取確認を毎回<br>設定します。                |
|      | 画面にメッ<br>セージを表                                                                                  | SMS の送信結<br>果を画面に表示                     | サービスセン<br>ター       | サービスセン<br>認・変更でき                                                        | /ターの番号を確<br>ます。                  |
|      | 示                                                                                               | するかどうかを<br>設定します。                       | USIM カード<br>のメッセージ | USIM カート<br>SMS を確認<br>を削除したり                                           | 「に保存している<br>できます。SMS<br>)、本体メモリに |

コピーできます。

# Gmailメール

# Gmail メールを開く

お買い上げ時、Gmailで表示される画面はメッ セージリスト(以下、受信トレイ)です。受信し たメールはすべて受信トレイに配信されます。

**1.** ⊙ > Gmail

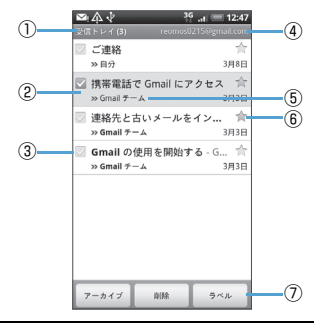

| 1 | フォルダ (またはラベル) と未読のメール<br>の数を示します。 |
|---|-----------------------------------|
| 2 | 既読メッセージの背景はグレーになりま<br>す。          |

| 3 | チェックマーク付きメール<br>複数のメールを選択してまとめてアーカ<br>イブしたり、ラベルを付けたり、削除した<br>りします。 |
|---|--------------------------------------------------------------------|
| 4 | 現在表示しているGoogleアカウント                                                |
| 5 | メッセージラベル                                                           |
| 6 | スター付きメール<br>スターをタッブして追加または削除しま<br>す。                               |
| 7 | チェックマークを付けたメッセージに対<br>して、アーカイブ、ラベル付け、削除など<br>を行います。                |

# Googleアカウントを切り替える

- 受信トレイ > メニューボタン (meru) > アカウント
- 2. アカウントを選択

# 補足

 ・まとめてアーカイブなどの処理をあま り行わない場合(画面左にチェックマー クを付けていない複数の通信がある場 合)、メニューボタン(mm)を押して その他 > 設定をタップし、「バッチ操 作」のチェックを外すと、メッセージリ ストのチェックマークを非表示にでき ます。

# Gmail メールを更新する

 受信トレイ > メニューボタン ( meru ) > 更新

新着メールを送受信し、本機のメールと サーバー上のGoogleアカウントを同期 することができます。

# Gmailメールを作成する

 受信トレイ > メニューボタン (menu) > 新規作成

| -    |      |  |
|------|------|--|
| То   |      |  |
| 件名   |      |  |
| メッセー | ジを作成 |  |
|      |      |  |
|      |      |  |
|      |      |  |
|      |      |  |
|      |      |  |

 [To] (宛先入力欄)をタップし、宛 先を入力

宛先の氏名/メールアドレスを入力すると、連絡先に登録されている候補が表示されます。

複数の宛先を入力する場合は、カンマで区 切って入力してください。

- ■Cc、Bccを利用する場合 >メニューボタン(menu) > Cc/Bccを 追加
- 3. 件名入力欄をタップし、件名を入力
- 4. 本文入力欄をタップし、本文を入力
   5. 送信
  - ■ファイルを添付する場合

> メニューボタン ( meru ) > 添付 >添 付する画像を選択

# ● 補足

- メッセージの作成中に下書き保存を タップすると、下書きとして保存できます。下書きとして保存したメールを確認 するときは、受信トレイでメニューボタン(mem)を押してラベルを表示 > 下 書きをタップします。
- Gmailメールは、パソコンからのメール として扱われます。受信する端末側で 「PCからの受信拒否」の設定を行ってい ると、メールを受信できません。

# メールに署名を追加する

送信するメールに署名を追加することができ ます。  受信トレイ > メニューボタン (mm) > その他 > 設定 > 署名

2. 署名を入力 > OK

# 送信済みメッセージを表示する

 受信トレイ > メニューボタン (「meral) > ラベルを表示 > 送信済み メール

# メールの受信と表示

通知設定によって、新着メールを受信したとき に着信音を鳴らしたり、バイブレータで通知を 受けたり、ステータスバーにメールを短く表示 させることができます。新着メールを示す るもステータスバーの通知エリアに表示さ れます。

Gmail メールは返信ごとにメッセージをグ ループ分けします。メッセージリストは、新し いメッセージを受信するごとに更新されるの で、いつでもリストの中でメッセージを確認で きます。新しく受信したメールは、既存のメッ セージを参照して、メッセージスレッドとして 表示されます。新規メッセージや既存メッセー ジのタイトルを変更した場合は、新しいメッ セージスレッドが作成されます。

# <u>メールを表示する</u>

- メールの内容を確認するには次のいずれかの 操作を行います。
- ホーム画面で、ステータスバーを下向きにス ライドして通知パネルを開きます。新着メー ルをタップして受信トレイを表示します。
- ・受信トレイで未読メールをタップするか、未
   読メールのメッセージリストをタップして
   内容を表示します。

| 1 | ▲                                                                       |
|---|-------------------------------------------------------------------------|
|   | Gmail テーム<br>mail-norepty@google.com<br>To: 田中 美香<br>詳細を表示する 15544      |
|   | お疲れ様です。                                                                 |
|   | 明日の午後からの会議は都合により日時変更と<br>なりました。<br>明後日15日の午後10時からとなりました。<br>場所は第二会議室です。 |
|   | 参加予定の営業部の方にもお伝えください。<br>お手数ですが、よろしくお願いいたします。                            |
|   |                                                                         |
|   |                                                                         |
| 3 | 7-カ<br>イプ NRR く >                                                       |

| Ċ | )件名         |
|---|-------------|
| ( | ) メッセージラベル  |
| ( | ) スレッドオプション |

メッセージを表示しているとき、画面下部にス レッドオプションが表示されます。

スレッドオプションでは以下のことができま す。

- アーカイブ:表示されているメッセージをアー カイブとして保存することができます。
- ・削除:表示されているメッセージが削除され ます。
- ・ 1つ前のメッセージを表示します。
- ・ ここの次のメッセージを表示します。

# 🛉 補足

 受信したメッセージにMicrosoft Office 形式のファイル(Excel、Word、 PowerPoint)やPDFファイルが添付されている場合、プレビューボタンが表示されます。タップするとそのファイルの内容をWebブラウザで見ることができます。ただし、画像やグラフは表示されません。
 受信したメッセージの添付ファイルは、 画像のみダウンロードしてメモリカードへ保存できます。メモリカードを取り付けていない場合、保存はできません。

# <u>メールを検索する</u>

特定のメールを、送信者、タイトル、ラベル、 詳細検索で検索することができます。詳細検索 のオプションは、GmailのWebサイトに記載 されています。この検索機能では、Webサイ トのGoogleアカウントの中に保存されている すべてのメールから検索します。

 受信トレイ > メニューボタン ( mm) > 検索

2. 検索するキーワードを入力 > 🔍

# メールを返信/転送する

- メッセージを表示 > < > 返信また は全員に返信
- 本文を入力 > 送信
  - ■メールを転送する場合

> ≤ 転送 > 宛先を入力 > 本文を入 カ > 送信

# メッセージリストとメールの管理

受信トレイでメッセージリストを長押しして、 次の項目をタップします。

- ・開くをタップすると、メールの内容が表示されます。
- アーカイブをタップすると、メールをアーカ イブします。

- ミュートをタップすると、メッセージリスト 全体をミュートにします。ミュートにする と、表示されているメッセージが受信リスト に表示されなくなります。あまり重要ではな く、以降の履歴も受信リストに表示する必要 がないものは、ミュートにしておくと便利で す。
- 未読にするまたは既読にするをタップする と、メールを未読または既読状態に変更でき ます。
- ・ 削除をタップすると、メールを削除できます。
- スターを付けるまたはスターをはずすを タップすると、メッセージリストのスターを 追加/削除できます。
- ラベルを変更をタップすると、メッセージリストのラベルを追加/変更できます。
- ・迷惑メールを報告をタップすると、メッセージをスパムとして報告します。
- ヘルプをタップすると、Gmailのヘルプセン ターを表示できます。

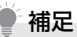

- アーカイブ済みのメッセージを表示するには、受信トレイでメニューボタン(mm)を押してラベルを表示>すべてのメールをタップします。
- ミュートしたメッセージを表示させる ためには、メニューボタン(mm)を押 して、ラベルを表示 > すべてのメール をタップしてください。ミュートに設定 したメッセージにはミュートのアイコ ンが付いています。
- 本機でラベルを作成することはできません。Gmail Webサイトで作成してください。
- 受信トレイでメッセージリストに チェックを付けると、メッセージリスト をまとめて管理することができます。

# 新着メール通知の設定

- メッセージリスト > メニューボタ ン ( m) > その他 > 設定
- 2. 「メール着信通知」にチェックを付ける る 新着メッセージを受信したときにステー

タスバーに通知されます。

■着信音で通知を受けたい場合

> 着信音を選択 > 着信音を選択 > OK

■新着メッセージ受信時に着信音を鳴らしたくない場合

> 着信音を選択 > サイレント > OK

■新着メッセージ受信時にバイブレータで 通知を受けたい場合

> バイブレーション > 常に常用 マナーモード時のみバイブレータで通知 するときは、マナーモード時のみを選択し ます。

■新着メッセージを一度に通知する場合

>「一度に通知する」にチェックを付ける

インターネットメールア カウントの設定

## メールアカウントの設定

インターネットメールのアカウントや社内 メールのアカウントを設定します。

●会社のExchange Serverのメールについては、ActiveSyncにて設定を行います。設定方法については、社内システム管理者にご確認ください。

# メールアカウントの設定の準備

設定するメールアカウントについて、以下の情報を事前に確認しておいてください。

- ・メールアドレス
- ・ユーザー名 (ユーザー ID)
- ・パスワード
- ・受信メールサーバーの種類(POP3 または IMAP4)
- ・受信メールサーバー名 (POP / IMAP)
- ・送信サーバー名(SMTP)
- ・日付/時刻

### <u>新しいアカウントを追加する</u>

1. 💿 >メール

- Microsoft Exchange ActiveSyncまたはその他 (POP3 / IMAP)
- アカウントのメールアドレスとパス ワードを入力 > 次へ 次への代わりに手動設定をタッブすると、 設定するメールアカウントの受信設定お よび送信設定を直接入力できます。
- アカウントの名前と宛先として送信 メールに表示される名前を入力 > 設定を完了

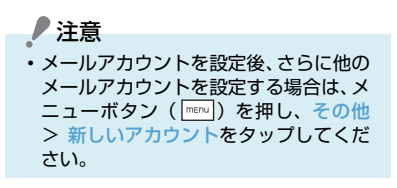

インターネットメールを 作成する

インターネットメールを新規に作成して送信 します。

1. 💿 > メール

- インターネットメールのアカウント を選択
- 3. メール作成 メール作成画面が表示されます。

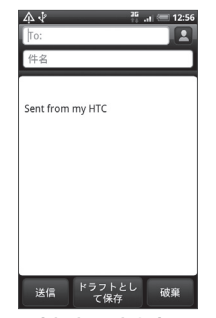

 「To:」(宛先入力欄)をタップし、 宛先を入力

をタップすると、連絡先から選択する ことができます。

Cc、Bccを利用する場合は、メニューボ タン ( \_\_\_\_\_) を押して Cc / Bccを表示を タップするとCc、Bcc入力欄が表示され ます。

- 「件名」(件名入力欄)をタップし、件 名を入力
- 6. 本文入力欄をタップし、本文を入力

7. 送信

- ■ファイルを添付する場合
   > メール作成画面 > メニューボタン
   ( [mm]) > 添付 > 添付 > 添付するファイルの種 類を選択 > ファイルを選択
- ■メールの作成を中止する場合

> メール作成画面 > メニューボタン
 ( menu) > 破棄 > OK

■メールの作成途中で保存する場合 >メール作成画面 > ドラフトとして保存

ドラフトフォルダに保存されます。

■メールの優先度を設定する場合

>メニューボタン( mmu) > 優先度の設定
 > メールの優先度を選択

補足

 宛先のCc、Bcc入力欄には、メールの コピーを送信したい相手のアドレスを 入力します。なお、Bcc入力欄に入力し たアドレスは、Bccで送信した相手以外 の送信者には表示されません。

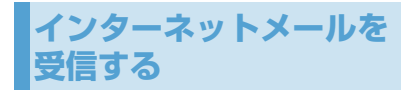

インターネットメール画面の見かた

## ■インターネットメール一覧画面

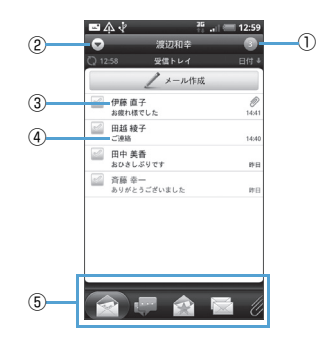

#### ■インターネットメール詳細画面

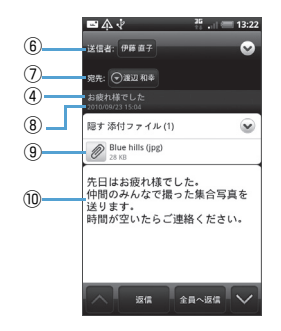

# ①未読メール件数

#### ②メールアカウント切替

他のメールアカウントを表示/新規アカウ ント作成

③送信元/宛先

受信メールの場合は送信元、送信メールの 場合は送信先 送信メールで宛先にCcがある場合は、Cc

での送信先も表示

#### ④件名

⑤フィルタータブ

⑥送信元

#### ⑦宛先

受信メールの場合は送信元の送信先、送信 メールの場合は送信先

宛先にCcがある場合は、Ccでの送信先も 表示

#### ⑧送信日時

受信メールの場合は送信元の送信日時、送 信メールの場合は送信日時

#### ⑨添付ファイル

添付ファイルがある場合には、ファイル名 と容量を表示

⑩本文

# フィルタータブについて

インターネットメール一覧画面の下部に、以下 のフィルタータブが表示されます。

| アイコン                                 | 説明                                       |
|--------------------------------------|------------------------------------------|
| <ul><li>(受信トレイ)</li></ul>            | 各フォルダごとにメールを表<br>示します。                   |
| (会話)                                 | すべてのフォルダのメールを<br>件名ごとに表示します。             |
| (お気に入り)                              | VIP グループに登録されてい<br>る連絡先からのメールを表示<br>します。 |
| 💽 (未読)                               | 未読メールを表示します。                             |
| //////////////////////////////////// | すべてのフォルダ内でファイ<br>ルが添付されたメールを表示<br>します。   |

## インターネットメールを読む

## 1. 💿 > メール

 インターネットメールのアカウント を選択

インターネットメール一覧画面が表示されます。

フォルダを変更する場合は、メニューボタ ン( [mmu]) を押してフォルダをタップし てから、対象のフォルダを選択してくださ い。

3. 対象のメールを選択

インターネットメール詳細画面が表示さ れます。

■未読/開封済みを変更する場合

> インターネットメール一覧画面 > 対 象のメールを1秒以上タップ > 開封にす る/未読にする

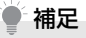

メールが1画面で表示しきれない場合、
 2本の指でメールをタップしたまま上下にドラッグすると、受信日時や件名などの情報が表示され、目的のメールを探しやすくなります。表示される情報は並べ替えの条件によって異なります。

# メールのすべての内容/添付ファイ ルを受信する

インターネットメール詳細画面に「残りをダウ ンロードする」と表示されている場合は、受信 していないメッセージや添付ファイルが存在 しています。すべてを受信するためには、手動 で設定する必要があります。

#### インターネットメール一覧画面 > 対象のメールを選択

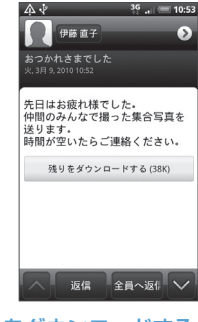

2. 残りをダウンロードする

# 添付ファイルを確認する

- 1. 対象のメールを表示
- 表示 添付ファイル > 添付ファイル
   を選択
   ファイルがまデュヤカます
  - ファイルが表示されます。

## インターネットメールを返信/転 送する

 対象のメールを表示 > 返信または 全員へ返信

#### ■メールを転送する場合

> メニューボタン ( menu ) > その他 > 転送

2. 件名や本文を入力し、メール送信

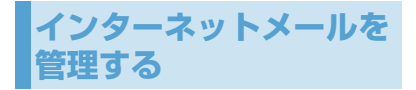

# フォルダの表示切替

- インターネットメール一覧画面 > メニューボタン (「mail」) > フォルダ フォルダー覧画面が表示されます。
- 2. 対象のフォルダを選択

#### インターネットメールを他のフォ ルダに移動する

- インターネットメール一覧画面 > 対象のメールを1秒以上タップ
- 2. 移動先 > 移動先のフォルダを選択

■複数のメールを移動する場合

> インターネットメール一覧画面 > 移 動するメールにチェックを付ける > 移動 先 > 移動先のフォルダを選択

インターネットメールを削除する

 インターネットメール一覧画面 > 対象のメールを1秒以上タップ

2. 削除

削除したメールは「ごみ箱」に移動されます。

■複数のメールを削除する場合 > インターネットメール一覧画面 > 削除するインターネットメールにチェッ クを付ける > 削除

# メールサーバーからメールを削除する

インターネットメールは、本機でメールを受信 してもメールサーバーにはメールが残ってい ます。パソコンで同じメールを受信したときは メールサーバーからも削除されます。本機から メールサーバーのメールを削除するには、「ご み箱」からメールを削除してください。

インターネットメールのオプショ ン設定

メールに関する全般的な設定を行います。

- インターネットメール一覧画面 > メニューボタン (「monotoniana) > その他 > 設定
- 以下の項目を設定

| 項目    | 説明             |
|-------|----------------|
| アカウント | 既存のアカウントの編集を行い |
| 設定    | ます。            |

| 項目           | 説明                                                                                   |
|--------------|--------------------------------------------------------------------------------------|
| 一般設定         | フォントサイズ、署名、既定の<br>アカウント、メールを削除する<br>ときに警告メッセージを表示す<br>るかどうかなどを設定します。                 |
| 送受信          | メールサイズの制限設定、受信<br>間隔などの受信設定と、返信時<br>の元のメッセージの扱い、受信<br>後サーバーメールを削除するか<br>どうかなどを設定します。 |
| 通知設定         | メール受信時の通知メッセー<br>ジ、通知音、バイブレーション<br>の動作を設定します。                                        |
| アカウント<br>の削除 | 表示中のメールアカウントを削<br>除します。                                                              |

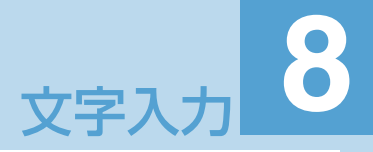

| スクリーンキーボードを使う |     |
|---------------|-----|
| ひらがな/漢字を入力する  | 8-3 |
| 記号/顔文字を入力する   | 8-4 |
| タッチ入力設定を変更する  | 8-4 |

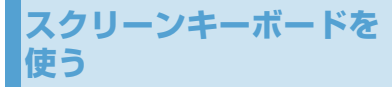

テキストや数字の入力が必要なアプリケー ションを起動したときや、テキストフィールド を選択したときには、文字入力のためにスク リーンキーボードを使用できます。

1. テキストエリアをタップ

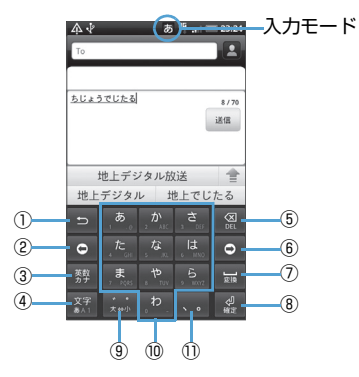

| 入力モード | 説明          |
|-------|-------------|
| あ     | 漢字ひらがな入力モード |
| カ     | 全角カタカナ入力モード |
| カナ    | 半角カタカナ入力モード |

| 入力モード | 説明        |
|-------|-----------|
| A     | 全角英字入力モード |
| AB    | 半角英字入力モード |
| 1     | 全角数字      |
| 12    | 半角数字      |

#### ①戻るキー

文字入力キーに割り当てられている1つ前 の文字に戻ります。

②カーソル移動キー(左)

カーソルを左に移動します。連文節変換時 は文節を1文字分短くします。ワイルドカー ド予測にも利用します。

3記号キー

記号/顔文字リストを表示します。 5 が 表示されているときは、英数カナ変換を行 います。

④文字切替キー

入力モードを切り替えます。(ひらがな→半 角英字→半角数字→ひらがな→・・・) 1秒以上タップするとパネルが表示され、入 カモードの切り替えとQWERTYキーボー ドへの切り替えができます。

⑤バックスペースキー

カーソルの前の文字を削除します。タップ し続けると文字を連続して削除します。 ⑥カーソル移動キー(右)

カーソルを右に移動します。連文節変換時 は文節を1文字分長くします。ワイルドカー ド予測にも利用します。

#### ⑦スペースキー

スペースの入力、または連文節変換を行い ます。

⑧Enterキー

改行入力、または入力中の読み(変換中は 文節)を確定します。

- ③入力中の文字、またはカーソルの前の文字に 対し「、」(濁点)「、」(半濁点)の入力お よび大文字、小文字への変換を行います。
- ⑩文字入力キー
- ①「、」(読点)と「。」(句点)を表示します。

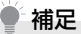

- キーボードが必要ではないときは、メニューボタン(mem)を長押しして閉じることができます。キーボードを再び表示するには、画面上のテキストボックスをタップします。
- 文字を挿入または削除する必要がある ときは、カーソル移動キーをタップして 編集したい文字の隣にカーソルを移動 するか、画面上のテキストボックスを タップしてください。
- 半角英字(英語モード)にて、予測変換 を利用する際は、確定時に、自動的にスペースが入力される場合があります。
   メールアドレスやURLの入力の際には、手動でスペースを削除する必要があります。

## ひらがな/漢字を入力する

漢字を入力するには、文字入力キーをタップし てひらがなを入力し、変換候補から選択しま す。

<例:「携帯」と入力する場合>

 入力モードが「漢字ひらがな入力 モード」になっていることを確認  2. 文字入力キーをタップして「けいた い」と入力

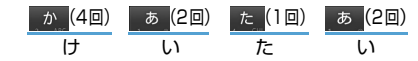

変換候補エリアに変換候補が表示されま す。

英数カナをタップすると、入力した文字に 応じた英数およびカタカナの変換候補が 表示されます。

変換をタップすると、入力した文字の変換 候補が表示されます。

カーソル移動キー( o / o )をタップ して変換する文字の範囲を変更すること もできます。

3.「携帯」をタップ

「携帯」が入力されます。 選択した文字によっては、さらに変換候補 を選択することが可能です。

補足

一度入力した文字列は自動的に記憶され、変換時に使用頻度が高い文字列が優先的に表示されます(学習辞書)。

# <u>キーボードで入力する</u>

漢字を入力するには、文字入力キーをタップし てひらがなを入力し、変換候補から漢字を選択 するか、漢字に変換します。

● QWERTYキーボードに切り替えるには、文 字切替キーを1秒以上押して、■■をタップ します。

#### <例:「携帯」と入力する場合>

- 入力モードが「漢字ひらがな入力 モード」になっていることを確認
- 2. 文字入力キーをタップして「けいたい」と入力

■ローマ字/カナの場合

 $\frac{[k] [e]}{b} \frac{[i]}{b} \frac{[i]}{b} \frac{[i]}{b} \frac{[i]}{b}$ 

変換候補エリアに変換候補が表示されま す。

変換候補エリアに変換候補を表示しきれ ない場合は、変換候補エリア右の をタップして変換候補エリアの最大化 人最小化をすることができます。

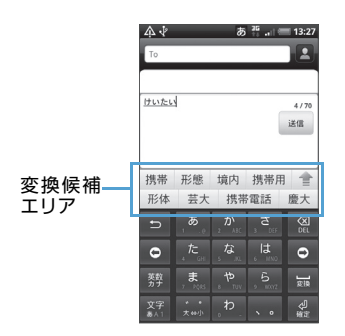

変換をタップすると、入力した文字の変換 候補が表示されます。

#### 3. 「携帯」をタップ

「携帯」が入力されます。 選択した文字によっては、さらに変換候補を選 択することが可能です。

# ● 補足

一度入力した文字列は自動的に記憶され、変換時に使用頻度が高い文字列が優先的に表示されます(学習辞書)。

# 記号/顔文字を入力する

登録されている記号/顔文字を入力できます。

### 1. 文字入力中 > 記号キー

記号キーをタップするたびに、記号/顔文 字一覧が切り替わります。

2. 対象の記号/顔文字キーをタップ

# タッチ入力設定を変更する

ホーム画面でメニューボタン ( [mev.]) を押し、
設定 > 言語とキーボード > iWnn IMEを
タップすると、以下の文字入力の各種設定を行
うことができます。

| 項目    | 説明                                    |  |  |
|-------|---------------------------------------|--|--|
| キー操作音 | キーをタップしたときに操作音<br>を鳴らすかどうかを設定しま<br>す。 |  |  |
| キー操作バ | キーをタップしたときに振動さ                        |  |  |
| イブ    | せるかどうかを設定します。                         |  |  |
| キーポップ | タップしたキーの拡大表示をす                        |  |  |
| アップ   | るかどうかを設定します。                          |  |  |
| 自動大文字 | 英字入力時、文頭文字を大文字                        |  |  |
| 変換    | にするかどうかを設定します。                        |  |  |
| キーボード | スクリーンキーボードのデザイ                        |  |  |
| のデザイン | ンを変更します。                              |  |  |
| 候補学習  | 入力変換した語句を学習させる<br>かどうかを設定します。         |  |  |
| 予測変換  | 文字入力時、変換候補を表示さ<br>せるかどうかを設定します。       |  |  |
| 入力ミス補 | 入力間違いの修正候補を表示さ                        |  |  |
| 正     | せるかどうかを設定します。                         |  |  |
| ワイルド  | ワイルドカード予測機能を使用                        |  |  |
| カード予測 | するかどうかを設定します。                         |  |  |

| 項目            | 説明                                       |
|---------------|------------------------------------------|
| 日本語ユー<br>ザー辞書 | 漢字ひらがな入力モードで使用<br>する日本語ユーザー辞書を登録<br>します。 |
| 英語ユー<br>ザー辞書  | 半角英字入力モードで使用する<br>英語ユーザー辞書を登録しま<br>す。    |
| 学習辞書リ<br>セット  | 学習辞書をリセットします。                            |

# カレンダー 9

| カレンダーについて           | 9-2 |
|---------------------|-----|
| 予定の登録と管理            | 9-2 |
| カレンダーを表示する          | 9-2 |
| 予定を登録する             | 9-3 |
| 予定のリマインダー           | 9-4 |
| カレンダーを同期する          | 9-5 |
| Googleカレンダーの同期を停止する | 9-5 |
| Googleカレンダーを追加する    |     |

# カレンダーについて

カレンダーを利用して予定、会議、約束などの スケジュール管理ができます。同期の設定をす ると、WebサイトのGoogleカレンダーに登 録したスケジュールが本機のカレンダーに追 加され同期することができます。

Web サイトの Google カレンダーを使用すると、パーソナル、ビジネス、ファミリーなどの用途別に複数のカレンダーを作成することができます。カレンダーの作成について詳しくは、以下のホームページを参照してください。

http://www.google.com/support/ calendar/?hl=ja

# 予定の登録と管理

# カレンダーを表示する

カレンダーを日表示、週表示、月表示、または 予定リストで表示することができます。

# <u>表示する単位を切り替える</u>

 つ > カレンダー カレンダー画面が表示されます。

 メニューボタン(mm)>日/週/ 月/予定リスト

# 補足

どの種類のカレンダー画面でも、今日以外の日を表示しているときにメニューボタン(mm)を押し、今日をタップすると、今日を含む表示に切り替わります。

| ▲ <sup>25</sup> = 12:36 |    |              |     |    |    |    |  |  |
|-------------------------|----|--------------|-----|----|----|----|--|--|
|                         |    | 火            | 水   |    | 8  |    |  |  |
| 29                      | 30 | 31           | 1   | 2  | 3  | 4  |  |  |
| 5                       | 6  | 7            | 8   | 9  | 10 | 11 |  |  |
| 12                      | 13 | 14           | 15  | 16 | 17 | 18 |  |  |
| 19                      | 20 | 21           | 22  | 23 | 24 | 25 |  |  |
| 26                      | 27 | 28           | 29  | 30 | 1  | 2  |  |  |
| 3                       | 4  | 5            | 6   | 7  | 8  | 9  |  |  |
|                         |    | <i>"</i> ь і | ノンタ |    | )  | +  |  |  |
|                         |    |              |     |    |    |    |  |  |

2010/09/08

15 15 予定の追加

 $\land \downarrow$ 

営業会議 13:30 - 14:30

19:30 - 20:30

朝親会

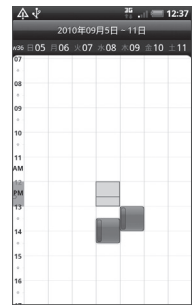

调表示

Â

25 . 1 = 12:38

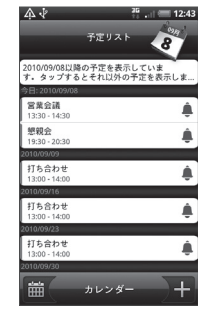

日表示

予定リスト
カレンダー画面では以下のことができます。

- ・月表示のときに 
  をタップすると、予定リ
  ストを表示できます。
  をタップすると、月
  表示に戻ります。
- ・月表示のときに予定詳細を表示するには、予 定のある日をタップして確認したい予定を タップします。
- ・週表示または日表示のときに予定詳細を表示するには、確認したい予定をタップします。
- 表示されている予定を1秒以上タップすると、予定の表示、編集、削除、共有などのオプション画面が表示されます。
- ・メニューボタン ( meru ) を押して、その他 > カレンダーをタップすると、表示するカレン ダーの種類を選択できます。
- ・メニューボタン(mm)を押して、その他>
   設定>カレンダーの表示設定をタップすると、カレンダーの表示内容を設定できます。

## 指定した日の予定を表示する

- 1. 💿 > カレンダー
- メニューボタン (mm) > その他 > 切り替え
- 3. 指定の日付を選択 > OK

補足

月表示のカレンダーを表示しているときは、画面右上の日付アイコンをタップすると今日の日付にカーソルを移動することができます。

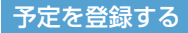

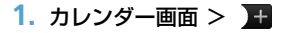

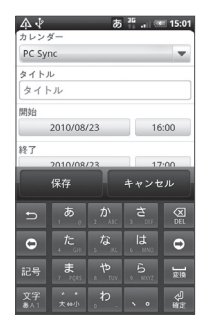

複数のカレンダーを設定している場合は、カレンダー欄で登録するカレンダー欄で登録するカレンダーを選択

## 3. 以下の項目を設定

| 項目                             | 説明                                           |  |
|--------------------------------|----------------------------------------------|--|
| タイトル                           | 予定の名称を入力します。                                 |  |
| 開始                             | 予定の開始日時を設定します。                               |  |
| 終了                             | 予定の終了日時を設定します。                               |  |
| 終日                             | 終日の予定にするかどうかを設<br>定します。                      |  |
| 場所                             | 予定の場所を入力します。                                 |  |
| 内容                             | 予定の内容を入力します。                                 |  |
| 通知                             | 事前通知(開始日時からどのく<br>らい前に通知するか)を設定し<br>ます。      |  |
| ゲスト<br>(Googleア<br>カウントの<br>み) | ゲストを予定に招待します。入<br>力したメールアドレスに招待<br>メールを送ります。 |  |
| 繰り返し                           | 1回だけの予定か定期的(毎日、<br>毎週、毎月、毎年)な予定かを<br>設定します。  |  |

4. 保存

補足

- カレンダー画面で設定したい日や時間
   帯を1秒以上タッブし、予定を作成を タップしても新規予定を登録できます。
   アクロップはも認定するには
- 通知の方法を設定するには、カレンダー 画面でメニューボタン(mm)を押し、 その他 > 設定 > 通知設定 > 通知方法 をタップして、アラートかステータス バーへの表示か、通知しないかを選択す ることができます。
- カレンダー画面でメニューボタン

   (「man」)を押し、その他 > 設定 > 通知
   設定 > 通知音を選択をタップすると、
   通知時の着信音を選択することができます。

#### 予定のリマインダー

予定のリマインダーが設定されているとき、その予定の開始時間になると、予定アイコン ■がステータスバーの通知エリアに表示されます。

#### リマインダーを表示する

 ステータスバーをタップして画面下 部にスライドする 通知パネルが開きます。

## 2. 予定のタイトルをタップ

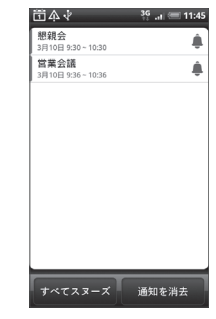

- ■すべてのリマインダーを消去する場合
  - > 通知を消去
- ■すべてのリマインダーを繰り返し表示(ス ヌーズ)する場合
  - > すべてスヌーズ

すべてのリマインダーがスヌーズされ、5 分後に再度アラームが鳴ります。

#### 補足

 ・戻るボタン(

 )を押すと、保留中の予定のリマインダーを変更せずにステータスバーの通知の状態に戻ります。

## カレンダーを同期する

本機のカレンダーとGoogleカレンダーの同期 を設定します。

#### Googleカレンダーの同期を停止 する

- カレンダー画面 > メニューボタン (mm) > その他 > カレンダー
- メニューボタン(mmu)> カレンダー を削除
- 対象のカレンダーにチェックを付ける > OK
- 戻るボタン(
   カレンダーが更新されます。

## ● 補足

 本機でGoogleカレンダーを削除して同 期を停止しても、WebサイトのGoogle カレンダーは削除されません。

#### Googleカレンダーを追加する

Google カレンダーを追加し、本機のカレン ダーと同期できます。以前に削除したGoogle カレンダーも、再度追加して同期させることが できます。

- カレンダー画面でメニューボタン (mm) > その他 > カレンダー
- メニューボタン(mm)> カレンダー を追加
- 追加するカレンダーにチェックを付ける > OK
- 戻るボタン(
   カレンダーが更新されます。

# 時計と天気情報 10

| HTCクロック          |  |
|------------------|--|
| HTCクロックについて      |  |
| 時計について           |  |
| 天気情報             |  |
| 天気画面を表示する        |  |
| 天気情報を表示する都市を登録する |  |
| 天気画面の表示順を変更する    |  |

## HTCクロック

#### HTCクロックについて

お買い上げ時、ホーム画面にはHTCクロック が表示され、日付や現在時刻、現在地を確認で きます。HTCクロックには現在の天気も表示 され、タップして詳しい天気情報を得ることも できます(P.10-3)。

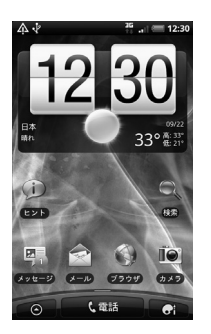

いろいろなバリエーションからHTCクロック のデザインを選ぶことができます。日付や時刻 を表示したい都市を選んで、拡張ホームスク リーンに自由に配置することもできます。

## 時計について

時計では日付/時刻や天気情報の表示以外に、 世界時計、アラーム、ストップウォッチ、タイ マーの各機能を利用できます。また、時計をナ イトモードで表示したり、スクリーンセーバー のように表示することもできます。

## <u>時計を表示する</u>

 ホーム画面の HTC クロックをタッ プ
 ご > 時計をタップしても時計を表示 できます。

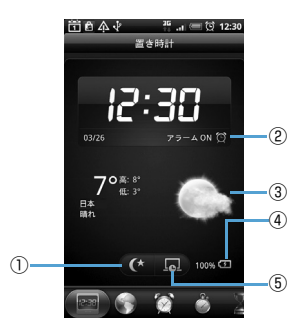

| 1 | タップすると、日付と時刻のみ表示して<br>バックライトを消灯します(ナイトモー<br>ド)。通常の画面に戻すには再度画面を<br>タップします。 |
|---|---------------------------------------------------------------------------|
| 2 | アラームのオン/オフの状態を表示しま<br>す。                                                  |
| 3 | 現在地の天気を表示します。タップする<br>と、天気情報と今日から5日間の天気予報<br>を表示できます。                     |
| 4 | 電池残量を表示します。ACアダプタまた<br>はUSBケーブルでパソコンに接続時にの<br>み表示されます。                    |
| 5 | タップすると、日付と時刻のみを表示した<br>スクリーンセーバーモードになります。通<br>常の画面に戻すには再度画面をタップし<br>ます。   |

## <u>タブを切り替える</u>

時計の画面下には以下のタブが表示されます。 タブをタップまたはドラッグして画面を切り 替えます。

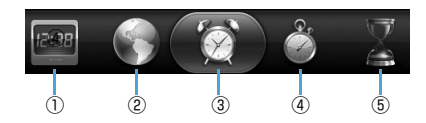

| 1 | 置き時計<br>タブ         | 日付や時刻、天気情報、電池残<br>量などが表示されます。                                  |
|---|--------------------|----------------------------------------------------------------|
| 2 | 世界時計<br>タブ         | 現在地以外に、15の都市を登録して世界時計として利用できます。ホーム都市の設定や現在地の日付/時刻設定を行うこともできます。 |
| 3 | アラーム<br>タブ         | アラームを設定して目ざまし<br>時計として使用できます。                                  |
| 4 | ストップ<br>ウォッチ<br>タブ | 本機をストップウォッチとし<br>て使用できます。                                      |
| 5 | タイマー<br>タブ         | 本機をタイマーとして使用で<br>きます。                                          |

## 天気情報

はじめて電源を入れたときに表示される初期 設定ウィザードで、Googleロケーション機能 をオンに設定していれば、現在地の天気情報を ホーム画面のHTCクロックに表示させること ができます。

現在地に加えて世界都市の今日から5日間の 天気予報をチェックすることもできます。

#### 補足

- 初期設定時にGoogleロケーション機能 をオフに設定した場合は、メニューボタン(mm)を押して設定>位置情報> ワイヤレスネットワークを使うをタッ プして機能をオンにしてください。
- アプリケーション一覧でニュースと天気をタップしても、現在地の今日から7日間の天気予報をチェックすることができます。

#### 天気画面を表示する

1. 💿 > 天気

画面を上下にスライドすると、他の都市の 天気情報を見ることができます。

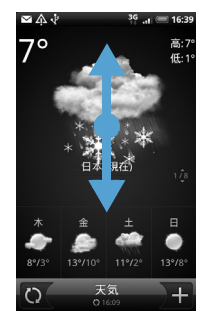

## 補足

- 天気情報は自動的に更新されますが、

   をタップして手動で更新することもできます。
- 天気情報は Accuweather.com より提 供される情報です。気象庁発表の天気予 報とは異なります。

#### 天気情報を表示する都市を登録する

- 1. 💿 > 天気 > 🕂
- 都市名を入力 > 都市名の候補リス トから追加する都市を選択
  - ■登録した都市を削除する場合
    - > 天気画面 > メニューボタン( menu) >
       削除 > 削除する都市を選択 > 削除

## 天気画面の表示順を変更する

- 1. 💿 > 天気
- 2. メニューボタン ( 📼 ) > 再配列
- こ をドラッグして都市名を移動 > 完了

## ● 補足

天気画面でメニューボタン(mew)を押して設定をタップすると、天気情報の自動更新、更新頻度などの設定を変更できます。

# インターネット

| ネットワークの設定    |      |
|--------------|------|
| GPRS/3Gを使う   | 11-2 |
| Wi-Fiを使う     |      |
| VPNに接続する     |      |
| ブラウザを利用する    |      |
| ブラウザを起動する    | 11-4 |
| Webページ表示中の操作 |      |
| ブラウザを設定する    |      |

# ネットワークの設定

本機は3Gパケット通信を利用したインター ネット接続が設定されています。特に設定を変 更しない限り、3Gパケット通信経由でイン ターネットに接続します。

#### GPRS/3Gを使う

#### 使用しているネットワーク接続を チェックするには

- メニューボタン(mm)>設定>無 線とネットワーク
- モバイルネットワーク設定 > アク セスポイント名またはネットワーク オペレーター

## <u>新しいアクセスポイントを作成する</u>

本機に他のGPRS / 3G接続を追加する必要 がある場合は、ご利用のインターネット接続 サービスプロバイダからアクセスポイント名 と設定(および必要に応じて、ユーザー名とパ スワード)を入手してください。

- メニューボタン(mmu)>設定>無 線とネットワーク
- モバイルネットワーク設定 > アク セスポイント名

 メニューボタン (mm) > 新しいAPN

 APN設定を編集 > メニューボタン (mm) > 保存

## / 注意

APN 設定の際に、MCC/MNCをデフォルト設定値(440/20)以外に変更をすると、APN画面上に表示されなくなりますので、変更しないでください。
 APN画面上に表示されなくなった場合には、初期設定にリセット、もしくは新しいAPNにて、再度APNの設定を行ってください。

## Wi-Fiを使う

Wi-Fiによって、無線LANによるインターネットの利用が可能になります。本機でWi-Fiを使用するには、無線LANアクセスポイント(ホットスポット)にアクセスする必要があります。

#### ● 補足

無線LANネットワークが切断された場合は、自動的にGPRS/3Gネットワークでの接続に切り替わります。

# Wi-Fiをオンにして無線LAN ネットワークに接続する

- メニューボタン(mm)>設定>無 線とネットワーク
- [Wi-Fi] にチェックを付ける 利用可能な無線LANネットワークをス キャンします。

#### 3. Wi-Fi設定

検出されたWi-Fiネットワークのネット ワーク名とセキュリティ設定(オープン ネットワークまたはセキュリティで保護) がWi-Fiネットワークセクションに表示さ れます。

#### 4. Wi-Fiネットワークを選択

オープンネットワークを選択した場合、接 続をタップするとネットワークに接続さ れます。

セキュリティで保護されているネット ワークを選択した場合、セキュリティキー (すでに設定されたキー)を入力し、接続 をタップします。

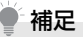

- お買い上げ時の状態にリセットしない
   限り、一度アクセスしたセキュリティで
   保護された無線LANネットワークに接続しても、セキュリティキーの再入力は
   必要ありません。
- ・Wi-Fiネットワークには、自己検出機能 が備わっていますので、Wi-Fiネット ワークに接続するのに追加手順は必要 ありません。特定の非公開無線LANネッ トワークの場合、ユーザー名とパスワー ドの提供が必要な場合があります。
- Wi-Fiをスリープに切り替えることができます。Wi-Fiをスリープに切り替えるには、Wi-Fi設定画面でメニューボタン(mm))を押し、詳細設定>Wi-Fiのスリーブ設定をタップして選択できます。

#### 無線 LAN ネットワークの状況を チェックする

以下で現在の無線LAN接続状況をチェックで きます。

#### ・ステータスバー

本機が無線LANネットワークに接続されて いる場合、ステータスバーにWi-Fiアイコン が表示され、おおよその信号強度(使用帯域 数)が示されます。Wi-Fi設定のネットワー クの通知が有効な場合、範囲内で利用可能な 無線LANネットワークが検出されると、常 に 🛜 がステータスバーに表示されます。

#### ・Wi-Fi ネットワーク

無線とネットワーク画面でWi-Fi設定をタッ プし、現在接続されている無線LANネット ワークをタップします。接続状況、速度、電 波強度、セキュリティ、IPアドレスが表示さ れます。

#### 補足

 ・無線LANネットワーク設定を削除する 場合は、切断をタッブします。削除した ネットワークに接続する場合は、再度設 定を入力する必要があります。

#### <u>別のWi-Fiネットワークに接続する</u>

- メニューボタン( [mm]) > 設定 > 無 線とネットワーク > Wi-Fi 設定 検出されたWi-Fiネットワークが、Wi-Fi ネットワークセクションに表示されます。
  - ■利用可能なWi-Fiネットワークを手動でス キャンする場合

Wi-Fi設定画面でメニューボタン ( meru) > スキャン

2. 別のWi-Fi ネットワークを選択

## ● 補足

 接続先の無線LANネットワークが検出 ネットワークリストにない場合、画面を 下にスクロールして、Wi-Fiネットワー クを追加をタップします。無線LANネッ トワーク設定を入力し、保存をタップし ます。

#### **VPNに接続する**

仮想プライベートネットワーク(Virtual Private Networks:VPN)は、保護されたロー カルネットワーク内の情報に、別のネットワー クから接続する技術です。VPNは一般に、企 業や学校、その他の施設に備えられており、 ユーザーは構内にいなくてもローカルネット ワーク内の情報にアクセスできます。

VPN接続の安全性を確保するシステムは数多 くあり、証明書などの仕組みを用いて、許可さ れたユーザーだけが接続できるようにしてい るものもあります。本機からVPNアクセスを 設定するには、ネットワーク管理者からセキュ リティに関する情報を得る必要があります。

## 証明書について

証明書を使用するVPNアクセスを利用する場 合は、本機にVPNアクセスを設定する前に、 証明書を入手して本機の証明書保管先(メモリ カード)に保存する必要があります。

Webサイトから証明書をダウンロードするよ うネットワーク管理者から指示された場合、証 明書のダウンロード時に、認証情報ストレージ のパスワードを設定するようメッセージが表 示されます。

ネットワーク管理者が他の方法で証明書を入 手するよう指示した場合は、まずセキュリティ 設定で認証情報ストレージのパスワードを設 定する必要があります。

## <u>VPNを追加する</u>

- メニューボタン(mmu)>設定>無 線とネットワーク> VPN設定
- 2. VPNの追加
- 3. 追加するVPNの種類を選択
- 4. ネットワーク管理者の指示に従い、 VPN設定の各項目を設定する

## <u>VPNに接続する</u>

- メニューボタン(mm)>設定>無 線とネットワーク> VPN設定
- 2. 接続する VPN を選択
- 3. 必要な認証情報を入力 > 接続 VPNに接続すると、接続中を示す通知が ステータスバーに表示されます。切断する と、VPN設定画面に戻るための通知が表 示され、再接続できます。

## VPNを切断するには

1. 通知パネルを開いて VPN 接続中を 示す通知を選択

接続中のVPN通知をタップして切断しま す。

# ブラウザを利用する

ブラウザを起動してインターネットを開始し ます。ブラウザは完全に最適化されており、 ネットサーフィンができるよう高度な機能が 装備されています。

## 補足

 インターネットにアクセスするには データ接続可能な状態(3G、GPRS) にあるか、Wi-Fi接続が必要です。

#### ブラウザを起動する

 ブラウザ ホーム画面のブラウザアイコンをタップ してもブラウザを起動できます。

#### 🔰 補足

 SMSやメール内のURLをタップすると ブラウザが自動的に起動します。

#### URLを入力してWebページを表示 する

1. 👩 > ブラウザ

 アドレスバーにURLを入力
 アドレスバーが表示されていない場合

 メニューボタン([mew])
 URLを入力すると、一致するWebページ アドレスが画面に表示されます。アドレス をタップしてそのWebページに移動する か、続けてURLを入力します。

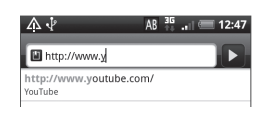

## ホームページを設定する

- 1. 💿 > ブラウザ
- メニューボタン (mm) > その他 > 設定 > ホームページ設定 > ホーム ページ設定
- ホームページに設定するURLを入力 > OK

#### Webページ表示中の操作

## <u>ページを回転する</u>

本機を倒すと、Webページが自動的に回転し ます。

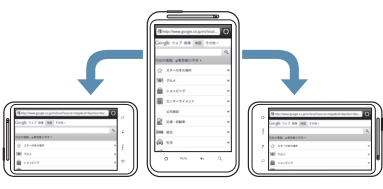

 ページを自動的に回転させるには、ホーム 画面でメニューボタン( mem.) を押し、設 定 >ディスプレイの「画面の自動回転」に チェックを付けておく必要があります。

## <u>ページをパンする</u>

タッチパネルをタップしたまま上下左右、斜め にドラッグすると、ページをパンすることがで きます。

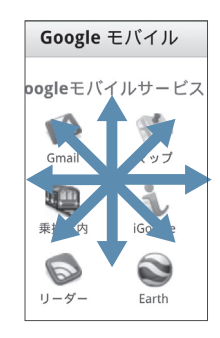

## <u>ページを拡大表示する</u>

タッチパネルをダブルタップすると、Web ページが拡大表示されます。もう一度ダブル タップすると、元の表示に戻ります。 タッチパネルを2本の指でつまんだり、広げた りしても、ページ表示を拡大/縮小できます。 拡大表示したい部分を2本の指で広げると ページ表示が拡大します。

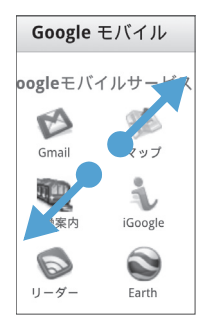

#### 縮小表示したい部分を2本の指でつまむと ページ表示が縮小します。

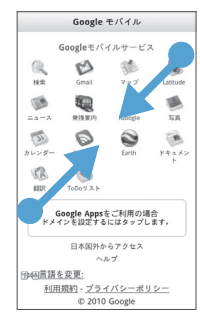

## Webページでリンクを選択する

Webページのリンクをタップすると、Web ページを開いたりメールを送信したりできま す。1秒以上タップすると、ブックマーク登録 やコピーなどのオプションメールを表示でき ます。

| リンク                 | 操作                                                                                                    |
|---------------------|----------------------------------------------------------------------------------------------------|
| Webページア<br>ドレス(URL) | リンクをタップして Web<br>ページを開きます。                                                                                                    |
|                     | リンクを1秒以上タップし<br>て、メニューを開きます。リ<br>ンクを開く、ブックマークに<br>入れる、クリップボードにコ<br>ピーする、メールやSNSで<br>共有することができます。                              |
| メールアドレ<br>ス         | タップしてメールアドレス<br>にメールを送信します。                                                                                                   |
|                     | タップしたまま、メニューの<br>コピーをタップし、メールア<br>ドレスをクリップボードに<br>コピーします。新規連絡先を<br>作成したり、新規メールメッ<br>セージを送信するときに、<br>メールアドレスを貼り付け<br>ることもできます。 |

ブラウザでは、一部の電話番号や住所も認識す るので、電話番号に電話をしたり、Google マップで住所を検索したりできます。

| リンク    | 操作                                     |
|--------|----------------------------------------|
| 所在地の住所 | 住所をタップしてGoogle<br>マップを開き、住所を検索し<br>ます。 |
| 電話番号   | タップして電話画面を開き、<br>その電話番号に電話します。         |

#### 新しいウィンドウを開く

複数のウィンドウを開いて、Webページ間の 切り替えを簡単に行えます。最大4つのウィン ドウを開くことができます。

- Webページ表示中 > メニューボタ ン ( ( ) > ウィンドウ
- 2. +

新しいウィンドウが開き、ホームページが 表示されます。

#### 補足

 複数のブラウザウィンドウを開いてい る場合、メニューボタン( [menu])を押し てウィンドウをタップすると、さらに ウィンドウを追加できます。

## ウィンドウを切り替える

- Webページ表示中 > メニューボタ ン (menu) > ウィンドウ
- 左右にスライドして表示したいウィ ンドウを選択 ウィンドウを閉じるには、閉じたいウィン ドウの 🗙 をタップします。

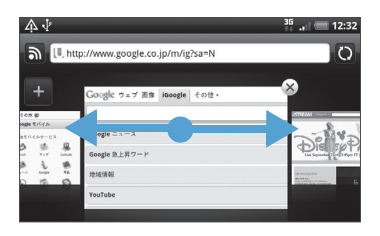

#### Webページでテキストを検索する

- Webページ表示中 > メニューボタ ン( [ ] ) > その他 > ページ内検索
- 2. 検索項目を入力 文字を入力すると、一致する文字が緑でハ イライト表示されます。左右矢印をタップ すると前後の一致項目に進みます。

Google モバイル

Googleモバイルサービス

C 31

0

Q B 14.55 Gmail 847 Latitude

6 1

No.

YouTube Voice カレンダー リーダー

3

Farth

82 S. ##10

モバイル

1 ۵

i iGoogle SA

ER.

X < >

G00G-411 ドキュメン ノートプラ

Google Appsをご利用の場合 ドメインを設定するにはタップします。

1

0

1

 SMSやメール本文に貼り付けて送信/SNS でステータス更新

- Webページ表示中 > テキストを1 秒以上タップ 選択したテキストが反転表示します。
- 開始/終了マークをドラッグ テキストの選択範囲が変更されます。

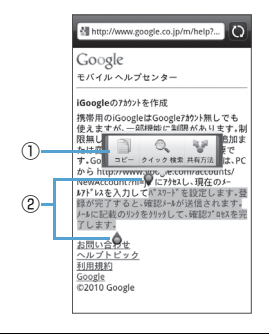

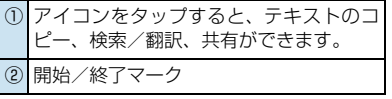

Webページのテキストを範囲指定して以下の

Webページでテキストをコピー/

機能を利用できます。

・テキストのコピー

検索/共有する

・ウィキペディアやGoogle辞書で検索

Google 翻訳でテキスト翻訳

### <u>アプリケーションをダウンロードする</u>

アプリケーションをダウンロードするには、ま ず、本機の設定でダウンロードを有効にする必 要があります。

- メニューボタン(mm)>設定>ア プリケーション
- 「不明な提供元」にチェックを付ける
   OK

## ▶ 注意

 ダウンロードするアプリケーションは 情報源が不明な場合もあります。本機と 個人データを保護するため、Android マーケットなど信頼できる情報源から のアプリケーションのみダウンロード してください。

## ● 補足

 ダウンロードされたアプリケーション はすべてメモリカードに保存されます。
 Webからアプリケーションをダウン ロードする前に、本機にメモリカードが 取り付けられていることを確認してく ださい(P.1-6)。

#### Webページをブックマークに追加 する

- Webページ表示中 > メニューボタン ( meru) > ブックマークを追加
- 2. 名前やアドレスを確認 > 追加

#### ブックマークからWebページを表 <u>示する</u>

- 1. 👩 > ブラウザ
- メニューボタン(mm)> ブック マーク> 表示したいブックマーク を選択

## <u>ブックマークを編集する</u>

- 1. 👩 > ブラウザ
- メニューボタン ( mew ) > ブック マーク > 対象のブックマークを1秒 以上タップ > 編集
- 3. 名前やアドレスを編集 > 編集

#### よく閲覧するページを表示する

- 1. 💿 > ブラウザ
- メニューボタン (mm) > ブック マーク > (mm)

#### ■一覧をすべて削除する場合 >メニューボタン(<sup>menu</sup>) > ブックマー

ク > 🔤 > メニューボタン ( meru) > すべてクリア

#### 閲覧履歴を表示する

- 1. 👩 > ブラウザ
- メニューボタン ( □□□ ) > ブック マーク >

#### ■閲覧履歴をすべて削除する場合

> メニューボタン ( mew] ) > ブックマー ク > 200 > メニューボタン ( mew] ) > 履歴消去

#### ブラウザを設定する

ブラウザ画面でメニューボタン(mervi)を押し てその他 > 設定をタッブし、ブラウザの設定 とオプションを設定します。

# Bluetooth<sup>®</sup> 12

| Bluetooth <sup>®</sup> 機能を使う | 12-2 |
|------------------------------|------|
| ペアリング                        | 12-2 |
| パソコンとのペアリング                  |      |
| ハンズフリーヘッドセット/車内ハンズフリー        |      |
| キットとのペアリング                   |      |

# Bluetooth<sup>®</sup>機能を使う

Bluetooth<sup>®</sup>とは、無線を利用して約10m以内 にあるBluetooth<sup>®</sup>対応機器とワイヤレス接続す るための通信機能です。

● Bluetooth<sup>®</sup>通信機能を使用する前に、
 「Bluetooth<sup>®</sup>機能を使用する場合のお願い」(P.xxii)をよくお読みください。

## Bluetooth<sup>®</sup>通信機能をオンにする

- メニューボタン (mm) > 設定 > 無 線とネットワーク

## 本機を検出可能にする

- メニューボタン (mm) > 設定 > 無 線とネットワーク
- Bluetooth設定 > 「検出可能」に チェックを付ける

## <u>端末の名前を変更する</u>

端末の名前によって、Bluetoothネットワーク で端末が識別されます。

- Bluetooth をオンにしていることを 確認
- メニューボタン(mm)>設定>無 線とネットワーク
- 3. Bluetooth 設定 > デバイス名
- 4. デバイス名を入力 > OK

# ペアリング

- ペアリングとは、Bluetooth<sup>®</sup>対応機器同士の 無線接続の設定をすることです。一度設定する と、これらの機器は次回からは自動的に接続さ れるようになります。
- ペアリングするためには、同じパスコード を双方のBluetooth<sup>®</sup>対応機器で入力する 必要があります。

## パソコンとのペアリング

## <u>パソコン側の設定</u>

- 使用するパソコン上で、「スタート」
   →「コントロールパネル」→
   「Bluetooth デバイス」の順に開く
- 2. 画面の指示に従って、設定を行う

## 本機側の設定

- パソコンからペアリングのリクエスト を受信 > はい
- パソコンの画面に表示されているパ スコードを本機に入力 > 次へ
- 接続の完了 > 完了

 パソコンから提供されるサービスの 中から、利用するサービスにチェッ クを付ける

#### ハンズフリーヘッドセット/車内ハ ンズフリーキットとのペアリング

あらかじめハンズフリーヘッドセットや車内 ハンズフリーキットの電源を入れ、ペアリング するモードに切り替えておきます。詳細は、ハ ンズフリーヘッドセットの取扱説明書を参照 してください。

- 1. メニューボタン ( 📼 ) > 設定
- 無線とネットワーク > Bluetooth 設定 > [Bluetooth] にチェックを 付ける

デバイスの検索が行われ、検出されたデバ イスがBluetooth端末セクションに表示 されます。

リストにデバイスが見つからない場合、デ バイス検索をタップして再度スキャンし ます。

- 3. 接続するデバイスを選択
- **固有のパスコードを入力** > OK 固有のパスコードについてはハンズフ リーヘッドセットの取扱説明書を参照し てください。 Bluetooth<sup>®</sup> 接続アイコン 
   <mark>認</mark>が表示さ
  - れ、ハンズフリーヘッドセットや車内ハン

ズフリーキットを使用して電話をかけた り受けたりできます。

## ハンズフリーヘッドセット/車内ハ <u>ンズフリーキットと切断する</u>

- 1. メニューボタン ( 🔤 ) > 設定
- 2. 無線とネットワーク > Bluetooth 設定
- 切断するデバイスを1秒以上タップ
   > 接続を解除

ハンズフリーヘッドセットまたは車内ハ ンズフリーキットとのすべてのペアリン グ情報を消去する場合は、切断してペアを 解除をタップします。切断したデバイスに 接続する場合は、パスコードを再度入力す る必要があります。

#### 補足

 ハンズフリーヘッドセットがA2DP規 格に対応していると、ステレオ音声で聞 くことができます。

# <mark>דאד</mark> 13

| カメラを使う          | 13-2 |
|-----------------|------|
| カメラをご使用になる前に    | 13-2 |
| カメラを起動する        |      |
| カメラの撮影画面の見かた    |      |
| レビュー画面のアイコンについて |      |
| フラッシュを使う        | 13-3 |
| ズームを使う          | 13-4 |
| 静止画を撮影する        |      |
| 顏検出機能           |      |
| 動画を撮影する         |      |
| カメラの設定          | 13-6 |
| 静止画や動画の設定を変更する  | 13-6 |

## カメラを使う

#### カメラをご使用になる前に

●カメラを使用する前にメモリカードを挿入 してください。本機で撮影した写真または 動画はすべてメモリカードに保存されま す。メモリカードを挿入する方法について は、「メモリカードについて」(P.1-6)を参 照してください。

## カメラご利用時の注意

- ●レンズが指紋や油脂などで汚れると、鮮明な静止画/動画を撮影できなくなります。 撮影する前に、柔らかい布などでふいてください。
- ●撮影するときは、本機をしっかり持ってください。手ぶれがあると撮影した静止画/
   動画にぶれが生じます。
- ●本機ではバーコード(QRコード/JANコード)を読み取ることはできません。
- カメラのレンズ部分に直射日光を長時間当て ると、内部のカラーフィルターが変色し、映 像が変色することがありますのでご注意くだ さい。

## 静止画/動画のファイル形式

静止画/動画のファイル形式は以下のとおり です。

| 種類  | ファイル形式                  | 拡張子 |
|-----|-------------------------|-----|
| 静止画 | JPEG                    | JPG |
| 動画  | MPEG-4                  | mp4 |
|     | H.263/H.264<br>baseline | Зgp |

#### カメラを起動する

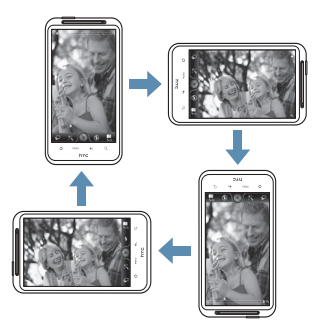

ビデオモードのときは、画面が自動的に横表示 に切り替わります。

## <u>カメラを終了する</u>

カメラの撮影画面 > ホームボタン
 (

 または戻るボタン(

 ・

#### カメラの撮影画面の見かた

撮影画面の各種アイコンは、画面をタップする と表示されます。しばらくすると、アイコンは 消えます。

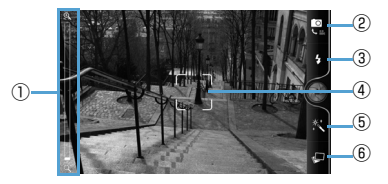

 ①ズームの拡大率(P.13-4) タップしてズームの拡大率を調整
 ②撮影モード切替 タップするとフォト/ビデオを切替
 ③フラッシュ タップするとフラッシュモードを切替

#### ④オートフォーカスインジケーター

ピント調整中は白色で表示され、焦点が決 まると緑色で表示

#### ⑤効果設定

撮影する静止画/動画に付加する効果を設 定

#### ⑥アルバムの表示

タップすると、アルバムに保存されている 静止画および動画のサムネイルを表示 (P.14-2)

## レビュー画面のアイコンについて

静止画/動画の撮影後、レビュー画面が表示されます。レビュー画面に表示されるアイコンを タップして、静止画/動画の削除や共有を行えます。

| フラ | ッシ | 23 | を使 | 5 |
|----|----|----|----|---|
|----|----|----|----|---|

をタップしてフラッシュモードを切り替えます。

| アイコン       | 説明                           |
|------------|------------------------------|
| <b>4</b> * | 被写体が暗いときに自動的にフ<br>ラッシュが働きます。 |
| 4          | フラッシュを常にオンにします。              |
| E)         | フラッシュをオフにします。                |

※フォトモードのみ

| アイコン             | 項目 | 説明                                                                       |
|------------------|----|--------------------------------------------------------------------------|
|                  | 戻る | 撮影した静止画/動画を<br>保存して撮影画面に戻り<br>ます。                                        |
|                  | 削除 | 撮影した静止画/動画を<br>削除します。                                                    |
| N <sub>2</sub> A | 共有 | 撮影した静止画/動画を<br>メールやBluetooth <sup>®</sup> で送<br>信したり、SNSにアップ<br>ロードできます。 |
|                  | 設定 | 撮影した静止画を連絡先<br>のアイコンや壁紙に設定<br>できます。                                      |
|                  | 再生 | 撮影した動画を再生でき<br>ます。                                                       |

# ズームを使う

ズーム機能を使って、撮影する画像を写したい 大きさに調整することができます。

 カメラの撮影画面 > ズーム調節ス ライダーをドラッグして調節

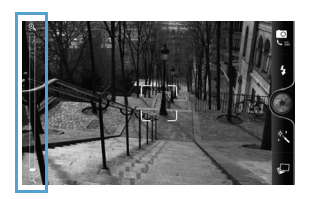

ズーム調整スライダーの任意の位置を タップしても拡大率を調整できます。

#### 静止画を撮影する

撮影モード「フォト」で、静止画撮影画面 が表示されます。

 カメラを被写体に向ける > の
 カメラを被写体に向けると、自動的にオートフォーカスが起動します。ピントが合うと「ピピッ」と音が鳴り、フォーカス枠が 緑色で表示されます。そのまま のをタッ プすると、シャッター音が鳴り、撮影した 静止画が表示されます。

フォーカス枠は画面をタップして移動す ることができます。

3. 撮影した静止画を保存/利用する 詳細については、「レビュー画面のアイコン について」(P.13-3)を参照してください。

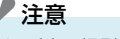

通話中に撮影する場合、フラッシュは使用できません。

補足

 カメラを起動したままで、約2分間カメ ラを使用しないと、スリープモードに入 ります。

#### 顏検出機能

本機では、人の顔を検出して自動的にフォーカ スを当てる「顔検出オートフォーカス」を搭載 しています。

顔検出機能は、撮影モードが「フォト」のとき にのみ有効です。

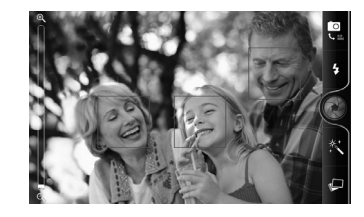

#### 動画を撮影する

- ホーム画面のカメラアイコン > 動画撮影画面が表示されます。
- 2. カメラを被写体に向ける >

カメラを被写体に向けると、自動的にオートフォーカスが起動します。ピントが合う と「ピピッ」と音が鳴り、フォーカス枠が 緑色で表示されます。そのまま ● をタッ プすると、撮影開始音が鳴り、動画の撮影 が開始されます。

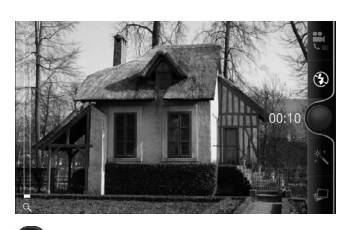

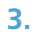

撮影終了音が鳴り、動画の撮影が終了しま す。

 撮影した動画を保存/利用する 詳細については、「レビュー画面のアイコンについて」(P.13-3)を参照してください。

# 

- ホーム画面で
   ・
   ビデオカメラを タップしても動画撮影画面が表示され ます。
- カメラを起動したままで、約2分間カメ ラを使用しないと、スリープモードに入 ります。

## 各撮影モードの倍率

ズームは最大2倍まで倍率を調節できますが、撮 影モードや解像度、使用するカメラによって、利 用できる倍率は以下のように異なります。

| 撮影<br>モード               | 解像度            | ズームの<br>倍率 |
|-------------------------|----------------|------------|
| フォト                     | 8M (3264×1952) | 1倍~2倍      |
| 5:3<br>(ワイド             | 5M (2592×1552) |            |
| スクリーン)                  | 3M(2048×1216)  |            |
|                         | 1M (1280×768)  |            |
|                         | Wide (640×384) |            |
| フォト                     | 8M (3264×2448) |            |
| 4 : 3<br>(標準フォト<br>サイズ) | 5M (2592×1952) |            |
|                         | 3M(2048×1536)  |            |
|                         | 1M (1280×960)  |            |
|                         | Wide (640×480) |            |

| 撮影<br>モード | 解像度                   | ズームの<br>倍率 |
|-----------|-----------------------|------------|
| ビデオ       | HP 720P<br>(1280×720) | -          |
|           | ワイドスクリーン<br>(800×480) | 1倍~2倍      |
|           | 高 (640×480)           |            |
|           | 低(320×240)            |            |
|           | MMS (176×144)         |            |
|           | 動画サイト<br>(HD、10分)     | -          |
|           | 動画サイト<br>(高、10分)      | 1倍~2倍      |

# カメラの設定

静止画・動画撮影では、次のように設定を変更 して撮影できます。

静止画や動画の設定を変更する

カメラの撮影画面 > メニューボタン(mm)

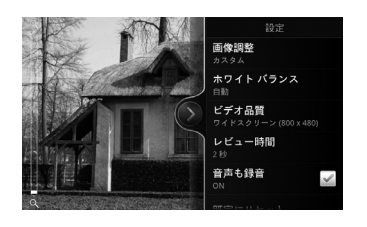

| 項目                         | 説明                                                   |
|----------------------------|------------------------------------------------------|
| 自画像 <sup>※1</sup>          | 顔を1つまたは2つ検出したと<br>きに自動的にシャッターを切る<br>ように設定します。        |
| セルフタイ<br>マー <sup>※ 1</sup> | セルフタイマーの時間を設定し<br>ます。                                |
| 画像調整                       | スライダーを動かして露出(画<br>像の明るさ)、コントラスト、彩<br>度、シャープネスを調整します。 |

| 項目                           | 説明                                                                             |
|------------------------------|--------------------------------------------------------------------------------|
| ホワイトバ<br>ランス                 | 光源に合わせて設定すると、撮<br>影するときの光源による色調の<br>不自然さを解消できます。                               |
| 解像度                          | 静止画/動画のサイズを設定し<br>ます。                                                          |
| ISO <sup>*1</sup>            | ISOレベルを設定します。光源<br>の少ない場所での撮影にはISO<br>レベルを上げます。                                |
| レビュー時<br>間                   | 撮影後に、保存/利用メニュー<br>を表示する時間を設定します<br>(何も操作せず設定した時間が<br>経過すると、自動的に撮影画面<br>に戻ります)。 |
| ワイドスク<br>リーン <sup>※1</sup>   | 撮影画面をワイドスクリーン<br>(5:3)、標準フォトサイズ(4:<br>3)のいずれかに設定します。                           |
| 音声も<br>録音 <sup>※2</sup>      | 動画撮影時に音声も録音するか<br>どうかを設定します。                                                   |
| Geo-tag<br>写真 <sup>※ 1</sup> | 撮影した静止画にGPS位置情<br>報を保存するかどうかを設定し<br>ます。                                        |
| オート<br>フォーカス<br>※1           | オートフォーカス機能を使用す<br>るかどうかを設定します。                                                 |
| 顔検出 <sup>※1</sup>            | 顔検出機能を使用するかどうか<br>を設定します。                                                      |

| 項目                 | 説明                            |
|--------------------|-------------------------------|
| グリッド <sup>※1</sup> | 撮影画面にグリッドを表示する<br>かどうかを設定します。 |
| 既定に<br>リセット        | カメラ設定をお買い上げ時の状<br>態に戻します。     |

※1:フォトモードのみ

※2:ビデオモードのみ

# 静止画/動画の利用 14

| アルバムについて                            | 14-2 |
|-------------------------------------|------|
| アルバムを開く                             | 14-2 |
| 静止画/動画を再生する                         |      |
| 静止画を回転する                            | 14-3 |
| 静止画を拡大表示する                          | 14-3 |
| 動画再生画面                              | 14-3 |
| 他の機器で静止画/動画を再生する                    | 14-4 |
| SNS上の静止画を見る                         |      |
| Facebookにアップロードした静止画を見る             | 14-4 |
| Flickrにアップロードした静止画を見る               |      |
| 静止画を加工する                            | 14-5 |
| 静止画を回転する                            |      |
| 静止画をトリミングする                         | 14-5 |
| 静止画に効果を付ける                          | 14-5 |
| 静止画/動画を共有する                         |      |
| 静止画/動画をメールに添付して送信する                 | 14-6 |
| 静止画/動画をBluetooth <sup>®</sup> で転送する |      |
| Facebookで静止画を共有する                   | 14-6 |
| Flickrで静止画を共有する                     |      |
| Peepで静止画を共有する                       | 14-6 |
| Picasaに写真をアップロードする                  |      |
| YouTubeで動画を共有する                     |      |
|                                     |      |

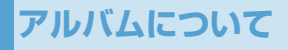

アルバムでは、カメラで撮影したり、ダウン ロードした静止画や動画の表示/再生が行え ます。静止画編集のほか、壁紙や連絡先写真と して設定したり、友人と静止画を共有すること もできます。

## アルバムを開く

1. 💿 > ギャラリー

2. 静止画/動画アルバムを選択

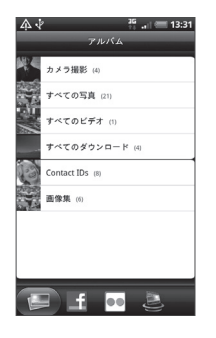

- カメラ撮影:カメラで撮影した静止画/動画 を表示します。
- ・すべての写真:メモリカードに保存している すべての静止画を表示します。

- ・**すべてのビデオ**:メモリカードに保存してい るすべての動画を表示します。
- ・すべてのダウンロード: Bluetooth<sup>®</sup>通信で
   受信したり、ダウンロードした静止画/動画
   を表示します。

メモリカードのフォルダ(ディレクトリ)に ファイルを保存した場合、個別のアルバムとし てこれらのフォルダが表示されます。

#### 補足

 カメラ画面からアルバムを開いた場合、 戻るボタン(へ)を押すとカメラ画 面に戻ります。

## 静止画/動画を再生する

アルバムを開くと、アルバム内の静止画/動画 がサムネイルで表示されます。静止画/動画を タップすると全画面で表示/再生されます。

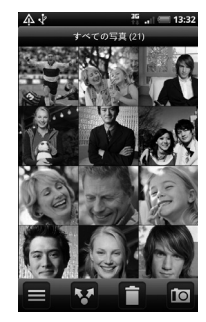

サムネイル表示のときに本機を倒すと、フィル ムストリップビューになります。左右にスライ ドして前後の静止画/動画に切り替えます。

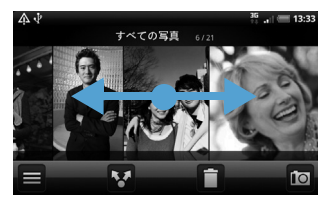

本機を縦向きに戻すと、サムネイル表示に戻りま す。

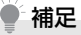

- 静止画/動画を1秒以上タップすると、 静止画/動画の削除や編集などが行え ます。
- 別のアルバムを開くには、
   をタップ して表示するアルバムを選択します。

#### 静止画を回転する

静止画の表示中に本機を倒すと、本機の向きに 合わせて静止画が自動的に回転します。

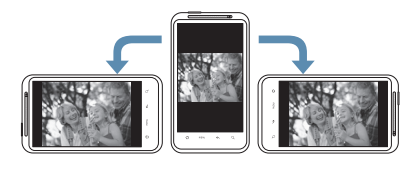

#### 静止画を拡大表示する

タッチパネルをダブルタップすると、静止画が 拡大表示されます。もう一度ダブルタップする と、元の大きさに戻ります。

タッチパネルを2本の指でつまんだり、広げた りしても、静止画を拡大/縮小できます。

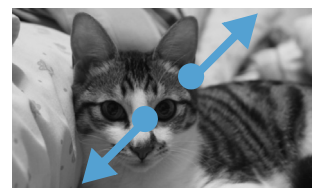

ズームイン

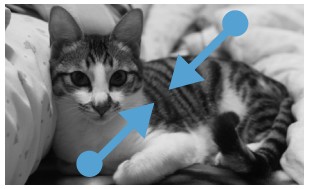

ズームアウト

#### 動画再生画面

動画は横向き表示で再生されます。コントロー ルアイコンを使用して、動画の再生、一時停 止、停止を操作できます。

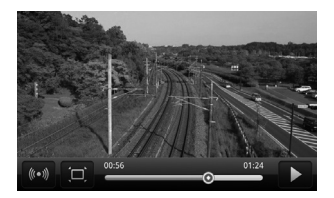

フルスクリーンモードで再生中に 🔲 をタッ プすると、動画サイズで再生します。 また、再生中に 😡 をタップすると、オーディ オ効果を切り替えることができます。

## 他の機器で静止画/動画 を再生する

本機に保存されている静止画、動画、楽曲など をホームネットワークで接続されている DLNA対応のテレビやメディアプレーヤーで 再生できます。

- ●ホームネットワークに接続する前に、Wi-Fi をオンにしてください(P.11-2)。
- 静止画/動画の再生中にメニューボ タン(mm)>プレーヤーを選択
- 2. 対象のDLNA対応機器を選択 > OK

## SNS上の静止画を見る

アルバムでは、FacebookやFlickrのSNSに アップロードした静止画を見ることができま す。

#### Facebook にアップロードした静 止画を見る

Facebookの写真を見るには、Facebookアカ ウントにログインする必要があります。

#### 

#### アカウントを選択 Facebookにアップロードしている静止 画の一覧が表示されます。アルバム内の静 止画と同様の方法で静止画を見ることが できます。

#### Flickrにアップロードした静止画 を見る

Flickrの写真を見るには、Flickrアカウントに ログインする必要があります。

#### 

## 2. アカウントを選択

Flickrにアップロードしている静止画の 一覧が表示されます。アルバム内の静止画 と同様の方法で静止画を見ることができ ます。

# 静止画を加工する

#### 静止画を回転する

- 2. 回転したい静止画を1秒以上タップ
- 編集 > 右に回転または左に回転 静止画を全画面表示しているときは、画面 をタップして 
   をタップし、石に回転 または左に回転をタップします。

## 静止画をトリミングする

- トリミングしたい静止画を1 秒以上 タップ

#### 編集 > トリミング > トリミング枠 をドラッグしてサイズ/位置を選択

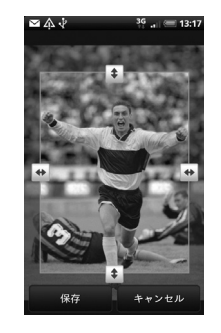

## 4. 保存

補足

- トリミングした写真はメモリカードに コピーして保存されます。編集前の静止 画は変更されません。
- 静止画を全画面表示しているときは、画面をタップして、をタップし、トリミングをタップします。

#### 静止画に効果を付ける

静止画に高コントラストやセピア、暖色などさ まざまな効果を付けます。

- 効果を付けたい静止画を1秒以上 タップ
- 3. 編集 > 効果
- 効果を選択 > 保存

🕐 補足

 静止画を全画面表示しているときは、画 面をタップして をタップし、効果 をタップします。

# 静止画/動画を共有する

静止画/動画をメールやBluetooth<sup>®</sup>で送信で きます。また、静止画をSNSにアップロード したり、動画をYouTubeにアップロードして 共有することもできます。

#### 静止画/動画をメールに添付して 送信する

静止画/動画をインターネットメールまたは Gmailメールに添付して送信することができ ます。

- > ギャラリー
- アルバムを選択 > ▼ > Gmailま たはメール
- 対象の静止画/動画を選択 > 次へ
- メールを作成 > 送信

#### 静止画/動画をBluetooth<sup>®</sup>で転 送する

静止画/動画をBluetooth<sup>®</sup>通信でほかのデバ イスに転送することができます。

- 1. 💿 > ギャラリー
- アルバムを選択 > V
   Bluetooth

3. 対象の静止画/動画を選択 > 次へ
 チバイス検索 > デバイスを選択

Facebook で静止画を共有する

#### ■Facebookを使用する場合

- 静止画のアルバムを選択 > 
   Facebook
- 対象の静止画を選択 > キャプション を入力 > アップロード
- ■Facebook for HTC Senseを使用す る場合
- 1. 💿 > ギャラリー
- 静止画のアルバムを選択 > ▼ > Facebook for HTC Sense
- 対象の静止画を選択 > 次へ
- 4. キャプションを入力 > アップロード

## Flickrで静止画を共有する

- 1. 💿 > ギャラリー
- 2. 静止画のアルバムを選択 > ▼ > Flickr
- 対象の静止画を選択 > 次へ
- キャプションを入力 > アップロード

## Peepで静止画を共有する

- 1. 💿 > ギャラリー
- 静止画のアルバムを選択 > 
   Peep
- 対象の静止画を選択 静止画がアップロードされ、URLが表示 されます。
- 4. つぶやきを入力 > 更新

## Picasaに写真をアップロードする

写真をPicasa写真管理サービスにアップロー ドするには、Googleアカウントにサインイン する必要があります。

- 1. 💿 > ギャラリー
- 静止画のアルバムを選択 > ▼ > Picasa

- 対象の静止画を選択 > 次へ
- キャプションを入力 > アップロー ドしたいアルバムを選択 > アップ ロード

+ をタップするとアップロード用写真 の新規アルバムを作成できます。

## YouTubeで動画を共有する

YouTubeに動画をアップロードして動画を共 有することができます。アップロードの前に、 YouTubeアカウントで本機からサインインす る必要があります。

- 1. 💿 > ギャラリー
- 動画のアルバムを選択 > VouTube
- 対象の動画を選択 > 次へ
- 4. タイトルを入力
- 5. 詳細 > アカウントを選択 > 説明を 入力 > プライバシーを設定
- **6.** *ア*ップロード

# 音楽再生 15

| 音楽を再生する                         |      |
|---------------------------------|------|
| ライブラリを利用する                      |      |
| プレイリストを利用する                     |      |
| プレイリストを再生する                     | 15-3 |
| プレイリストに楽曲を追加する                  |      |
| プレイリストの再生順を変更する                 |      |
| プレイリストの楽曲を削除する                  |      |
| プレイリストを削除する                     |      |
| 着信音に設定する                        |      |
| 楽曲を共有する                         |      |
| 楽曲をメールに添付して送信する                 |      |
| 楽曲をBluetooth <sup>®</sup> で転送する |      |
|                                 |      |

## 音楽を再生する

メモリカードに保存された音楽ファイルを再 生します。

●次の音楽ファイル形式に対応しています。 MP3、M4A、AAC、AMR、WMA、MID、 WAV、OGG

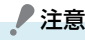

再生可能な音楽ファイルは、メモリカードに保存されている音楽ファイルのみです。パソコンなどに保存している音楽ファイルを、あらかじめメモリカードにコピーしておいてください。

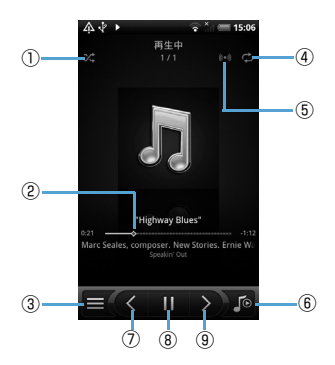

| 1   | タップするとシャッフル再生のオン/オ<br>フが切り替わります。 |
|-----|----------------------------------|
| 2   | ドラッグすると楽曲の任意の位置にジャ<br>ンプします。     |
| 3   | タップするとライブラリが表示されま<br>す。          |
| 4   | タップするとリピート再生モードが切り<br>替わります。     |
| (5) | タップすると音響効果が切り替わりま<br>す。          |
| 6   | タップすると再生画面とプレイリストが<br>切り替わります。   |
| 1   | タップするとプレイリストの前の楽曲を<br>再生します。     |
| 8   | タップすると楽曲を再生/一時停止がで<br>きます。       |
| 9   | タップするとプレイリストの次の楽曲を<br>再生します。     |
|     |                                  |

再生中にスリープモードになり画面表示が消 えた場合も、電源ボタン(○)を押すとロッ ク解除画面で操作できます。ロック解除画面で コントロールボタンが表示されていない場合 は、画面をタップします。

#### ● 補足

 メディアの音量を調整するには、音量大 ボタン/音量小ボタンを押します。

#### 音楽再生画面の表示中に本機を左側に倒すと、 アルバム画面に切り替わります。

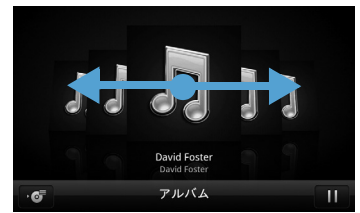

・左右にスライドすると、前後のアルバムに切り替わります。
# ライブラリを利用する

楽曲を再生中に をタップすると、ミュージックライブラリが表示されます。

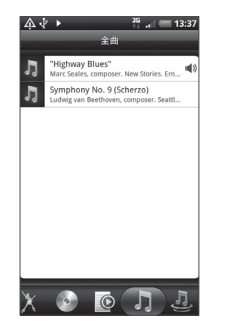

ライブラリでは、楽曲がアーティスト、アルバム、プレイリストなどのカテゴリごとに表示することができます。画面下のカテゴリタブを タップして楽曲を選んでください。

# プレイリストを利用する

プレイリストに楽曲を登録すると、お好みの楽 曲をお好みの順番で再生することができます。

## 1. 👩 > 音楽 > 😑

- プレイリストタブ > プレイリスト を追加
- プレイリスト名を入力 > プレイリ ストに曲を追加
- カテゴリを選択 曲タブを表示すると、メモリカード内のす べての楽曲リストが表示されます。
- 対象の楽曲にチェックを付ける > 追加 > 保存

# プレイリストを再生する

- ライブラリ画面 > プレイリストタ ブ
- 対象のプレイリストを選択 > 楽曲 を選択

## プレイリストに楽曲を追加する

 ライブラリ画面 > プレイリストタ ブ

- 対象のプレイリストを選択 >
   メニューボタン(mm) > 曲を追加
- カテゴリを選択 > 楽曲を選択 > 追加

## 補足

楽曲を再生中にメニューボタン( mm))
 を押し、プレイリストに追加をタップしてプレイリストを選択すると、再生中の楽曲をプレイリストに追加できます。

## プレイリストの再生順を変更する

- ライブラリ画面 > プレイリストタ ブ
- 対象のプレイリストを選択 > メニューボタン( mmu) > 順序変更
- 対象の楽曲の 
   をタップしたまま 移動したい場所へドラッグ

4. 完了

## プレイリストの楽曲を削除する

- ライブラリ画面 > プレイリストタ ブ
- 対象のプレイリストを選択 >
   メニューボタン (mm) > 曲を削除
- 対象の楽曲を選択 > 削除

## プレイリストを削除する

- ライブラリ画面 > プレイリストタ ブ
- メニューボタン (meru) > プレイリ ストを削除
- 3. 対象のプレイリストを選択 > 削除

# 着信音に設定する

楽曲を着信音として使用することができます。

- 1. 💿 > 音楽 > 🖃
- 2. 対象の楽曲を選択 > メニューボタン(mml) > その他 > 着信音に設定
   3. 電話の着信音

#### ■連絡先の着信音に設定する場合

> 連絡先の着信音 > 対象の連絡先に
 チェックを付ける > 保存

## 補足

設定した着信音を確認する場合は、ホーム画面でメニューボタン(mere)を押して設定>サウンド>着信音をタップします。

# 楽曲を共有する

楽曲をメールやBluetooth<sup>®</sup>で送信できます。

# 楽曲をメールに添付して送信する

楽曲をインターネットメールまたは Gmail メールに添付して送信することができます。

- 1. 💿 > 音楽
- 対象の楽曲を再生 > メニューボタン(merce) > 共有 > Gmailまたはメール
- 3. メールを作成 > 送信

## 楽曲をBluetooth<sup>®</sup>で転送する

楽曲をBluetooth<sup>®</sup>通信でほかのデバイスに転送することができます。

- 1. 💿 > 音楽
- 対象の楽曲を再生 > メニューボタン( [mere]) > 共有 > Bluetooth
- デバイス検索 > デバイスを選択

# 地図機能 16

| Googleマップを利用する       | 16-2 |
|----------------------|------|
| 位置情報を有効にする           |      |
| Googleマップを表示する       |      |
| 場所を検索する              |      |
| 目的地までの経路を調べる         |      |
| Google Latitudeを利用する |      |
| Googleプレイスを利用する      | 16-6 |
| 現在地の店舗やサービスを検索する     |      |
| 検索する情報を追加する          |      |

# Googleマップを利用する

Googleマップを利用すれば、現在の位置情報 を確認したり、目的地への詳しい道案内を表示 することができます。また、興味のある場所を 検索して、地図、航空写真を表示することがで きます。

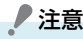

- Googleマップを利用するには、データ 接続可能な状態(3G/GPRS)にある か、Wi-Fi接続が必要です。
- Googleマップでは、すべての国や都市 を対象としているわけではありません。

## 位置情報を有効にする

- メニューボタン ( ■■ ) > 設定 > 位 置情報
- ワイヤレスネットワークを使う」と 「GPS機能を使用」にチェックを付ける

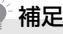

• GPS機能を使用をオンにすると詳細な 住所を表示することができますが、これ には視界が良好である必要があり、電池 パックの消耗を早くします。電池パック の消耗を軽減する場合はオフにしてく ださい。

# Googleマップを表示する

# 現在地を表示する

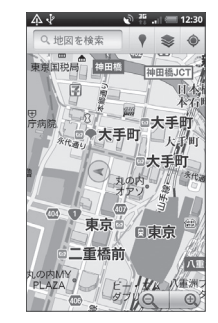

- ・移動したい方向に画面上で指をスライドさせて、地図の他のエリアを表示することができます。
  をタップすると、現在地が画面の中央に表示されます。
- 💽 / 📵 をタップして地図表示の拡大 /縮小ができます。
- ・地図上で1秒以上タップするとその場所の住 所や追加情報が表示されます。場所によって は、ストリートビューのサムネイルも表示さ れます。

# <u>地図レイヤを利用する</u>

地図表示に道路の渋滞情報を追加したり、航空 写真表示に切り替えたりできます。

## 1. 地図表示中 > 📚

 渋滞状況/航空写真/地形/バズ/ Latitude

#### ■渋滞状況を表示した場合

リアルタイムの渋滞状況を道路の色に よって確認できます。ただし、渋滞状況が 提供されていないエリアがあります。

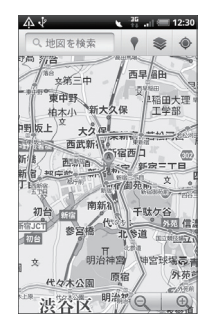

#### ■航空写真表示にした場合

Google Earthマッピングサービスと同 じ衛星データが表示されます。ただし、航 空写真はリアルタイムの画像ではありま せん。

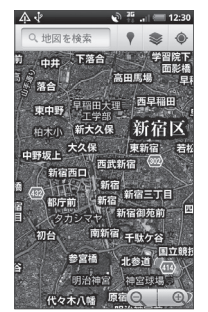

バズを表示すると、友達や近くにいる人が 投稿したバズ(コメント)を表示できます。 Latitudeを利用した場合、友人のいる場 所を地図上で確認できます(P.16-4)。 さらに他の地図レイヤを表示するにはそ の他のレイヤをタップします。

■地図レイヤを初期表示に戻す場合

> 地図をクリア

#### 場所を検索する

- 1. 💿 > マップ
- メニューボタン(mm)>検索>検 索する場所を入力

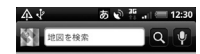

住所、都市、ビジネスの種類や施設(例: ロンドン 美術館)を入力できます。 情報を入力すると、以前に検索した場所が リスト表示されます。リストの場所をタッ プして地図を表示することもできます。

#### ■音声で検索する場合

퉻 > 検索する場所を音声で入力

**3**. Q

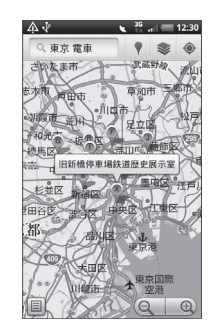

地図上の吹き出しをタップして場所の詳細情報とオプションを開く
 をタップすると検索結果画面が表示されます。

## 目的地までの経路を調べる

Googleマップを使用して、目的地への詳しい 道案内を取得できます。

- 地図表示中 > メニューボタン( <sup>[[]]</sup>)
   経路
- 出発地を入力 > 目的地を入力

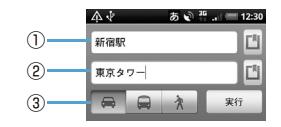

| 1 | 出発地  |
|---|------|
| 2 | 目的地  |
| 3 | 交通手段 |

をタップすると、現在地/連絡先/地図上から出発地と目的地を入力できます。

3.目的地までの交通手段(車/交通機関または徒歩)を選択>実行目的地への道案内がリストに表示されます。リスト画面の地図で見るをタップすると、地図上に道案内が表示されます。

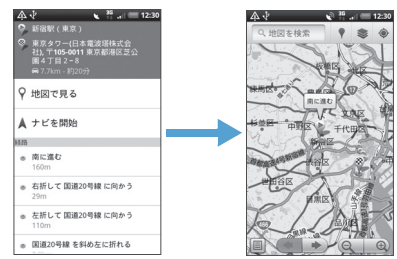

経路の表示が終了したら、メニューボタン ( mew) を押して地図をクリアをタップし、地 図をリセットします。目的地は検索履歴へ自動 的に保存されます。

## ● 補足

 アプリケーション一覧でナビをタップ しても、目的地までの経路を調べること ができます。

## Google Latitudeを利用する

Google Latitudeを利用すると、友人がいる 場所を地図上で確認したり、ステータスメッ セージを共有したりできます。Latitude上で はSMSやメールを送ったり、電話をかけたり、 友人の現在地への経路を検索したりできます。 位置情報は自動的に共有されません。 Latitudeに参加して自分の位置情報を提供す る友人を招待するか、友人からの招待を受ける 必要があります。

## Latitudeに参加する

- 地図表示中 > メニューボタン(mm)
   > Latitudeに参加
- Googleのプライバシーポリシー を読み同意する

ー度Latitudeに参加すると、メニュー項 目はLatitudeに変わります。

# <u>Latitudeを開く</u>

Latitudeに参加すると、画面を開いて友人の 現在地や更新情報を確認することができます。

地図表示中 > メニューボタン( mml)
 > Latitude

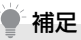

 アプリケーション一覧からLatitudeを タップしてもLatitudeを開くことがで きます。

# 友人を招待して位置情報を共有する

Latitudeに参加すると、自分の位置情報を友 人と共有することができます。自分が招待した 友人や自分を招待した友人にだけ位置情報を 見せることができます。

- 地図表示中 > メニューボタン(<sup>mm</sup>)
   > Latitude
- - ■メールアドレスを入力する場合
  - > メールアドレスから追加 > メールア ドレスを入力

#### 3. 友人を追加 > はい

友人がすでにLatitudeを利用している場 合は、友人はLatitude上でメールリクエ ストや通知を受け取ります。

Latitudeに参加していない場合は、友人 は、GoogleアカウントでLatitudeに参 加するよう招待するメールリクエストを 受け取ります。

# <u>招待に応じる</u>

友人からLatitudeで位置情報を共有する招待 を受けたときは、次の中から回答を選ぶことが できます。

| 受け入れて自分の<br>現在地も教える       | お互いの位置情報を見る<br>ことができます。                                        |
|---------------------------|----------------------------------------------------------------|
| 受け入れるが自分<br>の所在地は教えな<br>い | 自分は友人の位置情報を<br>見ることができますが、<br>友人からは自分の位置情<br>報を見ることができませ<br>ん。 |
| 承認しない                     | お互いの位置情報は共有<br>されません。                                          |

# <u>友人の現在地を確認する</u>

友人の現在地を地図またはリストで確認する ことができます。

マップを開くと、友人の現在地が表示されま す。友人はそれぞれ写真アイコンで表示され、 おおよその位置に矢印が示されます。友人が都 市レベルの位置情報の共有を選択している場 合は、その友人のアイコンには矢印がなく、都 市の中央にアイコンが表示されます。

友人がGoogleトークを利用している場合は、 友人の写真の下に丸いアイコンが現れ、オンラ インステータス(オンライン、取り込み中な ど)が表示されます。 友人のプロフィールを見たり接続したりする には、写真をタップします。友人の名前が吹き 出しに表示されます。吹き出しをタップする と、画面が開いて、友人の詳細情報や接続オプ ションを見ることができます。

Latitudeを開くと、Latitudeの友人リストが、 最後に取得された位置情報、ステータスなどの 概要とともに表示されます。リストの友人を タップすると、画面が開いて、友人の詳細情報 や接続オプションを見ることができます。

# 友人との接続/接続の管理

地図上で友人の連絡先情報の吹き出しをタッ プするか、リスト表示された友人をタップし て、友人のプロフィールを開きます。プロ フィール画面で、友人と通信したりプライバ シー設定をしたりすることができます。

| <b>P</b>      | 友人の現在地を地図上で表示<br>します。      |
|---------------|----------------------------|
| <b>\$</b>     | 友人の現在地までのルートを<br>検索します。    |
| 9             | 友人の現在地をストリート<br>ビューで表示します。 |
| 最新の現在地<br>を共有 | この友人と最新の位置情報を<br>共有します。    |

| 都市レベルの<br>現在地のみ共<br>有 | 都市レベルの現在地のみ共有<br>し、番地レベルでは共有しま<br>せん。友人側では、写真アイ<br>コンは現在地の都市の中央に<br>表示されます。再び詳細な位<br>置情報を共有するには、最新<br>の現在地を共有をタップしま<br>す。 |
|-----------------------|----------------------------------------------------------------------------------------------------|
| この友人に現<br>在地を教えな<br>い | Latitude、リスト、または地<br>図でこの友人と位置情報の共<br>有を停止します。再びこの友<br>人と位置情報を共有するに<br>は、最新の現在地を共有を<br>タップします。                            |
| この友人を削<br>除           | 友人をリストから削除し、位<br>置情報の共有を完全に停止し<br>ます。                                                                                     |

# 共有情報を管理する

友人への見え方や見える時間を管理すること ができます。Googleアカウントには、 Latitudeに最後に送られた位置情報だけが保 存されます。Latitudeを停止したり、情報を 非公開にしている場合は、位置情報は保存され ません。

#### Latitudeを開く > 自分の名前を選 択 > プライバシー設定を編集

| 現在地を検出              | 移動すると、Latitudeが位置<br>を自動的に検出し位置情報を<br>更新します。更新の頻度は、<br>電池パックの充電レベルやい<br>つ移動したかなど、いくつか<br>の要素をもとに決められま<br>す。 | 1.<br>2. 枝<br>店<br>す |
|---------------------|----------------------------------------------------------------------------------------------------|----------------------|
| 現在地を設定              | 現在地の再検索/住所の入力<br>/連絡先/地図上から友人と<br>共有する現在地を設定しま<br>す。                                                        | 検索<br>1.<br>2. 追     |
| 現在地を非表<br>示         | すべての友人に位置情報を公<br>開しません。                                                                                     |                      |
| Latitudeから<br>ログアウト | Latitudeからログアウトし、<br>位置情報やステータスの共有<br>を停止します。Latitudeには<br>いつでも再び参加できます。                                    |                      |

# Googleプレイスを利用 する

Google ブレイスを利用すると、現在地周辺の 店舗情報やイベント情報などをすばやく探す ことができます。知りたい情報を追加して検索 することもできます。

# 現在地の店舗やサービスを検索する

- . 💿 > プレイス
- 検索する情報を選択 > 店舗やサー ビスを選択
   店舗やサービスの詳細情報が表示されます。

# 検索する情報を追加する

. 💿 > プレイス

**2.**追加 > 検索情報を入力 > 追加

#### 追加した情報がアイコン表示されます。

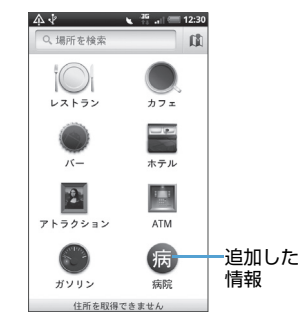

その他のアプリケーション 17-2 = 1-75時か

| YouTube              | 17-2 |
|----------------------|------|
| YouTubeを開く           | 17-2 |
| YouTubeを閉じる          | 17-2 |
| 動画を検索する              | 17-2 |
| 動画をアップロードする          | 17-2 |
|                      | 17-2 |
| Adobe Beader         | 17-3 |
| オフィス文書を見る            |      |
| 株価を見る                |      |
| 株価/株式指標を追加する         | 17-4 |
| 株価リストの表示順を変更する       | 17-5 |
| 株価/株式指標を削除する         | 17-5 |
| 株式情報を自動的に更新する        | 17-5 |
| FM ラジオ               | 17-5 |
| FM ラジオを聴く            | 17-5 |
| ボイスレコーダー             | 17-6 |
| ボイスレコーダーで録音/再生する     | 17-6 |
| Androidマーケットの利用      | 17-6 |
| Androidマーケットを開く      | 17-6 |
| アプリケーションを検索しインストールする | 17-6 |
| アプリケーションを更新・削除する     | 17-7 |
| アプリケーションを共有する        | 17-7 |
|                      |      |

| ニュースを読む          |       |
|------------------|-------|
| ニュースを購読する        | 17-8  |
| ニュースを更新する間隔を設定する |       |
| ニュースを読む          |       |
| お気に入りのニュースを設定する  |       |
| キーワードを登録する       |       |
| Google検索         |       |
| 情報やアプリケーションを検索する |       |
| フラッシュライト         | 17-10 |
| フラッシュライトを点灯する    | 17-10 |
| HTC Hub          | 17-10 |
| HTC Hubを起動する     |       |
|                  |       |

# YouTube

YouTubeとはさまざまな動画コンテンツを視聴したり、アップロードしたりできるWebサイトです。

# YouTubeを開く

 YouTube YouTubeサイトに接続し、動画コンテンツ 一覧画面が表示されます。

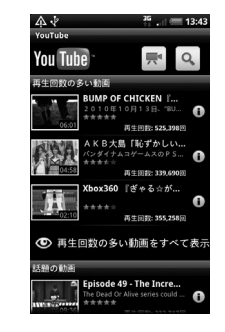

2. 対象の動画コンテンツを選択 動画コンテンツが再生されます。

## YouTubeを閉じる

YouTube画面 > ホームボタン
 ( △) または戻るボタン( <)</li>

# 動画コンテンツ再生画面の見かた

通常は動画のみ再生されます。画面をタップする と、タイトルや再生時間、コントロールアイコン が表示され、動画の操作を行うことができます。

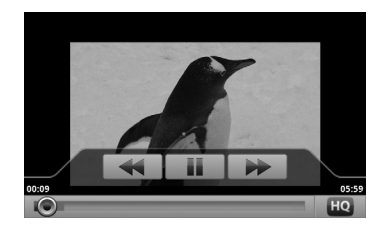

# 動画を検索する

- YouTube 一覧画面 > メニューボタ ン ( mm) > 検索
- 2. 検索キーワードを入力 > 検索結果数が表示されます。
- 3. 再生する動画を選択

# 検索履歴を消去する

- YouTube一覧画面 > メニューボタン ( Imminut) > 設定
- 2. 検索履歴を消去 > OK

### 動画をアップロードする

- YouTube一覧画面 > メニューボタン ( ) > アップロード
- 動画のアルバムを選択 > 対象の動 画を選択
- タイトルを入力 > 詳細 > アカウン トを選択 > 説明を入力 > プライバ シーを設定

## 4. アップロード

## 動画を共有する

- YouTube 一覧画面で対象の動画コ ンテンツを1秒以上タップ > 共有
- 2. Gmail / メール / メッセージ
  - ■Bluetooth<sup>®</sup>で送信する場合
    - >Bluetooth
  - ■SNSで共有する場合
    - > Facebook / Friend Stream / Peep / Twitter
- 3. 宛先を入力して送信

# Adobe Reader

Adobe Readerは、メモリカードに保存して いるPDFファイルを開くことができます。

- 1. 
  Adobe Reader
- Recently ViewedまたはPDF Files > 対象のファイルを選択 ファイルが開きます。

# Adobe Reader 画面の見かた

画面をタップすると、ファイル名やコントロー ルアイコンが表示され、PDFファイルを操作 することができます。

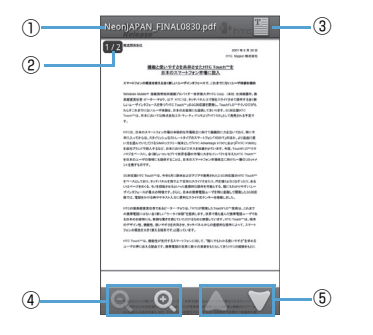

| 1 | PDFファイルのファイル名を表示しま<br>す。        |
|---|---------------------------------|
| 2 | PDFファイルのページ数を表示します。             |
| 3 | タップするとページ表示とモバイル表示<br>が切り替わります。 |
| 4 | タップするとPDFファイル表示を拡大/<br>縮小します。   |
| 5 | タップするとPDFファイルのページを切<br>り替えます。   |

また、本機を倒すと、PDFファイル表示が自動的に回転します。

# オフィス文書を見る

Quickofficeでは、メモリカードに保存してい るMicrosoft Office Word、Microsoft Office Excel、Microsoft Office PowerPointファイルを開くことができます。

## 1. O > Quickoffice

# 対象のファイルを選択 ファイルが開きます。 ページをパンリーて目たい提所を考え

ページをパンして見たい場所を表示しま す。

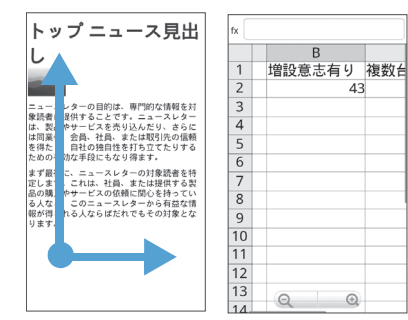

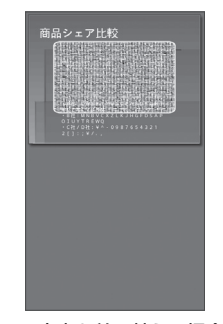

 Word ドキュメント、PowerPoint ファイル では、タッチパネルをダブルタップすると、
 標準表示と全ページ表示とを切り替えることができます。

# / 注意

 Quickofficeでのオフィス文書の表示 内容は、パソコン上での表示と異なる場 合があります。

# 株価を見る

株価では、最新の株価情報を本機から手軽に見 ることができます。

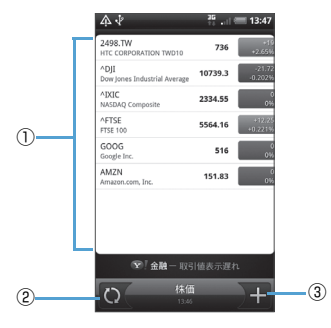

| 1 | 株価と株式市場の一覧を表示します。                |
|---|----------------------------------|
| 2 | タップすると最新の株価情報に更新しま<br>す。         |
| 3 | タップすると株価や株式指標を表示する<br>銘柄を追加できます。 |

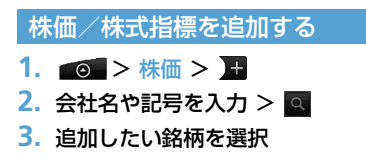

■オフィス文書を並べ替える場合 >メニューボタン( menu ) > 並べ替え > 条件を選択

Quickofficeでは、ファイル表示中に以下の操 作ができます。

- タッチパネルを2本の指でつまんだり、広げたりして、ファイルの表示を拡大/縮小できます。
- Excelファイルでは、メニューボタン(「\*\*\*\*」) を押してワークシートをタップすると、表示 するワークシートを選択することができま す。
- ・Word ドキュメント、PowerPoint ファイル では、文中のURLをタップすると、Webペー ジを表示することができます。

株価リストの表示順を変更する

## 1. 💿 > 株価

- 2. メニューボタン ( 🔤 ) > 再配列
- 対象の銘柄の 三 をタップしたまま 移動したい場所へドラッグ

4. 完了

# 株価/株式指標を削除する

- 1. 💿 > 株価
- 2. メニューボタン ( 📼 ) > 削除
- 対象の銘柄を選択 > 削除

# 株式情報を自動的に更新する

- 1. 💿 > 株価
- 2. メニューボタン ( menu ) > 設定
- 予定同期にチェックを付ける
   ■株式情報を手動で更新する場合
   >メニューボタン (「meru」) > 更新

# FMラジオ

FMラジオはイヤホンを接続しているときのみ 聴くことができます。

# FMラジオを聴く

- 「○□ > FM ラジオ
   FM ラジオが起動します。
- 2. 【 / ) をタップして自動選 局する

# FMラジオ画面の見かた

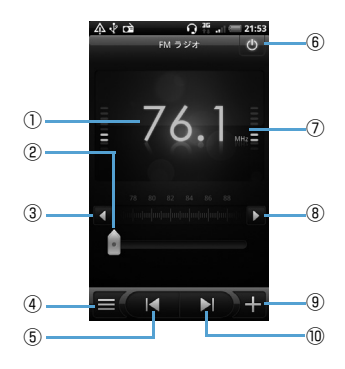

| 1          | 現在の放送局                          |
|------------|---------------------------------|
| 2          | ドラッグすると放送局の周波数を変更で<br>きます。      |
| 3          | タップすると周波数を0.1MHz ずつ下<br>げます。    |
| 4          | タップするとプリセット放送局一覧を表<br>示します。     |
| 5          | タップすると1つ前の放送局を検索しま<br>す。        |
| 6          | タップするとFMラジオを終了します。              |
| $\bigcirc$ | ラジオ電波の強さを表示します。                 |
| 8          | タップすると周波数を0.1MH z ずつ上<br>げます。   |
| 9          | タップすると現在の放送局をプリセット<br>として登録します。 |
| 10         | タップすると1つ次の放送局を検索しま<br>す。        |

# FMラジオをバックグラウンドで聴く

 FMラジオを起動中 > 戻るボタン (<)</li>

# ボイスレコーダー

ボイスレコーダーで録音/再生する

# 音声を録音する

- **1.** <br/>
  <br/>
  <br/>
  <br/>
  <br/>
  <br/>
  <br/>
  <br/>
  <br/>
  <br/>
  <br/>
  <br/>
  <br/>
  <br/>
  <br/>
  <br/>
  <br/>
  <br/>
  <br/>
  <br/>
  <br/>
  <br/>
  <br/>
  <br/>
  <br/>
  <br/>
  <br/>
  <br/>
  <br/>
  <br/>
  <br/>
  <br/>
  <br/>
  <br/>
  <br/>
  <br/>
  <br/>
  <br/>
  <br/>
  <br/>
  <br/>
  <br/>
  <br/>
  <br/>
  <br/>
  <br/>
  <br/>
  <br/>
  <br/>
  <br/>
  <br/>
  <br/>
  <br/>
  <br/>
  <br/>
  <br/>
  <br/>
  <br/>
  <br/>
  <br/>
  <br/>
  <br/>
  <br/>
  <br/>
  <br/>
  <br/>
  <br/>
  <br/>
  <br/>
  <br/>
  <br/>
  <br/>
  <br/>
  <br/>
  <br/>
  <br/>
  <br/>
  <br/>
  <br/>
  <br/>
  <br/>
  <br/>
  <br/>
  <br/>
  <br/>
  <br/>
  <br/>
  <br/>
  <br/>
  <br/>
  <br/>
  <br/>
  <br/>
  <br/>
  <br/>
  <br/>
  <br/>
  <br/>
  <br/>
  <br/>
  <br/>
  <br/>
  <br/>
  <br/>
  <br/>
  <br/>
  <br/>
  <br/>
  <br/>
  <br/>
  <br/>
  <br/>
  <br/>
  <br/>
  <br/>
  <br/>
  <br/>
  <br/>
  <br/>
  <br/>
  <br/>
  <br/>
  <br/>
  <br/>
  <br/>
  <br/>
  <br/>
  <br/>
  <br/>
  <br/>
  <br/>
  <br/>
  <br/>
  <br/>
  <br/>
  <br/>
  <br/>
  <br/>
  <br/>
  <br/>
  <br/>
  <br/>
  <br/>
  <br/>
  <br/>
  <br/>
  <br/>
  <br/>
  <br/>
  <br/>
  <br/>
  <br/>
  <br/>
  <br/>
  <br/>
  <br/>
  <br/>
  <br/>
  <br/>
  <br/>
  <br/>
  <br/>
  <br/>
  <br/>
  <br/>
  <br/>
  <br/>
  <br/>
  <br/>
  <br/>
  <br/>
  <br/>
  <br/>
  <br/>
  <br/>
  <br/>
  <br/>
  <br/>
  <br/>
  <br/>
  <br/>
  <br/>
  <br/>
  <br/>
  <br/>
  <br/>
  <br/>
  <br/>
  <br/>
  <br/>
  <br/>
  <br/>
  <br/>
  <br/>
  <br/>
  <br/>
  <br/>
  <br/>
  <br/>
  <br/>
  <br/>
  <br/>
  <br/>
  <br/>
  <br/>
  <br/>
  <br/>
  <br/>
  <br/>
  <br/>
  <br/>
  <br/>
  <br/>
  <br/>
  <br/>
  <br/>
  <br/>
  <br/>
  <br/>
  <br/>
  <br/>
  <br/>
  <br/>
  <br/>
  <br/>
  <br/>
  <br/>
  <br/>
  <br/>
  <br/>
  <br/>
  <br/>
  <br/>
  <br/>
  <br/>
  <br/>
  <br/>
  <br/>
  <br/>
  <br/>
  <br/>
  <br/>
  <br/>
  <br/>
  <br/>
  <br/>
  <br/>
  <br/>
  <br/>
  <br/>
  <br/>
  <br/>
  <br/>
  <br/>
  <br/>
  <br/>
  <br/>
  <br/>
  <br/>
  <br/>
  <br/>
  <br/>
  <br/>
  <br/>
  <br/>
  <br/>
  <br/>
  <br/>
  <br/>
  <br/>
  <br/>
  <br/>
  <br/>
  <br/>
  <br/>
  <br/>
  <br/>
  <br/>
  <br/>
  <br/>
  <br/>
  <br/>
  <br/>
  <br/>
  <br/>
  <br/>
  <br/>
  <br/>
  <br/>
  <br/>
  <br/>
  <br/>
  <br/>
  <br/>
  <br/>
  <br/>
  <br/>
  <br/>
  <br/>
  <br/>
  <br/>
  <br/>
  <br/>
  <br/>
  <br/>
  <br/>
  <br/>
  <br/>
  <br/>
  <br/>
  <br/>
  <br/>
  <br/>
  <br/>
  <br/>
  <br/>
  <br/>
  <br/>
  <br/>
  <br/>
  <br/>
  <br/>
  <br/>
  <br/>
  <br/>
  <br/>
  <br/>
  <br/>
  <br/>
  <br/>
  <br/>
  <br/>
  <br/>
  <br/>
  <br/>
  <br/>
  <br/>
  <br/>
  <br/>
  <br/>
- 録音が開始され、録音時間が表示されます。
- 3. 
   録音を終了します。
- 4. 音声データの名前を入力 > 保存 録音した音声を再生するときは録音後、
   ▶をタップします。
   録音した音声をメールやBluetooth<sup>®</sup>で 送信するときは録音後、 2 をタップします。

# 音声を再生する

- >ボイスレコーダー> ■
- 2. 対象の音声ファイルを選択 録音されている内容が再生されます。

# 音声を着信音に設定する

- 1. 👩 > ボイスレコーダー > 🗉
- 対象の音声を1秒以上タップ>着信 音に設定

# <u>音声の名前を変更する</u>

- 1. 💽 > ボイスレコーダー > 🧮
- 対象の音声を1秒以上タップ > 名前 の変更
- 名前を入力 > 保存

# <u>音声を削除する</u>

- 1. 👩 > ボイスレコーダー > 🗉
- 対象の音声を1秒以上タップ > 削除
   OK

# Android マーケットの 利用

Androidマーケットで公開されているアプリ ケーションを本機にインストールして利用で きます。

# / 注意

- アプリケーションのインストールは、自 己責任で行ってください。万が一、お客 様がインストールを行ったアプリケー ションにより自己または第三者への不 利益が生じた場合、当社では責任を負い かねます。
- アプリケーションによっては、自動的に パケット通信を行うものがあります。

## Androidマーケットを開く

 マーケット 初回起動時はマーケット利用規約が表示 されるので同意するをタップします。

アプリケーションを検索しインス トールする

- 1. Androidマーケットを開く
- 2. アプリケーションを検索する

アブリケーションカテゴリによる絞り込 み、キーワード検索などによって目的のア プリケーションを検索できます。

 インストールしたいアプリケーション名をタップし、詳細画面で機能や ユーザーコメントなどを確認する

4. インストール

本機のデータや機能にアクセスするアプ リケーションを選択した場合は、どのデー タまたは機能を利用するかを示す画面が 表示されるので、確認してOKをタップし ます。

ダウンロードが始まります。

5. ダウンロード状況を確認する ダウンロードが終了すると、ステータス バーの通知領域に ➡ が表示されます。

## 補足

 インストールしたアプリケーションは、 自動的にアプリケーションタブに登録 されます。 / 重要

操作3で有料アブリケーションを選択した場合は、操作4でインストール(ダウンロード)の前に購入の操作を行います。購入には、「Googleチェックアウト」サービスを利用するため、事前にGoogleチェックアウトサービスの契約が必要です。なお、アプリケーションの購入は自己責任で行ってください。アプリケーションの購入に除して自己または第三者への不利益が生じた場合、当社では責任を負いかねます。

## アプリケーションを更新・削除する

- 1. Androidマーケットを開く
- ダウンロード履歴タブ 過去にダウンロードしたアプリケーショ ンが一覧表示されます。 アップデートが存在する場合はアップ デートが利用可能な旨が表示されます。
- 3. 更新または削除したいアプリケー ションを選択
  - ■更新する場合
    - > アップデート

#### ■削除する場合

> アンインストール

**4.** OK

# アプリケーションを共有する

おすすめのアプリケーションをメールやメッ セージでお知らせすることができます。 Bluetooth<sup>®</sup>で送信したり、SNS上で共有す ることもできます。

- 2. 共有したいアプリケーションを選択
   > Gmail / メール / メッセージ
  - ■Bluetooth<sup>®</sup>で送信する場合

> Bluetooth

- ■SNSで共有する場合
  - > Friend Stream / Peep / Twitter
- 3. 宛先を入力して送信

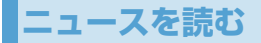

本機で最新のニュースをチェックできます。 RSSでニュースやブログなど各種のWebサイ トの更新情報を手早く収集できます。

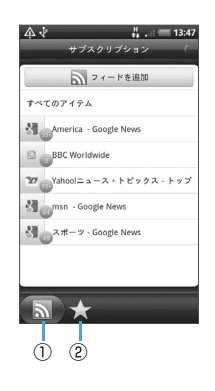

| 1 | サブスクリプションタブで購読している<br>チャンネルが表示されます。タップする<br>とニュース内容を読むことができます。 |
|---|----------------------------------------------------------------|
| 2 | スター付きタブでスター付きに設定され<br>ているニュースが表示されます。チャン<br>ネルを選択してニュースを読みます。  |

## ニュースを購読する

- サブスクリプションタブ > フィー ドを追加
- さらに検索 > キーワードまたは フィードのURLを入力 > 検索
- 対象のチャンネルにチェックを付ける > 追加

#### 補足

 アプリケーション一覧でニュースと天気をタップしても、最新のニュースを チェックすることができます。

## ニュースを更新する間隔を設定する

- メニューボタン(mew)>設定>更 新頻度
- 更新頻度を選択

## ニュースを読む

- チャンネルを選択 > ニュースを選 択

ニュースの全文を読む場合は全文を読む をタップします。

■前後のニュースに進む場合

#### > ^ / ^

- ■ニュース一覧を表示する場合
- > メニューボタン ( 📼 ) > 一見ビュー
- ■ニュースをSMS / メールで送信する場合
  - > 🔽 > メッセージ / メール / Gmail

## お気に入りのニュースを設定する

- チャンネルを選択 > ニュースを選 択

## キーワードを登録する

キーワードを登録しておくと、キーワードに関 連したニュースのみをまとめて読むことがで きます。

- キーワード > キーワードを追加 > キーワードを入力 > 追加 キーワードタブで追加されたキーワード にマッチしたニュースが表示されます。

# Google検索

インターネットで情報を検索したり、Android マーケットでアプリケーションを検索するこ とができます。

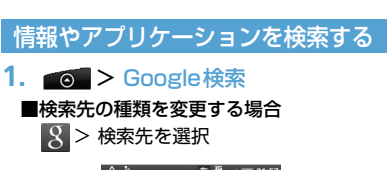

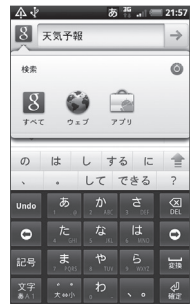

## 2. 検索文字列入力欄に検索項目を入力

>  $\rightarrow$ 

情報を入力すると、以前に検索した項目が リスト表示されます。リストの項目をタッ プして情報を表示することもできます。

# ■音声で検索する場合

🎐 > 検索項目を音声で入力

# フラッシュライト

本機をフラッシュライト (懐中電灯) として使 用できます。明るさの調節や連続点滅を設定す ることもできます。

# フラッシュライトを点灯する

# フラッシュライト

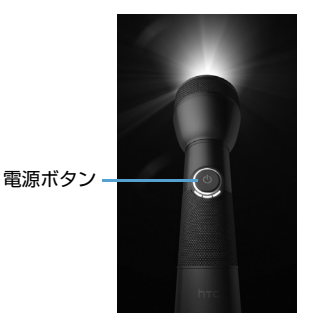

画面内の電源ボタンをタップするたびに、 明るさ弱→明るさ中→明るさ強→ライト 消灯が切り替わります。

#### ■ライトを連続して点滅させる場合

> メニューボタン ( mm) > 自動フラッ シュ

#### ■SOS信号モードで点滅をさせる場合

> メニューボタン ( mm) > SOS

# HTC Hub

HTC HubはHTC Sense.comが提供する サービスの1つです。

HTC Hubではウィジェットや壁紙、着信音な どのさまざまなコンテンツをダウンロードし て、本機で設定することができます。

# HTC Hubを起動する

- ■○ > HTC Hub HTC Hubをはじめて起動したときは、画 面の指示に従ってログインしてください。
- 2. 対象のコンテンツをダウンロード

# セキュリティ 18

| ロック機能                  | 18-2 |
|------------------------|------|
| PINコード設定               | 18-2 |
| PINコードを有効にする           | 18-2 |
| PINコードを変更する            | 18-2 |
| スクリーンロックを使う            | 18-3 |
| 画面をロックする               | 18-3 |
| 画面ロック解除パターンを作成する       | 18-3 |
| 画面ロック解除暗証番号/パスワードを設定する | 18-4 |
| 画面ロックを無効にする            | 18-4 |

# ロック機能

USIMカードを本機に取り付けて電源を入れ たときに、PINコードを入力しないと本機を使 用できないようにすることができます(PIN コード設定)。また、本機を操作しない状態が 一定時間続くとき、他の人が使用できないよう に画面をロックすることもできます(スクリー ンロック)。

# PINコード設定

- PINコードの有効/無効の設定や、PINコードの変更を行います。
- PINコードの詳細については、P.20-3を参照してください。

# PINコードを有効にする

USIMカードを本機に取り付けて電源を入れ たときに、PINコードを入力するように設定し ます。

- ② > 設定 > セキュリティ > USIMカードのロック
- [USIMカードをロック] にチェック を付ける
- PINコードを入力 > OK PINコードが有効になります。

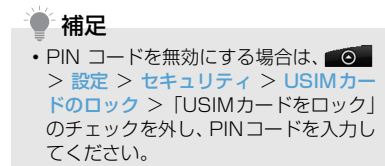

## PINコードを変更する

#### PINコードを変更します。

- PINコードは「USIMカードをロック」に チェックが付いている場合のみ変更できま す。
- 2. 古い暗証番号を入力 > OK
- 新しい暗証番号を入力 > OK > 新しい暗証番号をもう一度入力
- **4.** OK PINコードが変更されます。

# スクリーンロックを使う

画面をロックしたり、起動時やスリーブモード またはスクリーンオフ復帰時に画面ロック解 除パターンを設定することにより、データをさ らに安全に保護できます。画面ロック解除パ ターンの代わりに、暗証番号またはパスワード を設定することもできます。

#### 画面をロックする

電源ボタン(①)を押します。画面をロック すると、本機をバッグ、財布、またはポケット に入れる際に、誤って画面にタッチしてしまう ことを防止できます。

## 補足

・ 画面のロック解除をするには、電源ボタン(())を押して画面ロック解除パターンを入力します。

### 画面ロック解除パターンを作成する

画面ロック解除パターンを作成すると、本機の セキュリティを強化できます。有効時には、画 面上に正しいロック解除パターンを描き、操作 キーとタッチパネルのロックを解除してくだ さい。

## 1. メニューボタン ( 🔤 ) > 設定

# セキュリティ > 画面ロックの設定 > パターン > 次へ > 次へ

 垂直、水平、あるいは対角線方向に 少なくとも4つのドットを接続して、 画面ロック解除パターンを描く

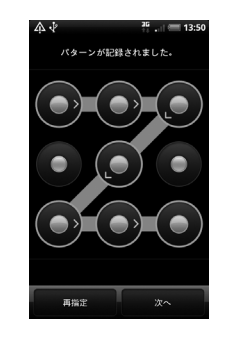

パターンを作成するには、指を画面上でス ライドさせる必要があります。個々のドッ トをタップすることがないようにしてく ださい。

4. 次へ

- 5. 画面ロック解除パターンを再度描く
  - > 確認

## 補足

- ・メニューボタン(mmn)を押し、設定
   ・セキュリティ > 画面ロックタイ
   マーをタップすると、何も操作しない状態が続いた場合に、画面ロックが起動するまでの時間を設定できます。
- ロック解除時に、ロック解除パターンが 画面に表示されないようにしたい場合 には、「入力時にパターンを表示」の チェックを外してください。
- ロック解除パターンを変更するには、メニューボタン(mmu)を押し、設定>
   セキュリティ> 画面ロックの変更を タップして画面ロック解除パターンを 描き、パターンをタップします。
   画面上でロック解除パターンを描くこ とにち回失敗すると、再試行できるよう

になるまで、30秒待つように指示され ます。

#### 画面ロック解除暗証番号/パス ワードを設定する

画面ロック解除用の暗証番号またはパスワー ドを設定して、本機のセキュリティを強化でき ます。

- 1. メニューボタン ( 🔤 ) > 設定
- セキュリティ > 画面ロックの設定
   > 暗証番号またはパスワード
- 暗証番号またはパスワードを入力 > 次へ

暗証番号を設定する場合は4~16桁の数 字を、パスワードを設定する場合は英字を 含む4~16桁のパスワードを入力してく ださい。

 暗証番号またはパスワードをもう一 度入力 > OK

## 補足

- メニューボタン(mm)を押し、設定
   セキュリティ > 画面ロックタイ
   マーをタップすると、何も操作しない状態が続いた場合に、画面ロックが起動するまでの時間を設定できます。
- ・ロック解除暗証番号/パスワードを変 更するには、メニューボタン(「meve)を 押し、設定>セキュリティ>画面ロッ クの変更をタップして暗証番号/パス ワードを入力し、暗証番号またはバス ワードをタップします。
- ロック解除暗証番号/パスワードを5
   回連続して間違えると、再試行できるようになるまで、30秒待つように指示されます。

## 画面ロックを無効にする

- 1. メニューボタン ( 🔤 ) > 設定
- 2. セキュリティ > 画面ロックの変更
- 設定している画面ロック解除パター ン/暗証番号/パスワードを入力> 次へ
- 4. なし

# 重要

 ・画面ロックの設定を変更するためには、 お客様が設定した画面ロック解除暗証 番号/パスワードが必要となります。暗 証番号/パスワードをお忘れにならな いようにご注意ください。

# 設定と管理 19

| 本機の設定を変更する        | 19-2 |
|-------------------|------|
| 画面設定              | 19-3 |
| 画面の明るさを手動で変更する    |      |
| 消灯するまでの時間を変更する    |      |
| 画面が自動回転しないように設定する |      |
| G-Sensorを調節する     |      |
| 着信/音設定            | 19-3 |
| 言語設定              | 19-4 |
| 電源管理              | 19-5 |
| GSMネットワークで本機を使用する |      |
| 電池パック使用状況を確認する    |      |
| メモリ管理             | 19-5 |
| メモリ残量を確認する        |      |
| メモリの空き容量を確保する     |      |
| 適合規格情報を確認する       | 19-6 |
|                   |      |

# 本機の設定を変更する

以下の設定項目から、本機の設定や管理を行う ことができます。

| 項目            | 説明                                                                                          |
|---------------|---------------------------------------------------------------------------------------------|
| 個人設定          | シーンの選択、ホーム画面や<br>ロック解除画面の壁紙設定、<br>ウィジェットやショートカッ<br>トの追加、既定の着信音の設<br>定を行います。                 |
| 無線とネット<br>ワーク | Wi-FiやBluetooth <sup>®</sup> などの無<br>線接続、機内モード <sup>**</sup> 、ローミ<br>ングやネットワークなどを設<br>定します。 |
| 通話設定          | 留守番電話や転送電話などの<br>オプションサービスを設定し<br>ます。                                                       |
| サウンド          | 通話や通知の着信音設定や各<br>種音量の調節などを行いま<br>す。                                                         |
| ディスプレイ        | 画面の明るさや消灯するまで<br>の時間などの表示設定を行い<br>ます。                                                       |
| アカウントと<br>同期  | SNSやGoogleアカウント、同<br>期の設定を行います。                                                             |

| 項目                | 説明                                                            |
|-------------------|---------------------------------------------------------------|
| 位置情報              | 位置情報を取得するために、<br>ワイヤレスネットワーク、<br>GPS機能のオン/オフを設定<br>します。       |
| 検索                | 連絡先やSMS、音楽など本機<br>内の検索や、Web検索の設定<br>を行います。                    |
| プライバシー            | 本機の設定データとアプリ<br>ケーションデータをGoogle<br>サーバーにバックアップする<br>ように設定します。 |
| PCに接続             | 本機とパソコン接続時の動作<br>を設定します。                                      |
| セキュリティ            | 画面ロック解除パターン設定<br>やPINロック設定を行います。                              |
| 省電力               | 省電力のオン/オフや起動条<br>件、起動時の画面表示や制限<br>する機能を設定します。                 |
| アプリケー<br>ション      | インストールしたアプリケー<br>ションや実行中のタスクの管<br>理などを行います。                   |
| SD カードと<br>本体のメモリ | メモリカードの空き容量の確<br>認やフォーマットなどを行い<br>ます。                         |
| 日時設定              | 日付、時刻、時間帯、日付・時<br>刻フォーマットを設定しま<br>す。                          |

| 項目                                                   | 説明                                                                                                    |
|------------------------------------------------------|----------------------------------------------------------------------------------------------------|
| 言語とキー<br>ボード                                         | オペレーションシステムの言<br>語、スクリーンキーボードの<br>設定、文字変換や辞書の設定<br>を行います。                                                               |
| ユーザー補助                                               | ユーザー補助プラグインを設<br>定します。                                                                                                  |
| 音声入出力                                                | 入力音声の認識設定や、テキ<br>スト読み上げの設定を行いま<br>す。                                                                                    |
| この携帯電話<br>について                                       | ネットワーク名、ネットワー<br>ク種別、電池パック残量、電<br>池を使用しているアプリケー<br>ションなど、本機のステータ<br>スを見ることができます。法<br>的情報やソフトウェアバー<br>ジョンを見ることもできま<br>す。 |
| ※ 機内モードな<br>Bluetooth <sup>®</sup><br>て無効とな<br>ご使用につ | を設定すると、電話、Wi-Fi、<br><sup>33</sup> など電波を発する機能はすべ<br>ります。ただし、航空機内での<br>いては乗務員にご確認くださ                                      |

い。

# 画面設定

## 画面の明るさを手動で変更する

- メニューボタン (mm) > 設定 > ディスプレイ
- 輝度 > 「明るさを自動調整」の チェックを外す
- 3. 明るさを調節 > OK

## 消灯するまでの時間を変更する

何も操作しない時間が続いた場合、自動的に画 面の表示が消えるように設定できます。

- メニューボタン (mm) > 設定 > ディスプレイ
- 2. 省電力 > 画面の表示が消える時間 を選択

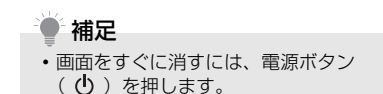

## 画面が自動回転しないように設定 する

- メニューボタン (mm) > 設定 > ディスプレイ
- 2. 「画面の自動回転」 のチェックを外す

## G-Sensorを調節する

G-Sensorは本機の角度を検出するセンサー です。本機の向きに合わせて静止画やWeb ページの表示を回転させたり、Teeter でボー ルを転がしたりするときなどにこのセンサー が使われています。誤差があるなど、正しく動 作しない場合に調整します。

- メニューボタン (mm) > 設定 > ディスプレイ
- G-Sensorの調整 > 本機を机の上 など平坦な場所に置く > 調整 > OK

# 着信/音設定

## <u>着信音を変更する</u>

- メニューボタン(mm)>設定>サ ウンド
- 着信音 > 着信音を選択 選択すると、短い着信音が再生されます。

3. 適用

## サウンドプロファイルを設定する

- 本機をマナーモードまたはサイレントモード に切り替えることができます。
- メニューボタン(mm) > 設定 > サ ウンド
- 2. モード設定 > プロファイルを選択

## 画面操作時の効果音を設定する

画面操作時の効果音を設定できます。

- メニューボタン(mm)>設定>サ ウンド
- 「選択の効果音」にチェックを付ける /チェックを外す

# 通知音を設定する

新着通知を受信時の通知音を設定できます。

 メニューボタン(mm)>設定>サ ウンド

# 通知音 > 通知音を選択 選択すると、短い通知音が再生されます。

3. 適用

## 画面ロックの効果音を設定する

画面ロック時/ロック解除時の効果音を設定 できます。

- メニューボタン(mm)>設定>サ ウンド
- 「画面ロックの音」にチェックを付ける/チェックを外す

## 手に取ると着信音量が下がるように 設定する

着信時に本機を手に取ると、着信音量が自動的 に下がるように設定します。

- メニューボタン(mm) > 設定 > サ ウンド
- 「電話を動かして着信音量を下げる」 にチェックを付ける/チェックを外 す

# <u>ポケットモードを設定する</u>

本機をポケットやカバンに入れた状態で電話 がかかってきたとき、着信音量が少しずつ大き くなるように設定します。

- メニューボタン(mm)>設定>サ ウンド
- 「ポケットモード」にチェックを付ける/チェックを外す

## 自動的にスピーカーフォンに切り替 <u>える</u>

通話中に本機のディスプレイを反対側に向け ると、自動的にスピーカーフォンに切り替わる ように設定します。

- メニューボタン(mm) > 設定 > サ ウンド
- 「反転してスピーカーを使用」に チェックを付ける/チェックを外す

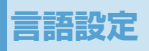

本機のオペレーティングシステムの言語を変 更できます。

- 1. メニューボタン ( 🔤 ) > 設定
- 言語とキーボード > 言語を選択 > Englishまたは日本語

# 電源管理

バッテリーを節約して長時間使用するために、 以下の状態で本機を使用してください。

- ●使用していないときは、Bluetooth<sup>®</sup>やWi-Fiなどのワイヤレス機能をオフにします (P.11-2、P.12-2)。
- GPS機能をオフにします (P.16-2)。
- 画面の明るさを暗くします (P.19-3)。
- アニメーション表示をオフにします (P.2-3)。

●ブラウザの使用を抑えます。

- ●長時間の通話やカメラ使用を避けます。
- ●長期間電池パックを充電できないときは、 予備の電池パックを用意します。
- ●電池パックを十分に充電しても使用できる 時間が極端に短くなったときは、新しい電 池パックに交換してください。

GSMネットワークで本機を使用 する

インターネット接続を行わない場合は、GSM ネットワーク対応の通信事業者に切り替える と、バッテリーの消耗が少なくより長く通話が できます。

● GSMネットワークでの本機の利用が可能 なときのみ有効です。

- メニューボタン(mml) > 設定 > 無 線とネットワーク
- モバイルネットワーク設定 > ネッ トワークモード > GSMのみ

#### 電池パック使用状況を確認する

 メニューボタン ( model ) > 設定 > この携帯電話について > バッテ リー

# メモリ管理

#### メモリ残量を確認する

本体メモリおよびメモリカードのメモリ情報 を確認できます。

#### メニューボタン(mm)> 設定 > SDカードと本体のメモリ 本体メモリとメモリカードのメモリ情報 を確認できます。

#### メモリに関するご注意

本体メモリの空き容量が0.5Mバイト以下 になると、本機の動作が不安定になります。 空き容量が少なくなった場合は、「メモリの 空き容量を確保する」(P.19-6)を参照い ただき、不要なデータやアプリケーション を削除してください。

## メモリの空き容量を確保する

## アプリケーションキャッシュとデー タをクリア

- メニューボタン(mm)>設定>ア プリケーション
- アプリケーションの管理 > アプリ ケーションの状況によりタブを選択 > 削除したいアプリケーションを選 択

並べ替えやフィルターオプションを利用す るにはメニューボタン ( \_\_\_\_\_) を押します。

3. キャッシュを消去/データを消去

## アプリケーションをアンインストー ルする

Android マーケット以外から入手したアプリ ケーションをアンインストールします。本機に プレインストールされているアプリケーショ ンはアンインストールできません。

- メニューボタン(mm)>設定>ア プリケーション
- アプリケーションの管理 > ダウン ロード済みタブ > 対象のアプリ ケーションを選択 > アンインス トール > OK > OK

### 本体メモリまたはメモリカードの空 き容量を増やす

本体メモリが少ない場合、以下を行うことがで きます。

- ブラウザで、すべての一時インターネット ファイルとブラウザ履歴情報をクリアしま す(P.11-8)。
- すでに使用していない Android マーケット からダウンロードしたアプリケーションを アンインストールします (P.17-7)。

# 適合規格情報を確認する

- メニューボタン( □□□ ) > 設定 > この携帯電話について
- 2. 法規情報 > 適合規格情報

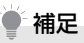

 他に本機のオペレーションシステムの バージョンや電話IDなどの情報も確認 できます。

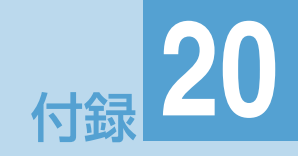

| USIMカードのお取り扱い        |       |
|----------------------|-------|
| USIMカードをご利用になる前に     | 20-2  |
| USIMカードを取り付ける/取り外す   | 20-2  |
| PINコード               |       |
| PINコード               | 20-3  |
| PIN2コード              |       |
| PINロック解除コード(PUK コード) | 20-3  |
| ソフトウェアの更新            |       |
| 手動で更新をチェックする         | 20-4  |
| 本機をリセットする            |       |
| 故障かな?と思ったら           |       |
| こんなときはご使用になれません      | 20-8  |
| SMSの発着信規制について        | 20-8  |
| 仕様                   |       |
| 索引                   |       |
| 保証とアフターサービス          | 20-17 |
| お問い合わせ先一覧            | 20-18 |

# USIMカードのお取り扱い

## USIMカードをご利用になる前に

USIMカードは、お客様の電話番号や連絡先な どの情報が入ったICカードです。本機のご利 用にはUSIMカードが必要です。

- USIMカードの詳細については、USIMカー ドに付属の説明書を参照してください。
- ●USIMカードに保存したデータは、他の USIMカード対応ソフトバンク携帯電話で もご利用いただけます。
- USIMカードに使用する機器は、ソフトバン クが指定したものを使用してください。指 定以外のものを使用すると、正常に動作し ない場合があります。
- ●他社製品のICカードリーダーなどに、USIM カードを挿入して故障したときは、お客様 ご自身の責任となり、当社では一切責任を 負いかねますのでご注意ください。
- IC部分はいつもきれいな状態でご使用ください。
- USIM カードにラベルなどを貼り付けない でください。故障の原因となります。

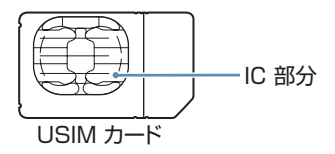

その他ご注意

- USIM カードの所有権は当社に帰属します。
- 解約、休止などの際は、USIM カードを 当社にご返却ください。
- 紛失、破損などによるUSIMカードの再 発行は有償となります。
- USIM カードや本機を盗難・紛失された場 合は、必ず緊急利用停止の手続きを行って ください。緊急利用停止の手続きについて は、お問い合わせ先 (P.20-18) までご連 絡ください。
- ●お客様ご自身でUSIMカードに登録された情報内容は、別途、メモなどに控えて保管することをおすすめします。万一、登録された情報内容が消失した場合でも、当社では一切責任を負いかねますのであらかじめご了承ください。
- USIM カードの仕様、性能は予告なしに変 更する可能性があります。
- お客様からご返却いただいたUSIMカードは、環境保全のためリサイクルされています。

## USIMカードを取り付ける/取り 外す

USIMカードの取り付け/取り外しは、USIM カード/メモリカードカバーを取り外してか ら行います (P.1-8)。

#### ■USIMカードの取り付け

 USIM カードの IC 部分を下にして、 USIM カードをゆっくりと差し込む

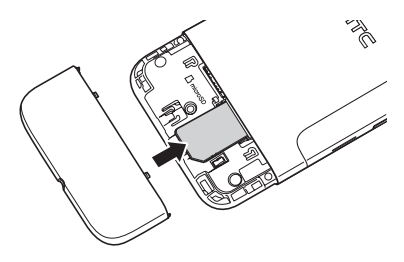

■USIMカードの取り外し

1. USIMカードをゆっくりと取り出す

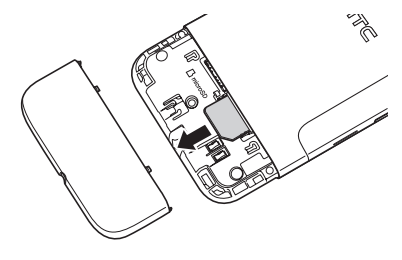

# / 注意

- 無理な取り付け/取り外しを行うと、 USIMカードや本機が破損することが ありますので、ご注意ください。
- 取り付け/取り外しを行うときは、IC部 分に不用意に触れたり、傷を付けたりし ないでください。IC部分に汚れなどが付 着すると、USIMカードを正しく認識し なくなることがあります。また、電池 パックとの接点部分にも触れないよう にしてください。

# PIN J – K

USIM カードには、「PIN コード」と「PIN2 コード」の2つの暗証番号があります。

### PINコード

第三者によるソフトバンク携帯電話の無断使 用を防ぐための4~8桁の暗証番号です。

- ●お買い上げ時には「9999」に設定されて います。
- PIN コードは変更できます (P.18-2)。
- ●USIMカードを本機に取り付けて電源を入れたときに、PINコードを入力しないと本機を使用できないようにすることができます(P.18-2)。

## PIN2 - K

オンラインサービスなどで個人認証が必要な 場合に入力する4~8桁の暗証番号です。

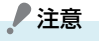

・本機ではPIN2コードは変更できません。

#### PINロック解除コード (PUK コー ド)

PINコードの入力を3回続けて間違えると、 PINロックが設定されます。PINロック解除 コード (PUKコード)を入力すると、PINロッ クは解除されます。

● PUKコードとPINロック解除方法については、お問い合わせ先(P.20-18)までご連絡ください。

# / 注意

- PUK コードはメモを取るなどしてお忘れにならないようにご注意ください。
- PUK コードの入力を10回連続して間 違えると、USIMカードがロックされ、
   本機が使用できなくなります。
- USIMカードがロックされた場合は、所定の手続きが必要となります。お問い合わせ先(P.20-18)までご連絡ください。

# ソフトウェアの更新

本機では、ネットワークを利用してソフトウェ ア更新が必要かどうかを確認し、必要なときに は更新ができます。

- ●ソフトウェア更新時のデータのダウンロードなどには通信料がかかります。通信料はご契約内容によって異なります。
- ●本機は、ソフトウェアのアップデートや、 サーバーとの接続を維持する通信など一部 自動的に通信を行う仕様となっておりま す。このため、「パケットし放題」などのパ ケット定額サービスのご利用を強くおすす めします。
- ●ソフトウェア更新には、約30分程度かかる 場合があります。更新が完了するまで、本 機は使用できません。
- ソフトウェア更新を実行する前に電池残量 が十分かご確認ください。
- ソフトウェア更新は電波状態のよいところ で、移動せずに行ってください。
- ソフトウェア更新中は、他の機能は操作で きません。
- 必要なデータはソフトウェア更新前にバックアップすることをおすすめします(一部ダウンロードしたデータなどは、バックアップできない場合があります)。ソフトウェア更新前に本機に登録されたデータはそのまま残りますが、本機の状況(故障など)により、データが失われる可能性があ

ります。データ消失に関しては、当社は責 任を負いかねますので、あらかじめご了承 ください。

- ソフトウェア更新中は絶対に電池パックや USIMカードを取り外したり、電源を切らな いでください。更新に失敗することがあり ます。
- ソフトウェア更新に失敗すると、本機が使用できなくなることがあります。その場合はお問い合わせ先(P.20-18)までご連絡ください。

# / 注意

#### ソフトウェア更新後に再起動しなかったとき

- 電池パックをいったん取り外したあと 再度取り付け、電源を入れ直してくださ い。それでも起動しないときは、ご契約 のソフトバンクの故障受付(P.20-18) にご相談ください。
   ご契約の内容によっては、通信料金表示 機能が利用できないことがあります。こ のときは、限度額設定も利用できません。
- メニューボタン (mervi) > 設定 > この携帯電話について
- システムソフトウェアの更新 > 「定 期的なチェック」にチェックを付ける

サーバーから定期的にソフトウェアの更 新をチェックします。

- システムソフトウェアの更新がある 旨のメッセージが表示されたら、ダ ウンロード方法を選択 > OK
- インストールを確認するメッセージ が表示されたら、今すぐインストー ルを選択 > OK

### 手動で更新をチェックする

- メニューボタン(mm) > 設定 > この携帯電話について
- システムソフトウェアの更新 > 今 すぐチェック

# 本機をリセットする

本機をリセットすると、ダウンロードしたアプ リケーションを含む全データが削除され、お買 い上げ時の状態にすることができます。

# ∕重要

- 本機をリセットする前に、重要なデータ をバックアップしていることを確認し てください。
- 購入済みの Android マーケットアプリ ケーションについては、再度ダウンロー ドしてインストールすることができま す。
- メニューボタン(mm) > 設定 > SDカードと本体のメモリ
- 工場出荷時の状態に戻す > 電話を リセット
- 確認画面が表示されたら、すべて削除

# 補足

本機が停止したり、入力を受け付けなくなったり、フリーズしたりする場合、電池パックをいったん取り出して数秒待ち、それから再度電池パックを取り付けます。電池パックの装着後、電源をオンにしてください。

# 

| 故障かな?                                             | と思ったら                                                                                                    | 症状                                 | 確認/処置                                                                                                    |
|---------------------------------------------------|----------------------------------------------------------------------------------------------------|------------------------------------|----------------------------------------------------------------------------------------------------|
|                                                   |                                                                                                    | 電話がつながらな                           | <ul> <li>「▲」アイコンが表示されていませんか?</li> </ul>                                                                                                    |
| 症状                                                | 確認/処置                                                                                                    | い、メールや webか<br>利用できない              | 電波の庙く場所に移動してかり直してくたさい。<br>・「櫟内モード」がオンになっていませんか?                                                                                                    |
| 電源が入らない                                           | <ul> <li>・電源ボタンを押しましたか?</li> <li>・電池切れになっていませんか?</li> <li>・電池パックは正しく本機に取り付けられていますか?(P.1-8)</li> </ul>                          | 1,0,0,2,0,2                        | <ul> <li>メニューボタン(「mm]) &gt; 設定 &gt; 無線とネットワークで「機内モード」のチェックを外してください。</li> <li>・内蔵アンテナ(P.1-4)部分を手で覆っていました。</li> </ul>                                        |
| 電源を入れたのに操<br>作できない                                | <ul> <li>PINコードを入力する画面が表示されていませんか?(P.18-2)</li> <li>PINコードを入力してください。</li> </ul>                                                |                                    | せんか?<br>内蔵アンテナ部分を手で覆わないようにして<br>持つと、電波の受信状態が改善される場合が<br>あります。                                                                                              |
| 電源を入れたときに<br>「USIM カードがあ<br>りません」という<br>メッセージが表示さ | <ul> <li>・ USIMカードが正しく本機に取り付けられていますか?(P.20-2)</li> <li>・ 指定された正しいUSIMカードをお使いですか?</li> <li>・ USIMカードのIC部分に指約などの汚れが付け</li> </ul> | ダイヤルしても話中<br>音(プープー)が<br>鳴ってつながらない | <ul> <li>市外局番からダイヤルしていますか?</li> <li>「」アイコンが表示されていませんか?</li> <li>電波の届く場所に移動してかけ直してください。</li> </ul>                                                          |
| れる                                                | 着していませんか?<br>乾いたきれいな布で汚れを落として、正しく<br>取り付けてください。                                                                                | 通話が途切れたり、<br>切れたりする                | <ul> <li>「ご」アイコンが表示されていませんか?</li> <li>電波の届きにくい場所でかけていませんか?</li> <li>電池切れになっていませんか?</li> </ul>                                                              |
| 操作ができない                                           | <ul> <li>ロック解除画面が表示されていませんか?</li> <li>ロックを解除するバターンを入力してロックを<br/>解除してください。</li> </ul>                                           | 充電中に熱くなる                           | <ul> <li>充電中、充電器が熱くなったり、長時間使用<br/>すると本機が熱くなったりすることがありま<br/>すが、手で触れることができる温度であれば</li> </ul>                                                                 |
| 電話がかけられない                                         | <ul> <li>市外局番からダイヤルしていますか?</li> <li>発着信規制サービスの発信制限が設定されていませんか?(P.3-9)</li> </ul>                                               |                                    | <ul> <li>異常ではありません。たたし、本機を長時間</li> <li>肌に触れたままにして使用していると、低温</li> <li>やけどになる恐れがあります。</li> <li>充電中に一定の温度を超えた場合は、自動的</li> <li>に充電を停止します。一定の温度以下に戻る</li> </ul> |
|                                                   |                                                                                                    |                                    | と、自動的に充電を再開します。                                                                                                    |

| 症状                                                    | 確認/処置                                                                                                    | 症状                                      | 確認/処置                                                                                                    |
|-------------------------------------------------------|----------------------------------------------------------------------------------------------------|-----------------------------------------|----------------------------------------------------------------------------------------------------|
| アプリケーションを<br>起動してもそのアプ<br>リケーションの最初<br>の画面が表示されな<br>い | <ul> <li>すでにそのアプリケーションを起動していませんか?</li> <li>アプリケーションを起動している場合は、最後に動作していた状態の画面が表示されます。一度アプリケーションを終了させてから、再度起動させてください。</li> <li>アプリケーションによっては終了できないアプリケーションもあります。本機の電源を一度切るとアプリケーションは終了します。</li> </ul> | 電池の消耗が早い                                | <ul> <li>使用環境(周囲の温度/充電状況/電波状<br/>態)、操作や設定状態によっては、電池パック<br/>の消耗が早くなります。「充電時間と利用可能<br/>時間の目安」(P.1-7)、「電池パックの持ちに<br/>ついて」(P.1-8)を参照してください。</li> <li>ワイヤレスLANやBluetooth<sup>®</sup>の通信機能がオ<br/>ンになっていると、電池パックの消耗が早くな<br/>ります。「無線とネットワーク」(P.19-2)で、<br/>使用していない通信機能をオフにしてくださ</li> </ul> |
| 充電できない                                                | <ul> <li>充電器のmicroUSBプラグが本機に確実に差し込まれていますか?(P.1-9)</li> <li>ACアダプタのACプラグがコンセントにしっかりと差し込まれていますか?(P.1-9)</li> </ul>                                                                                    |                                         | い。<br>・ Exchange Serverによるプッシュメールの<br>受信(Microsoft Direct Push)をオンにし<br>ていると電池バックの消耗が早くなります。                                                                                                    |
|                                                       | <ul> <li>・ 電池パックが本機に装着されていますか?</li> <li>・ 本機や電池パックの充電端子、充電器の<br/>microUSBプラグ、本機の外部接続端子<br/>(USBポート)が汚れていませんか?<br/>端子部をきれいにしてください。</li> </ul>                                                        | Bluetooth <sup>®</sup> 対応機<br>器から検出されない | <ul> <li>「無線とネットワーク」でBluetooth<sup>®</sup>の通信機<br/>能がオフになっていませんか?</li> <li>チェックを付けてオンにしてください。</li> <li>また、Bluetooth<sup>®</sup>の接続設定については</li> <li>P.12-2を参照してください。</li> </ul>                                                                                                    |
|                                                       | <ul> <li>・使用環境の温度が5℃~35℃の範囲外になると、充電できないことがあります。</li> <li>・電池パックの寿命、または電池パックの異常の可能性があります。</li> <li>新しい電池パックと交換してください。</li> </ul>                                                                     | ワイヤレスLAN<br>(無線LAN)に接続で<br>きない          | <ul> <li>「無線とネットワーク」で「Wi-Fi」がオフに<br/>なっていませんか?</li> <li>チェックを付けてオンにしてください。</li> <li>また、ワイヤレスLANの接続設定については</li> <li>P.11-2を参照してください。</li> </ul>                                                                                                    |
|                                                       |                                                                                                    | 動作が不安定                                  | <ul> <li>複数のアプリケーションを同時に起動している場合など、メモリの空き容量が不足すると</li> </ul>                                                                                                    |

本機の動作が不安定になる場合があります。

# こんなときはご使用になれません

| 「 🎦 」 が表示されて<br>いるとき | サービスエリア外か電波が届きにくい場所で<br>す。受信電波の強さを示すバーが1本以上表示<br>される場所に移動してください。                  |
|----------------------|-----------------------------------------------------------------------------------|
| 本機がロックされて<br>いるとき    | 誤操作防止のため本機がロックされています。<br>ロックを解除しないと操作することはできません。ただし、ロック中でもかかってきた電話に<br>出ることはできます。 |
| 機内モードがオンの<br>とき      | 「機内モード」がオンになっていると、すべての<br>電波の発信が制限されます。                                           |
| 電池残量不足のとき            | 電池残量がなくなっています。電池パックを充電す<br>るか、充電済みの電池パックと交換してください。                                |

| 国内→海外国、海外国A滞在中<br>→海外国B(日本以外)へのSMS<br>送信 | 有効    | *332*PWD*16# |
|------------------------------------------|-------|--------------|
|                                          | 無効    | #332*PWD*16# |
|                                          | 設定の確認 | *#332#       |
| 国内/海外滞在中のすべての受<br>信                      | 有効    | *35*PWD*16#  |
|                                          | 無効    | #35*PWD*16#  |
|                                          | 設定の確認 | *#35#        |
| ローミング時の受信                                | 有効    | *351*PWD*16# |
|                                          | 無効    | #351*PWD*16# |
|                                          | 設定の確認 | *#351#       |
| すべて停止                                    |       | #330*PWD*16# |

※ PWD:発着信規制用暗証番号(数字4桁)

# SMSの発着信規制について

SMSの送信/受信を規制するには、電話番号入力画面で以下のコマンドを入力してダイヤルします。

| 国内/海外国へのすべての送信                           | 有効    | *33*PWD*16#  |
|------------------------------------------|-------|--------------|
|                                          | 無効    | #33*PWD*16#  |
|                                          | 設定の確認 | *#33#        |
| 国内→海外国、海外国A滞在中<br>→海外国B(日本含む)へのSMS<br>送信 | 有効    | *331*PWD*16# |
|                                          | 無効    | #331*PWD*16# |
|                                          | 設定の確認 | *#331#       |
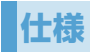

# <u>システム情報</u>

| プロセッサ    | Qualcomm MSM8255 Snapdragon 1GHz     |  |
|----------|--------------------------------------|--|
| メモリ      | ・ ROM : 1.5 Gバイト<br>・ RAM : 768 Mバイト |  |
| プラットフォーム | Android2.2                           |  |

## 電源

| 電池パック  | リチウムイオンポリマー電池、1230 mAh              |  |
|--------|-------------------------------------|--|
| 充電時間   | ACアダプタ使用時:約150分                     |  |
| 連続待受時間 | 3Gモードの場合:約401時間<br>GSMモードの場合:約384時間 |  |
| 連続通話時間 | 3Gモードの場合:約320分<br>GSMモードの場合:約371分   |  |
| メディア再生 | 約20時間(MP3:音楽)、約7時間(MP4:動画)          |  |
| 電源電圧   | ACアダプタ:入力AC100-240V、出力DC5V          |  |

# <u>ディスプレイ</u>

| LCD | タッチパネル付4.3インチ(WVGA)TFT |
|-----|------------------------|
| 解像度 | 480×800 (65,536色)      |

# <u>W-CDMA/GSM/EDGEモジュール</u>

| 通信方式および帯域 | <ul> <li>W-CDMA、HDPA(3Gハイスピード)<br/>- 900MHz/ 2100MHz</li> <li>GSM/GPRS/EDGE</li> <li>850MHz/900MHz/1800MHz/<br/>1900MHz</li> </ul> |
|-----------|----------------------------------------------------------------------------------------------------|
| アンテナ      | 内蔵                                                                                                    |

# <u>外装</u>

| 寸法 | 123mm (H) $\times$ 68mm (W) $\times$ 11.8mm (D) |
|----|-------------------------------------------------|
| 質量 | 164g(電池パックを含む)                                  |

## <u>カメラ</u>

# <u>ACアダプタ</u>

| タイプ     | 800万画素カラーCMOSカメラ (オートフォー<br>カス、フラッシュ付き)                                                                                                    |
|---------|----------------------------------------------------------------------------------------------------|
| 解像度     | 5:3 (ワイドスクリーン)<br>8M (3264×1952)、5M (2592×1552)、<br>3M (2048×1216)、1M (1280×768)、<br>Wide (640×384)<br>4:3 (標準フォトサイズ)<br>8M (3264×2448)、5M (2592×1952)、<br>3M (2048×1536)、1M (1280×960)、<br>Wide (640×480) |
| デジタルズーム | 最大2倍                                                                                                    |

# マルチメディア/オーディオ/ビデオ

| マルチメディア | ドルビーモバイル、SRSサラウンド<br>DLNA対応                             |
|---------|---------------------------------------------------------|
| オーディオ   | ACC/AMR/OGG/M4A/MID/MP3/<br>WAV/WMA                     |
| ビデオ     | 3GP、3G2、MP4、WMV、AVI (MP4 ASP、<br>MP3)、XVID (MP4ASP、MP3) |

# <u>拡張スロット</u>

| カードスロット | microSD <sup>TM</sup> /microSDHC <sup>TM</sup> |
|---------|------------------------------------------------|

| 電源電圧      | AC100V-240V、50-60Hz                         |  |
|-----------|---------------------------------------------|--|
| 出力電圧/出力電流 | 5V/1A                                       |  |
| 充電温度範囲    | 5°~35°                                      |  |
| サイズ       | $36mm(W) \times 22.4mm(H) \times 47.7mm(D)$ |  |

# 外部接続

| microUSB   | USB 2.0、シリアル、オーディオ、電源接続用                                                                                                   |
|------------|----------------------------------------------------------------------------------------------------|
| Bluetooth® | Bluetooth <sup>®</sup> 標準規格Ver. 2.1 + EDR準拠<br>Power Class2<br>FTP、OPP、A2DP、PBAP、AVRCP、GAP、<br>GOEP、HFP、HSP、GAVDP、SPP、SDAP |
| ワイヤレスLAN   | IEEE 802.11b/g/n                                                                                                    |

# 索引

#### あ

| アプリケーション       |
|----------------|
| 起動1-16         |
| 削除17-7、19-6    |
| Google検索17-9   |
| アラーム10-2       |
| アルバム14-2       |
| 暗証番号           |
| 交換機用暗証番号1-19   |
| 発着信規制用暗証番号1-19 |
| PINコード20-3     |
| 安全上のご注意ix      |

#### い

| インターネット接続   | 11-4 |
|-------------|------|
| インターネットメール  | 7-10 |
| 移動          | 7-14 |
| オプション設定     |      |
| 削除          |      |
| 作成          |      |
| 受信          |      |
| 転送          |      |
| 表示          |      |
| フォルダ        |      |
| 返信          |      |
| メールアカウント    |      |
| メールサーバーから削除 |      |

| ウェブ (Web) <sup>.</sup>                                                                    | 11-4                                                                            |
|-------------------------------------------------------------------------------------------|---------------------------------------------------------------------------------|
| お                                                                                         |                                                                                 |
| お買い上げ時の設定に戻す                                                                              | 20-5<br>1 5-2<br>. 3-2                                                          |
| ימ                                                                                        |                                                                                 |
| 海外利用<br>電話をかける<br>各部の名称<br>カメラ<br>ガメラ<br>撮影画面<br>ず止画<br>設定メニュー<br>セルフタイマー<br>動画<br>画面の目かた | . 3-6<br>. 3-7<br>. 1-2<br>13-2<br>13-2<br>13-4<br>13-4<br>13-6<br>13-6<br>13-4 |
| インターネットメール                                                                                | 7-12<br>13-2<br>. 4-3                                                           |

5

# き

| 記号入力     | 8-4  |
|----------|------|
| 幾内モード    | 19-2 |
| 緊急通報位置通知 | 3-4  |
| 緊急電話     | 3-4  |
|          |      |

| グループ | 通話サー | ビス | <br>3-9 |
|------|------|----|---------|

# け

| 食索      | .1-16 |
|---------|-------|
| インターネット | .1-17 |
| 本機      | .1-16 |

#### 2

| 劝果音         |      |
|-------------|------|
| 交換機用暗証番号    | 1-19 |
| 国際電話        |      |
| 汝障かな?と思ったら  | 20-6 |
| コピー         |      |
| ファイル (パソコン) | 1-19 |
| SMS         | 7-5  |
|             |      |

#### <u>さ</u> 再生

| 9生 |          |
|----|----------|
| 音楽 | <br>17-2 |
| 音声 | <br>17-6 |

| 静止画/動画14-2            |  |
|-----------------------|--|
| 動画コンテンツ (YouTube)17-2 |  |
| 留守番メッセージ3-8           |  |
| サウンドプロファイル19-3        |  |
| 三者通話サービス              |  |

# L

| 辞書           | 3-5 |
|--------------|-----|
| 自分の電話番号      | 3-2 |
| 充電           | 1-9 |
| 充電時間         | 1-7 |
| 証明書1         | 1-4 |
| 初期化 (リセット)20 | D-5 |

# す

| ステータスバー   | 1-4      |
|-----------|----------|
| スピーカー通話   |          |
| スピードダイヤル  |          |
| 電話をかける    |          |
| 連絡先を登録    |          |
| スリープモード   |          |
| ズーム11-5、1 | 3-4、14-3 |

# せ

| 静止画      |  |
|----------|--|
| 再生       |  |
| 撮影       |  |
| 世界対応ケータイ |  |
| 世界時計     |  |

| セキュリティ                 |      |
|------------------------|------|
| スクリーンロック               | 18-3 |
| PINコード設定               | 18-2 |
| 設定                     |      |
| インターネットメールアカウント        | 7-10 |
| カメラ                    | 13-6 |
| 言語                     | 19-4 |
| 個人設定                   | 2-2  |
| 初期                     | 1-10 |
| セキュリティ                 | 19-2 |
| タッチ入力                  | 8-4  |
| 着信/音                   | 19-3 |
| ニュース                   | 17-8 |
| ネットワーク                 | 11-2 |
| ブラウザ                   | 11-8 |
| Bluetooth <sup>®</sup> | 12-2 |
| Googleアカウント            | 5-3  |
| HTC Senseアカウント         | 5-3  |
| HTC Svncの同期            | 5-4  |
| SNSアカウント               | 5-2  |
| Twitter                |      |
| ヤルフタイマー                | 13-6 |
| 0,000 + 0              |      |

| そ        |      |
|----------|------|
| ソフトウェア更新 |      |
| た        |      |
| タッチパネル   | 1-13 |

# 5

| 着信音  | 2-2、 | 19-3 |
|------|------|------|
| 着信音量 |      | 1-17 |
| 着信規制 |      | 3-9  |
| 着信履歴 |      | 3-3  |

#### 0

| 通信事業者  | 3-6 |
|--------|-----|
| 通知音    |     |
| 通知パネル  | 1-5 |
| 通話中音量  | 3-2 |
| 通話中の操作 | 3-5 |
| 通話履歴   | 3-3 |
|        |     |

# τ

| 電源を入れる/切る | 1-10     |
|-----------|----------|
| 転送電話サービス  | 3-8      |
| 電池パック     | 1-7      |
| 残量        | 1-8、19-5 |
| 充電        | 1-9      |
| 寿命        | 1-7      |
| 取り付け/取り外し | 1-8      |
| 電池レベル表示   | 1-8      |
| 電話番号確認    | 3-2      |
| 電話を受ける    | 3-5      |
| 電話をかける    | 3-2      |
| 音声電話      | 3-2      |
| 緊急電話      | 3-4      |
| 国際電話      | 3-4、3-7  |
| スピードダイヤル  | 3-3      |

| 通話履歴 | 3-3 |
|------|-----|
| 連絡先  | 3-3 |

#### ح

| 動画       |      |
|----------|------|
| 再生14-2、  | 17-2 |
| 撮影       | 13-4 |
| 同期       |      |
| HTC Sync | 5-4  |
| SNSアカウント | 5-2  |
| 登録       |      |
| 辞書       | 8-5  |
| スピードダイヤル | 3-3  |
| 予定       | 9-3  |
| 連絡先      | 4-2  |

# な

| 内蔵アンテナ1 | -4 |
|---------|----|
|---------|----|

# に

|       | 19-2 |
|-------|------|
| 入力    | 8-1  |
| 入力モード | 8-2  |

#### ね

| ネットワークの設定 | 11-2 |
|-----------|------|
| ネットワークの選択 | 3-6  |

### は

| 発信者番号通知サービス3    | 3-10 |
|-----------------|------|
| 発信履歴            | 3-3  |
| 発着信規制サービス       | 3-9  |
| 発着信規制用暗証番号1     | -19  |
| ハンズフリー(スピーカー通話) | 3-5  |
| バージョン情報 1       | 9-6  |

#### υ 表示

| :示         |        |
|------------|--------|
| アプリケーション一覧 | . 1-16 |
| インターネットメール | . 7-13 |
| 株価リスト      | . 17-4 |
| カレンダー      | 9-2    |
| 静止画        | . 14-2 |
| 天気画面       | . 10-3 |
| 電池レベル      | 1-8    |
| ニュース       | . 17-8 |
| バージョン情報    | . 19-6 |
| フォルダ       | . 7-14 |
| メモリ残量      | . 19-5 |
| 連絡先        | 4-2    |
| Googleマップ  | . 16-2 |
| SMS        | 7-4    |
| Webページ     | . 11-4 |
|            |        |

# <u>ふ</u> ファ

| ファイル       |      |
|------------|------|
| コピー (パソコン) | 1-19 |
| 添付ファイル     |      |
| ファイル形式     |      |

| オーディオプレーヤー   | 15-2  |
|--------------|-------|
| カメラ (静止画/動画) | 13-2  |
| 不在着信履歴       | 3-3   |
| ブックマーク       | 11-8  |
| ブラウザ         | 11-4  |
| フラッシュライト     | 17-10 |

| <u>[</u> [] |      |
|-------------|------|
| ボイスレコーダー    | 17-6 |
| 保留          | 3-6  |
| ホーム画面       | 1-12 |
| 拡張ホーム画面     | 1-12 |
| カスタマイズ      | 2-3  |
| 壁紙          | 2-3  |
| スキン         | 2-3  |

# **ま** マナーモード..... 1-12

| ን    |     |
|------|-----|
| ミュート | 3-5 |
| む    |     |

#### 無線LAN..... 11-2

### め メモリ

| · |         |       |
|---|---------|-------|
|   | 空き容量を確保 | 19-6  |
|   | 残量      | 19-5  |
| X | 、モリカード  | . 1-6 |

| 取り付け/取り外し1-6      |
|-------------------|
| ファイル操作 (パソコン)1-19 |
| メール               |
| インターネットメール        |
| Gmailメール7-7       |
| SMS7-2            |
| メールアカウント7-10      |

# も文字

| 文字入力       |  |
|------------|--|
| 大文字        |  |
| 顔文字        |  |
| 漢字         |  |
| 記号         |  |
| 辞書         |  |
| スクリーンキーボード |  |
| 入力モード      |  |
| 半角カタカナ     |  |
| ひらがな       |  |
|            |  |

# b

| リセット     | -5 |
|----------|----|
| 利用可能時間 1 | -7 |

# る

# n

| 14     |     |
|--------|-----|
| 連続通話時間 | 1-7 |
| 連続待受時間 | 1-7 |

| 連絡 | 洗      | . 4-2 |
|----|--------|-------|
| 確  | :認     | . 4-2 |
| 検  | 索      | . 4-3 |
| 削  | 除      | . 4-4 |
| 送  | 信      | . 4-5 |
| 電  | 話をかける  | . 3-3 |
| 登  | 録      | . 4-2 |
| 表  | 示      | . 4-2 |
| 変  | 更      | . 4-4 |
| Х  | ールを作成  | . 4-5 |
| IJ | ンク     | . 4-4 |
| U  | SIMカード | . 4-5 |
|    |        |       |

### わ

| ワイヤレスLAN | . 11-2 |
|----------|--------|
| 割込通話サービス | 3-9    |

#### Α

| Adobe Reader | 17-3 |
|--------------|------|
| Androidマーケット | 17-6 |

# B

| 3luetooth <sup>®</sup> |      |
|------------------------|------|
| 設定                     | 12-2 |
| ペアリング                  | 12-2 |
| 8                      |      |

#### D DLNA......14-4

#### F

| -               | _  |
|-----------------|----|
| Facebook6-      | -2 |
| FM ラジオ17-       | -5 |
| Friend Stream6- | -5 |

## G

| 7-7 |
|-----|
| 7-7 |
| 7-9 |
| 7-7 |
| 7-8 |
| 7-7 |
| 7-7 |
| 7-8 |
| 6-6 |
|     |
|     |
|     |

#### H HT

| HTC Hub  |     |
|----------|-----|
| HTC Sync | 5-4 |
| 同期オプション  | 5-5 |
| 同期の設定    | 5-5 |
| パソコンと同期  | 5-5 |

# Μ

| Microsoft Exchange | ActiveSync5-2 |
|--------------------|---------------|
|--------------------|---------------|

#### Ρ

| PIN ¬— K | 20-3 |
|----------|------|
|          |      |

| PINコード設定    | . 18-2 |
|-------------|--------|
| PINロック解除コード | . 20-3 |
| PIN2コード     | . 20-3 |
| PUK ⊐- ド    | . 20-3 |

#### G

| Quickoffice | 17-3 |
|-------------|------|

#### S

| SAR         | xxii |
|-------------|------|
| SMS         |      |
| オプション設定     |      |
| 画面          |      |
| 削除          |      |
| 作成          |      |
| 受信          |      |
| 設定          |      |
| 転送          |      |
| 表示          | 7-4  |
| 返信          |      |
| USIMカードにコピー |      |

Twitter ...... 6-3

#### U

| 20-2 |
|------|
| 20-3 |
| 20-2 |
|      |

| V      |      |
|--------|------|
| VPN    | 11-3 |
| w      |      |
| Webページ | 11-4 |
| Wi-Fi  | 11-2 |

. .

| Υ       |      |
|---------|------|
| YouTube | 17-2 |

# 保証とアフターサービス

#### 保証について

本機をお買い上げいただいた場合は、保証書が付いております。

- お買い上げ店名、お買い上げ日をご確認ください。
- 内容をよくお読みのうえ、大切に保管してください。
- 保証期間は、保証書をご覧ください。
- 修理を依頼される場合、お問い合わせ先(P.20-18)または最寄りのソフトバンクショップへご相談ください。その際できるだけ詳しく異常の 状態をお聞かせください。
- 保証期間中は保証書の記載内容に基づいて修理いたします。
- 保証期間後の修理につきましては、修理により機能が維持できる場合は、ご要望により有償修理いたします。

#### 注意

本製品の故障、誤動作または不具合などにより、通話などの機会を逸したために、お客様、または第三者が受けられた損害につきましては、当社 は責任を負いかねますのであらかじめご了承ください。

- 故障または修理により、お客様が登録/設定した内容が消失/変化する場合がありますので、大切な連絡先などは控えをとっておかれることをおすすめします。なお、故障または修理の際に本機に登録したデータ(連絡先やフォルダの内容など)や設定した内容が消失/変化した場合の損害につきましては、当社は責任を負いかねますのであらかじめご了承ください。
- ●本製品を分解/改造すると、電波法にふれることがあります。また、改造された場合、および電池カバー内のネジを覆っているシールをはがされた場合は、修理をお引き受けできませんので、ご注意ください。
- 故障または修理の際、MACアドレスが変更になることがありますのであらかじめご了承ください。
- ●アフターサービスについてご不明な点は、最寄りのソフトバンクショップまたはお問い合わせ先(P.20-18)までご連絡ください。

# お問い合わせ先一覧

お困りのときや、ご不明な点などがございましたら、お気軽に下記お問い合わせ窓口までご連絡ください。 電話番号はお間違いのないようおかけください。

#### ソフトバンクモバイルお客さまセンター

総合案内

ソフトバンク携帯電話から 157 (無料) 一般電話から (金) 0800-919-0157 (無料) 紛失・故障受付

ソフトバンク携帯電話から 113 (無料) 一般電話から (空) 0088-240-113 (無料)

IP電話などでフリーコールがつながらない場合は、恐れ入りますが下記の番号へおかけください。

| 東日本地域 | 022-380-4380 (有料) | 東海地域          | 052-388-2002 (有料) |
|-------|-------------------|---------------|-------------------|
| 関西地域  | 06-7669-0180 (有料) | 中国・四国・九州・沖縄地域 | 092-687-0010 (有料) |

#### ■スマートフォン テクニカルサポートセンター

スマートフォンの操作案内はこちら

ソフトバンク携帯電話から 151 (無料)

-般電話から (25) 0800-1700-151 (無料)

#### ■ソフトバンクモバイル国際コールセンター

海外からのお問い合わせおよび盗難・紛失については、下記の電話番号へおかけください。 + 81-3-5351-3491(有料、ソフトバンク携帯電話からは無料)

# SoftBank 001HT 取扱説明書

2010年11月 第2版 ソフトバンクモバイル株式会社

※ご不明な点はお求めになられた ソフトバンク携帯電話取扱店にご相談ください。

機種名: SoftBank 001HT 製造元: HTC Corporation

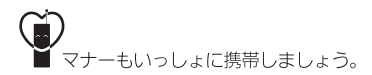

SoftBank 001HT User Guide 取扱説明書

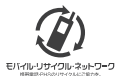

携帯電話・PHS事業者は、環境を保護し賃重な資源を両利用するために、お客様が不要となってお持ちになる 電話機・電池・汚電器をブランド・メーカーを問わす左記のマークのあるお店で回収し、リサイクルを行っています。 ※回収した電話機・電池・売電器はリサイクルするためご返却できません。 ※ブライバンー 仮護の為、電話機に記憶されているお客様の情報(電話帳、道話履歴、メール等)は、事前に消去額います。